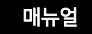

# 클래스툴 매뉴얼 \_ 클래스(수업)기능

## 우리 반 상호작용 수업도구 "클래스툴"

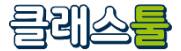

2025.03. 아이스크림미디어

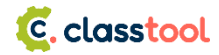

# 2-2 선생님

## 2-2-1. (수업 전) 클래스 관리 및 수업 설계

| 가. 나의 클래스            |                  | 나. 내 수업 보관함        |
|----------------------|------------------|--------------------|
| 가-A. 운영 중인 클래스       | 가-B. 공유 받은 클래스   | 나-A. 내 수업 자료       |
| 가-A-1. 내 클래스 코드 만들기  | 가-B-1. 클래스 공유하기  | 나-B. 내 수업 만들기      |
| 가-A-2. 내 클래스 생성하기    | 가-B-2. 클래스 공유 받기 | 나-C. 임시보관함         |
| 가-A-3. 클래스 상세        |                  |                    |
| 가-A-3-①. 클래스 관리하기    |                  |                    |
| 가-A-3-②. 학생 관리하기     |                  | 다. 수업 자료실          |
| 가-A-3-③. 클래스 접속정보    |                  | 다-A. 전체 / 내가 찜한 수업 |
| 가-A-3-④. 클래스 QR 인쇄하기 |                  | 다-B. 검색 조건 설정      |
|                      |                  |                    |

# 2-2 선생님

## 2-2-2. (수업 중) 활동

#### 2-2-3. (수업 후) 결과 확인

| 가. 수업 시작하기          | 마. 상호작용 활동 기능                | 가. 클래스 활동 결과 관리하기 |
|---------------------|------------------------------|-------------------|
| 가-A. 대표클래스 수업하기     | 마-A. 웹 링크                    |                   |
| 가-B. 수업 시작하기        | 마-B. 콘텐츠 전송                  | 나. 클래스 수업 화면 캡처   |
| 가-C. 수업 시작/종료하기     | 마-C. 0/X                     |                   |
|                     | 마-D. 객관식                     |                   |
| 나. 참가자 확인           | 마-E. 주관식                     |                   |
| - 학생화면 모니터링         | 마-F. 화이트 보드                  |                   |
|                     | 마-G. (선생님) 화면 공유             |                   |
| 다. 수업 불러오기          | 마-H. 툴킷 / 주의 집중 / 선착순 버저     |                   |
|                     | 마-I. PDF 보기 <sub>(new)</sub> |                   |
| 라. AI 문제풀이          |                              |                   |
| - 출제, 풀이현황, Al생활기록부 |                              |                   |

# **2-2. 선생님** 2-2-1. (수업 전) 클래스 관리 및 수업 설계

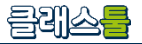

## 가-A. 운영 중인 클래스

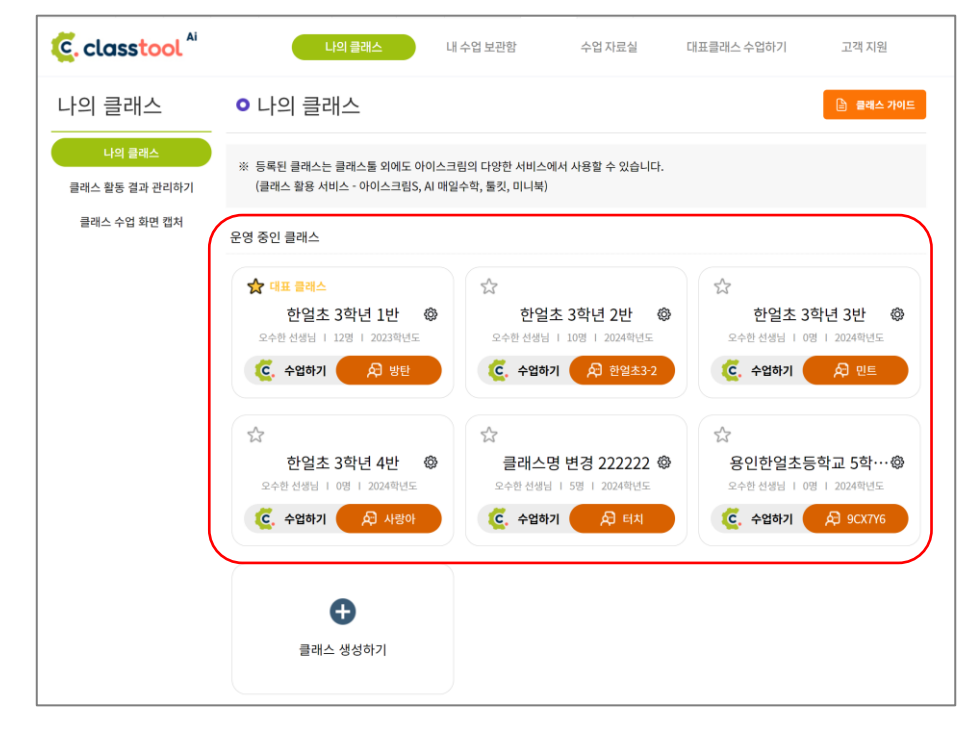

나의 클래스에서 선생님이 개설하여 운영 중인 클래스 목록을 확인할 수 있습니다.

( ※ 한 클래스 당 클래스 코드 하나인 것은 동일합니다.)

- 내 클래스 코드로 변경해서 사용할 수 있습니다.
- 대표격으로 사용할 수 있는 클래스코드로 여러 개 생성된 클래스 중 선택해서
- 내 클래스 코드를 한글로 편리하게 만들어 보세요.(기본 클래스 코드 난수 생성) •

됩니다.(대표클래스 수업하기시 해당 클래스 바로 연결)

• 대표 클래스(☆)는 제일 최근 이용한 클래스가 자동으로 대표 클래스가

| <complex-block>  In part I     In part I     In part I</complex-block> |
|----------------------------------------------------------------------------------------------------|
| 역 4 271 클릭스 성정하기                                                                                                    |

클래스툴

### 가-A. 운영 중인 클래스 가-A-1. 내 클래스 코드 만들기

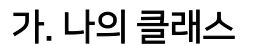

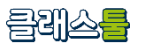

## 가. 나의 클래스

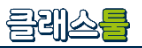

## 가-A. 운영 중인 클래스 가-A-2. 내 클래스 생성하기

#### 아이스크림S

| I-Screame                 | 전유                          |                        | 2488. Q                           | 수업용 변화        | HE Alsonam                |                                       |
|---------------------------|-----------------------------|------------------------|-----------------------------------|---------------|---------------------------|---------------------------------------|
| 글 교과활동 평가자·               | <ul> <li>황의적 제험용</li> </ul> | 25 <sup>00</sup> 자투리시? | 한 자료실 행을로그                        |               |                           | · · · · · · · · · · · · · · · · · · · |
|                           | 크레스                         | 🚗 이니워, 아크수백, 등3        | LARSAR, ABN.                      |               |                           | 월학원 C.7.9                             |
| 4272                      | ㄹ네스 <b> </b>                | 🕒 클레스들의 클레스와 -         | 48842544                          |               |                           | 125 (0)                               |
| 자료보관회                     |                             |                        | 201                               | ~             |                           | 한 2022 월8                             |
| 나만의 수업<br>편집한 고리나의        |                             |                        |                                   |               |                           | 유 클래스                                 |
| 확장 위견 반기 기록               |                             | 200h                   | 2.5.9.9   G-ING-20444   209   201 | ISTA   WYMDAU |                           | HiClass 198                           |
| 다들의 작업/개별 결과<br>니놈 지르 보관함 |                             |                        |                                   | 241284 241    | 5 67) (4 <u>2455 85</u> ) | ② 되지 개입 박습                            |
| 842                       | net                         | HQ.                    | 이루                                | 성별 (1)        | 30 <b>89</b> 0 ()         | 民 表文                                  |
| 교과 실성                     |                             | -                      |                                   |               |                           | (a) r[0]0]                            |
| • 내성보관리                   |                             | 1                      | 2                                 |               | 0000                      | 臣 전시                                  |
| © 글☆△<br>개인정보             |                             | 2                      | 4                                 |               | 0000                      | D. 1014 1410                          |
| <b>英利</b> 定               |                             |                        |                                   |               |                           | (b) 285290                            |
| 31.61 TI D161 ( UO        |                             | 0                      | 9                                 |               | 0000                      | 1000 Veleta                           |
| 회원합의                      |                             |                        |                                   |               |                           | 1:2 경수판                               |
| 18년74<br>18년74            |                             |                        |                                   |               |                           |                                       |
| 19804                     |                             | 4                      | 5                                 |               | 0000                      | Q 제프보관법                               |

• 아이스크림S에서 퀵 패드 하단> 클래스에서 생성· 수정할 수 있습니다.

| classtool <sup>Ai</sup> | 나의 플래스 내                                                               | 수업 보관함 수                              | 업 자료실 대표클래                  | 스수업하기 고객                                      | 지원          |
|-------------------------|------------------------------------------------------------------------|---------------------------------------|-----------------------------|-----------------------------------------------|-------------|
| 의 클래스                   | • 나의 클래스                                                               |                                       |                             | •                                             | 레스 가이드      |
| 나의 클래스<br>래스 활동 결과 관리하기 | ※ 등록된 클래스는 클래스톨 외에도 아이스크<br>(클래스 활용 서비스 - 아이스크림S, 미니북                  | 림의 다양한 서비스에서 사용<br>, 아크수학, 톨킷, AI매일수학 | 할 수 있습니다.<br>, Al평어, 띵커벨)   |                                               |             |
| 클래스 수업 확면 캡처            | 운영 중인 클래스<br>☆ 대표 클래스 설정 버튼이 없어졌어요!<br>최근 이용(성징)한 클래스가 대표 클래스로 자!      | 등 설정됩니다.                              |                             | a.                                            | 레스 코드       |
|                         | ☆ 대표 문제소<br>오이! @<br>학생 수 22명 : 금제스 생성명 2025.02.14<br>ⓒ, 수업하기 & W7MDAQ | 클래스툴 선생<br>학생수 0명 1 클레스생              | 남의 클… @<br>성열 2025.02.14 학( | 알아볼까요?<br>종수 3명   플레스 생성별 2025<br>도 수업하기 🔊 여리 | @<br>.02.14 |
|                         | 즐거운반 💩                                                                 | G                                     |                             |                                               |             |

• 클래스툴에 가입 시, 1개의 클래스가 자동으로 생성됩니다.

- 클래스는 반드시 1개 이상 존재하도록 설정되어 있습니다.
- '나의 클래스 > 클래스 생성하기' 를 통해 생성할 수 있습니다.
- '클래스 생성하기> 나이스 학생 정보로 만들기' 로 학생을 등록할 수 있습니다.

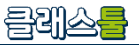

## 가-A-3. 클래스 상세

#### C. classtool 내 수업 보관함 수업 자료실 대표클래스 수업하기 고객 지원 나의 클래스 • 나의 클래스 ※ 등록된 클래스는 클래스툴 외에도 아이스크림의 다양한 서비스에서 사용할 수 있습니다. 클래스 활동 결과 관리하기 (플래스 활용 서비스 - 아이스크림S, 미니북, 아크수학, 툴킷, Al매일수학, Al평어, 띵커벨) 글래스 수업 화면 캡처 운영 중인 클래스 📩 대표 클래스 설정 버튼이 없어졌어요! 최근 이용(생성)한 클래스가 대표 클래스로 자동 설정됩니다. 🟠 대표 클레스 ٩ 클래스툴 선생님의 클… 🕸 알아볼까요? 오예! 0 학생 수 22명 | 클래스 생성일 2025.02.14 🕺 학생 수 3명 | 클레스 생성일 2025.02.14 학생 수 0명 | 클래스 생성일 2025.02.14 C. 수업하기 A W7MDAO 수업하기 요 아미 C. 수업하기 θ 즐거운반 83 학생 수 22명 | 클래스 생성일 2025.02.14 클래스 생성하기 C. 수업하기 요 알루랑

| 나의 클래스                   | <ul> <li>클래:</li> </ul> | 스 상세                                      |    |        |         |           |  |  |  |
|--------------------------|-------------------------|-------------------------------------------|----|--------|---------|-----------|--|--|--|
| 나의 클레스<br>클레스 활동 결과 관리하기 | <b>알아볼까</b> !<br>조아름선생님 | 발아볼까요?<br>안름선생님 1 3명 1 클레스 생성일 2025.02.14 |    |        |         |           |  |  |  |
| 클래스 수업 화면 캡처             | 프로필                     | 번호                                        | 이름 | 성별     | 접속번호 변경 | 개인QR코드    |  |  |  |
|                          | 8                       | 1                                         | 일번 | 선택 안 함 | 0000    | ◎ QR코드 보기 |  |  |  |
|                          | 8                       | 2                                         | 이번 | 선택 안 함 | 0000    | ◎ QR코드 보기 |  |  |  |
|                          | 8                       | 3                                         | 삼번 | 선택 안 함 | 0000    | ◎ QR코드 보기 |  |  |  |
|                          |                         |                                           |    |        |         |           |  |  |  |

#### STEP 1.

• 나의 클래스 목록에서 원하는 클래스의 설정 아이콘(톱니바퀴 모양)을 클릭하면, 해당 클래스의 클래스 상세 페이지로 이동할 수 있습니다.

- 클래스 관리하기: 클래스 생성 시 설정했던 클래스 이름, 클래스 코드 등을 변 경하고, 클래스 삭제 또한 가능한 페이지로 이동합니다.
- 학생 관리하기: 해당 클래스에 학생 등록을 할 수 있는 페이지로 이동합니다.
- 목록으로: 나의 클래스 목록으로 되돌아갑니다.
- 클래스 접속정보: 클래스 QR코드, 학생 로그인 경로 등을 확인할 수 있습니다.
- 클래스 공유: 클래스 공유 시 필요한 클래스 공유 코드를 확인할 수 있습니다.
- 클래스 인쇄하기: 클래스 QR코드, 학생 개인별 QR코드를 바로 인쇄할 수 있습니다.
- QR코드 보기: 학생 개인별 접속 정보 및 QR코드를 확인할 수 있습니다.

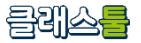

## **가-A-3. 클래스 상세** 가-A-3-①. 클래스 관리하기

| C. classtool   | 나의 클래스                    | 내 수업 보관함                      | 수업 자료실        | 대표클래스 수업하기          | 고객지원           |
|----------------|---------------------------|-------------------------------|---------------|---------------------|----------------|
| 나의 클래스         | ○ 클래스 관리하기                |                               |               |                     |                |
| 나의 클래스         | • 클래스 이름 최대 45글자          |                               |               |                     |                |
| 클래스 활동 결과 관리하기 | 야호                        |                               |               |                     |                |
| 클래스 수업 화면 캡처   | • 클래스 코드 변경 한글 / 숫자 / 알파벳 | / 특수기호 <sup>!.</sup> 를 사용하여 1 | ~6글자로 입력 가능   |                     |                |
|                |                           | 얍                             |               | · (1) 클래스코<br>무작위 로 | 드를<br>르 변경합니다. |
|                | ✓ 사용 가능한 코드입니다.           |                               |               |                     |                |
|                | 내 클레스 코드                  |                               |               |                     |                |
|                | • 주의 집중 문구 변경 최대 45글자     |                               |               |                     |                |
|                | 주의 집중 중입니다.               |                               |               |                     |                |
|                | • 클래스 정보                  |                               |               |                     |                |
|                | 학교급 초등학교 🗸                | 학년 학년 선택                      | ~ 반           | 과목 과목               | 록 선택 🛛 🗸       |
|                | • 클래스 비밀번호 설정 클래스에 비밀법    | 번호를 설정하면, 비밀번호를               | 말고 있는 학생만 입장혈 | † 수 있어요.            |                |
|                | ✓ 사용 안함 ▲ 사용 숫자 4         | 자리                            |               |                     |                |
|                |                           | 저장하기                          | 취소            | 삭제하기                |                |

• 클래스 이름, 클래스 코드 변경, 주의 집중 문구, 클래스 정보, 클래스 비밀번호 등의 클래스 정보 수정이 가능합니다.

## 가. 나의 클래스

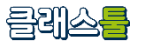

## **가-A-3. 클래스 상세** 가-A-3-①. 클래스 관리하기 - 클래스 비밀번호

| ● 클래스 관리하기 🛇 ♥생 관리하기                                                                                                    | ● 클래                  | 스 상세                                                                    |       |                 |            |
|----------------------------------------------------------------------------------------------------|-----------------------|-------------------------------------------------------------------------|-------|-----------------|------------|
| • 클래스 이름 최대 45글자<br>클래스툴 가이드                                                                                                    | <b>클래스툴</b><br>김도 선생님 | <b>가이드</b><br>님   6명   클레스기간 2024학년도                                    | ि ह्य | 스 접속정보 🦿 클레스 공유 | 🗇 클레스 인쇄하기 |
|                                                                                                    | 프로필                   | C. classtool                                                            | ×     | 학생별 비밀번호 변경     | 개인QR코드     |
| • 클래스 정보<br>학교급 초/중/고등학교 셔택 ◇ 학년 한년 셔택 ◇ 반 과목 과목 셔택 ◇                                                                                                    |                       | 클래스 접속 정보<br><sup>클레스 QR코드</sup>                                        | ! 함   | 0000            | ◎ QR코드 보기  |
| • 클래스 비밀번호 설정 클래스에 비밀번호를 설정하면, 비밀번호를 알고 있는 학생만 입장할 수 있어요.                                                                                                    |                       |                                                                         | ! 함   | 0000            | ◎ QR코드 보기  |
| ✓         사용 안함         →         ★         ★         ★         ★         ↓         ↓         ↓         ↓         ↓         ↓         ↓         ↓         ↓         ↓         ↓         ↓         ↓         ↓         ↓         ↓         ↓         ↓         ↓         ↓         ↓         ↓         ↓         ↓         ↓         ↓         ↓         ↓         ↓         ↓         ↓         ↓         ↓         ↓         ↓         ↓         ↓         ↓         ↓         ↓         ↓         ↓         ↓         ↓         ↓         ↓         ↓         ↓         ↓         ↓         ↓         ↓         ↓         ↓         ↓         ↓         ↓         ↓         ↓         ↓         ↓         ↓         ↓         ↓         ↓         ↓         ↓         ↓         ↓         ↓         ↓         ↓         ↓         ↓         ↓         ↓         ↓         ↓         ↓         ↓         ↓         ↓         ↓         ↓         ↓         ↓         ↓         ↓         ↓         ↓         ↓         ↓         ↓         ↓         ↓         ↓         ↓         ↓         ↓         ↓ </td <td></td> <td></td> <td>! 함</td> <td>0000</td> <td>◎ QR코드 보기</td> |                       |                                                                         | ! 함   | 0000            | ◎ QR코드 보기  |
| 적장하기         취소         삭제하기         (€ classtool."                                                                                                    | ×                     | 학생 로그런 경로 ◎ https://ctool.kr/클레스가이드                                     |       |                 |            |
| <b>클래스 비밀번호</b><br>비밀번호를 입력해주세요                                                                                                    | ]                     | 의제스 프트는 ' <u>현재스 관련</u> 의'대시 (전의 가능하다).<br>현재스 비밀번호<br>✔ <b>사용</b> 1234 |       |                 |            |
| STEP 1. 확인                                                                                                    |                       |                                                                         |       |                 |            |

- 나의 클래스>클래스 상세>클래스 관리하기에 접속하시면 클래스 비밀번호를 설정할 수 있습니다.
- 클래스 비밀번호를 설정한 경우, 비밀번호를 알고 있는 학생만 클래스 입장이 가능합니다.
- 비밀번호가 설정된 경우, 학생 로그인 화면에서 정보 입력 후, 비밀번호까지 입력해야 수업에 참여할 수 있습니다.

#### STEP 2.

• 클래스 상세에서 [클래스 접속정보]를 클릭하면, 클래스 비밀번호 사용 여부 와 비밀번호 숫자 4자리를 알 수 있습니다.

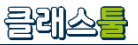

## 가-A-3. 클래스 상세 가-A-3-②. 학생 관리하기

| 나의 클래스<br>나의 클래스<br>클래스 활동 결과 관리하기 | <ul> <li>○ 학생 관리하기</li> <li>한얼초 6-1</li> <li>한 양석 다운모드</li> <li>관 낙석스 학생 정보 핵심 입모드</li> <li>출 학생 전체 색계</li> </ul> |                                  |              |             |             |  |  |  |  |
|------------------------------------|----------------------------------------------------------------------------------------------------|----------------------------------|--------------|-------------|-------------|--|--|--|--|
| 클레스 수업 확인 캡처                       | 프로필                                                                                                    | 번호                               | 이름           | 성별          | 접속번호 무작위 생성 |  |  |  |  |
|                                    | 80                                                                                                    | 1                                | 이름(한글, 영문, 숫 | ○남 ○여 ◉선택안함 | 0000 ×      |  |  |  |  |
|                                    | 20                                                                                                    | 2                                | 이름(한글, 영문, 숫 | ○남 ○여 ◉선택안함 | 0000 ×      |  |  |  |  |
|                                    | 8                                                                                                    | 3                                | 이룡(한글, 영문, 숫 | ○남 ○여 ◉선택안함 | 0000 ×      |  |  |  |  |
|                                    | + 학생추기하기                                                                                                    |                                  |              |             |             |  |  |  |  |
|                                    | • 학생 정보 저장 동의 ②                                                                                                   |                                  |              |             |             |  |  |  |  |
|                                    | 학생 정보 저<br>학생의 번호/0                                                                                               | <b>장에 동의합니다.</b><br> 름/성별 정보를 저장 | 합니다.         |             |             |  |  |  |  |
|                                    |                                                                                                    |                                  | 저장하기         | 나중에 하기      |             |  |  |  |  |

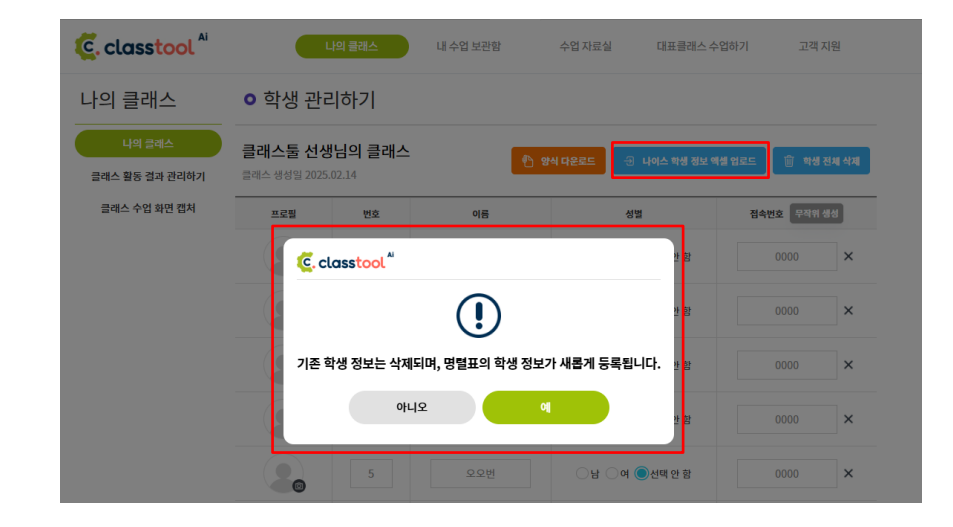

#### STEP 1.

- 클래스 관리하기 : 클릭 시, 클래스 관리하기 상세 페이지로 이동합니다.
- [+ 학생추가하기]: 버튼을 클릭하면, 하단에 신규 학생 명단표가 한 줄이 추가되며 번호, 이름, 성별 선택, 학생별 비밀번호를 직접 작성할 수 있습니다.
- 이름 입력 후, 키보드로 엔터(enter)를 입력하면 학생 1명씩 자동 추가됩니다.
- 접속번호는 아이스크림의 미니북 등에서 사용이 됩니다.(클래스&학생정보 동 기화)

- [양식 다운로드] 학생 명단을 직접 입력할 수 있는 학생 명렬표 입력 양식을 제 공합니다.
- [나이스 학생 정보 엑셀 업로드]를 클릭하여, 나이스 엑셀 파일에 입력되어 있는 학생들을 한 번에 입력할 수 있습니다.
- 나이스 엑셀 파일을 업로드하여 학생 명단 등록 시, 기존 등록되어 있던 학생 명단은 모두 삭제됩니다.

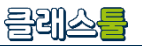

## **가-A-3. 클래스 상세** 가-A-3-③. 클래스 접속 정보

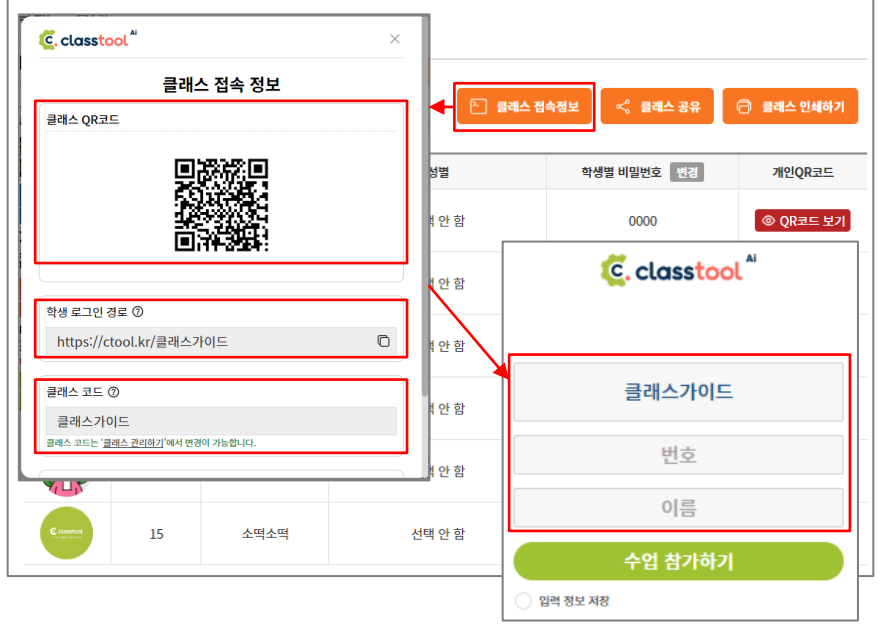

#### STEP 1.

- 클래스 상세 > [클래스 접속정보]를 클릭하면 클래스 QR코드, 학생 로그인 경 로, 클래스 코드를 확인할 수 있습니다.
- 클래스 QR코드, 학생 로그인 경로로 우리 반 클래스 코드가 입력된 학생 로그 인 화면으로 이동 가능합니다.

## 수업 재시작 🕝 🖅 🛨 🖨 🎫 클래스가이드 💿 클래스툴 가이드 🧷 魚 클래스 코드 와 참가자들에게 OR코드와 클래스 코드를 보여주세요. 음 OR 코드 (\*\*\*) 클래스 코드 🧷 클래스가0 C. classtool 클래스가이드 번호 이름 입력 정보 저장

- 선생님 수업 화면 > 클래스 코드에서 반에 접속하기 위한 클래스 코드와 QR코 드를 확인이 가능합니다.
- 클래스 코드와 QR코드를 크게 확대하여 보여주세요. 학생들이 클래스 코드를 입력하거나, QR코드를 스캔하여, 개설된 클래스에 입장할 수 있습니다.

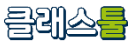

**가-A-3. 클래스 상세** 가-A-3-④. 클래스 인쇄하기 – 클래스 QR

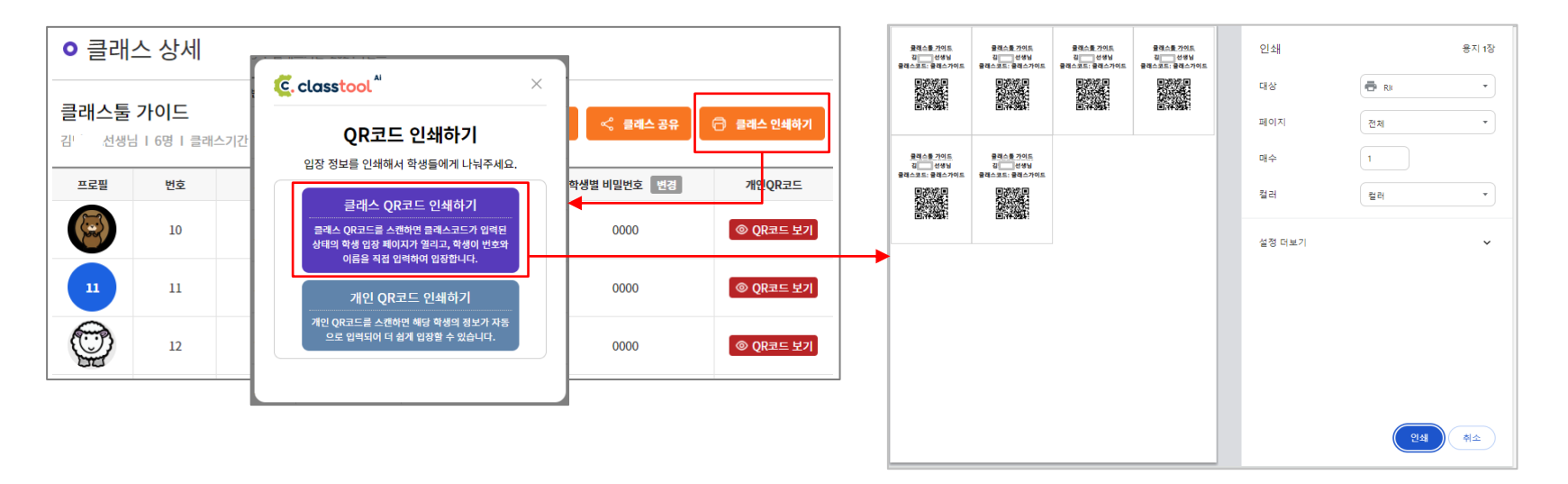

#### STEP 1.

- 클래스 상세 > 클래스 인쇄하기에서 우리 반 클래스 QR코드, 개인 QR코드를 인쇄할 수 있습니다.
- [클래스 QR코드 인쇄하기]를 클릭하면, 등록된 학생 수만큼 클래스 QR코드를 인쇄하실 수 있습니다.

- 인쇄하는 클래스 QR코드와 함께 클래스 이름, 클래스 코드, 클래스를 담당하는 선생님 이름을 프린트하실 수 있습니다.
- 학생들이 인쇄물을 책상에 부착하여, 수업이 있을 때마다 선생님의 클래스에 로그인을 할 수 있습니다.

## 가. 나의 클래스

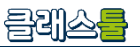

## **가-A-3. 클래스 상세** 가-A-3-④. 클래스 인쇄하기 – 학생 개인 QR(학생 1명씩)

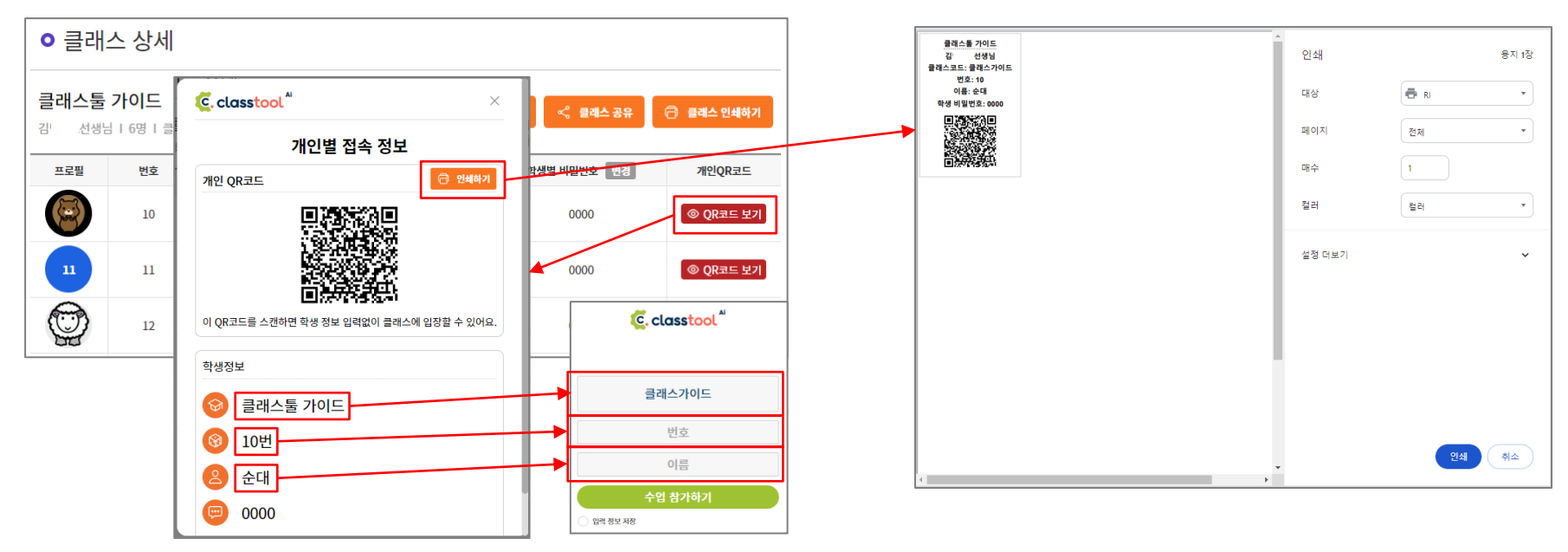

#### STEP 1.

- 클래스 상세 >개인QR코드에서 [QR코드 보기]를 클릭하면, 학생 개인별 QR코 드를 확인할 수 있습니다.
- 개인 QR코드를 활용하면, 학생 로그인 화면에서 클래스코드, 번호, 이름까지 자동으로 입력되어 학생들이 더 쉽게 수업 참가가 가능합니다.

- 개인별 접속 정보에서 [인쇄하기]클릭 시, 학생별 접속 QR코드를 인쇄하실 수 있습니다.
- 학생들이 인쇄물을 책상에 부착하여, 수업이 있을 때마다 선생님의 클래스에 로그인을 할 수 있습니다.

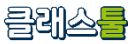

## **가-A-3. 클래스 상세** 가-A-3-④. 클래스 인쇄하기 – 학생 개인 QR(학생 전체)

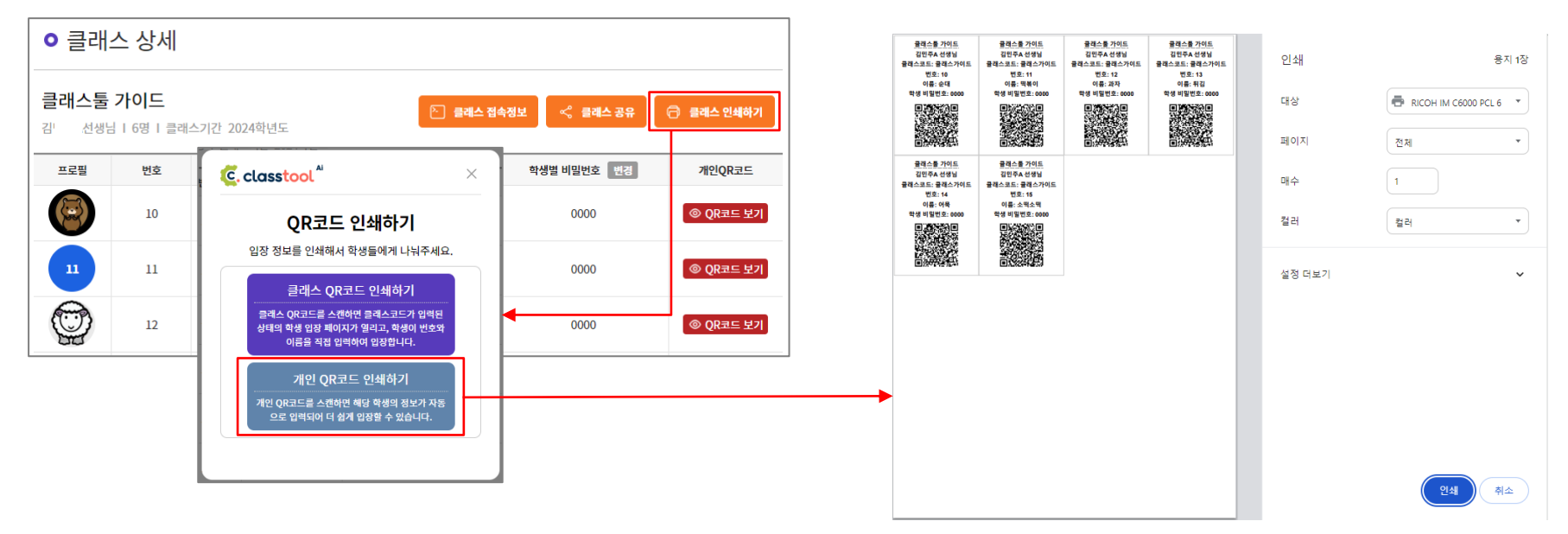

#### STEP 1.

- 클래스 상세 > [클래스 인쇄하기]를 클릭하면 개인별 QR코드와 클래스 QR코 드를 인쇄할 수 있습니다.
- 개인 QR코드를 활용하면, 학생 로그인 화면에서 클래스코드, 번호, 이름까지 자동으로 입력되어 학생들이 더 쉽게 수업 참가가 가능합니다.

- [개인 QR코드 인쇄하기]를 클릭하면 클래스에 속한 학생 개인 QR코드를 인 쇄할 수 있습니다.
- 학생들이 인쇄물을 책상에 부착하여, 수업이 있을 때마다 선생님의 클래스에 로그인을 할 수 있습니다.

## 가. 나의 클래스

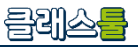

### 가-A-4. 클래스 생성하기

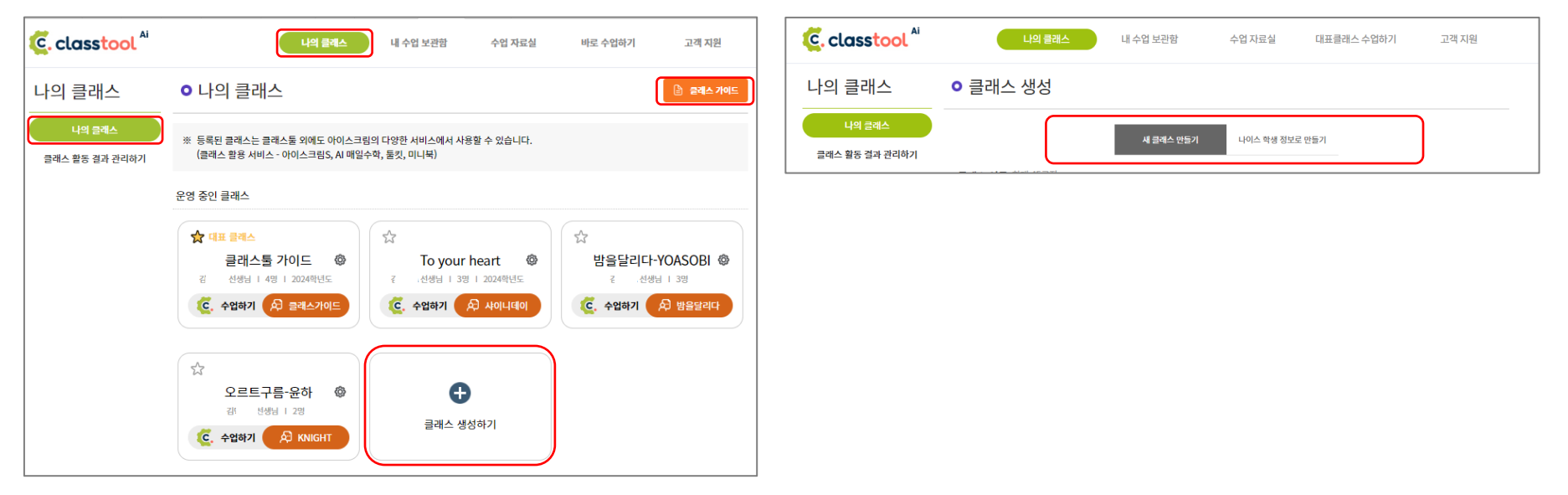

#### STEP 1.

- 클래스툴 메인 페이지 > 나의 클래스 에서 내 클래스들을 확인하실 수 있습니 다.
- [+클래스 생성하기] 버튼을 클릭하면, 나만의 새로운 클래스를 새롭게 생성할 수 있습니다.
- [클래스 가이드] 버튼을 클릭하면, 클래스 생성, 학생 등록에 관한 안내 가이드 로 이동됩니다.

#### STEP 2.

 클래스 생성에서는 새 클래스 만들기, 나이스 학생 정보로 만들기 방 법을 이용하여 클래스를 만들 수 있습니다.

- 클래스 코드는 클래스가 생성된 뒤, '클래스 관리하기'에서 수정이 가능합니다.
- 중복된 클래스 코드가 있을 시, 사용이 불가능합니다. 새로운 클래스 코드를 작성하여 사용해주세요.
- 클래스 코드 변경: 파란 영역에 한글/숫자/알파벳/ 특수기호 '-'를 사용하여 1~6글자로 입력이 가능합니다.
- 클래스코드를 무작위로 변경합니다: 클릭 시, 클래스 코드를 무작위로 변경이 가능합니다.

#### • 클래스 코드 변경 한글 / 숫자 / 알파벳 / 특수기호 '-' 를 사용하여 1~6글자로 입력 가능 나의 클래스 ○ 클래스 생성 6 러브클래스툴 **무작위** 로 변경합니다 새 클래스 만들기 하이클래스에서 불러오기 나이스 학생 정보로 만들기 클래스 활동 결과 관리하기 클래스 이름 최대 45글자 사용 가능한 코드입니다. 클래스툴가이드 선생님의 수업 C. classtool 클래스툴 선생님의 클래스 🖉 수업 재시작 🕝 🛛 🎫 🖨 🖨 6 클래스가이드 (i) 클래스 정보 × 사용 불가한 코드입니다. ④ 클래스의 정보를 수정합니다. · 클래스 이름 최대 45글지 클래스툴 선생님의 클래스 • 클래스 코드 변경 한글 / 숫자 / 알파벳 / 독수기호 '-' 를 사용하여 1~6글자로 입력 가능 아미

STEP 2.

가-A-4-①. 새 클래스 만들기

#### STEP 1.

- 클래스 이름: 클래스의 이름을 작성해주세요. 공란일 시 '000 선생님의 수업' 으로 자동 저장됩니다.
- 클래스 이름은 클래스가 생성된 뒤, '클래스 관리하기'에서 수정이 가능합니다.

# 가. 나의 클래스

가-A-4. 클래스 생성하기

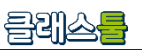

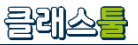

## 가-A-4. 클래스 생성하기 가-A-4-①. 새 클래스 만들기

| • 주의 집중 문구 변경 | 희대 45글자      |          |   |          |                       |                                                |
|---------------|--------------|----------|---|----------|-----------------------|------------------------------------------------|
| 주의 집중 중입니다.   |              |          |   |          |                       |                                                |
|               |              |          |   |          |                       |                                                |
| 🦲 classtool " | 🕎 클래스툴 가이드 🧷 | 수업 재시작 🕑 |   | 클래스카이드 💿 | ৫০০ মাণ্য<br>ctool.kr | 00                                             |
|               |              |          |   |          | 8                     | 참가자                                            |
|               |              |          |   |          | Ē                     | 수업 불려오기                                        |
|               |              |          | ( | S 25 55  | 80<br>81              | AI 문제품이 <sup>813A</sup><br>우시만 AI NR<br>위치 기원우 |
|               |              |          |   |          | 3                     | 웹 링크                                           |
|               |              |          |   |          | Ŵ                     | 콘텐츠 전송                                         |
|               |              |          |   |          | %                     | ox                                             |
|               | 주의 집중 중입     | 니다.      |   |          | :=                    | 역 전 의<br>중 과 심                                 |
|               |              |          |   |          | Ģ                     | 봐이트 보드                                         |
|               |              |          |   |          |                       |                                                |
|               |              |          |   |          | R.                    | 들릿 Tool Kit                                    |
|               |              |          |   |          |                       | 491 108                                        |
|               |              |          |   |          |                       |                                                |

#### • 클래스 정보 학년 학년 선택 반 과목 과목 선택 학교급 초등학교 • 클래스 비밀번호 설정 클래스에 비밀번호를 설정하면, 비밀번호를 알고 있는 학생만 입장할 수 있어요. 🔽 사용 안 함 사용 C. classtool 취소 × C. classtool 클래스 비밀번호 클래스 함이 정보는 선생님에게 문의해주세요

#### STEP 1.

 주의 집중 문구 변경(미필수): 클래스툴 수업 > 주의집중 활동 시 화면에 나올 문구를 작성해주세요. 클래스가 개설된 뒤, '클래스 관리'에서도 수정이 가능합 니다.

- 학교급 선택(미필수): 개설하고 싶은 클래스의 학제를 선택해주세요.
- 학년 선택(미필수): 개설하고 싶은 클래스의 학년을 선택해주세요.
- 반(미필수): 개설하고 싶은 클래스의 반을 입력해주세요. Ex)1, 무지개
- 과목(미필수): 개설하고 싶은 클래스의 과목 정보를 입력해주세요.
- 클래스 비밀번호 설정: 클래스 비밀번호를 설정하면, 학생들이 클래스 입장 시, 해당 클래스의 비밀번호를 입력해야 입장이 가능합니다. 비밀번호를 설정하실 땐 4자리 이하의 숫자로 입력이 가능합니다.
- 다 작성 후, [만들기] 버튼을 누르면 클래스 생성이 완료됩니다.

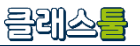

## 가-A-4. 클래스 생성하기 가-A-4-②. 나이스 학생 정보로 만들기

| 나의 클래스                   | ● 클래스 생성                                                                                 | 나의 클래스                   | ● 클래스 생성                                                                                                    |
|--------------------------|------------------------------------------------------------------------------------------|--------------------------|----------------------------------------------------------------------------------------------------|
| 나의 클래스<br>클래스 활동 경과 관리하기 | 새 클레스 만들기 하이클레스에서 불러오기 나이스 핵정 정보로 만들기<br>• 클래스 이름 최대 45Byte<br>클레스토 기이드 작성 중<br>• 파일 업로드 | 나의 클래스<br>클래스 활동 결과 관리하기 | 세 클레스 만들기     하이클레스에서 볼러오기     나이스 학생 정보로 안들기       • 클래스 아름 최대 45Byte     -       클래스토 가이드 작성 중     -       • 파일 업로드     -       • 파일 업로드     - |
|                          | 나아스 학생 정보 액센 파일을 업코드해주세요. 파일찾기 양식 다운로드<br>• 추가될 학생 수<br>파일을 업로드 하면 학생 수가 표시됩니다.          |                          | 학생정협표_입덕양식 (2).xlsx 파일찾기 양식 다운로드<br>• 추가될 학생 수<br>6                                                                                              |
|                          |                                                                                          |                          | 만들기 취소                                                                                                    |

STEP 1.

- 클래스 이름: 클래스의 제목을 작성해주세요. 공란으로 남겨둘 시, '000선생 님의 수업'으로 자동 저장됩니다.
- 양식 다운로드: 나이스 학생 정보를 업로드할 엑셀 양식을 다운로드 받아주세요.

- 파일찾기: 나이스 > 학적 > 기본학적관리 > 학급명렬표 출력 > 조회 후 엑세 파일 다운로드> 명렬표 내려받기를 통해 다운로드 받은 파일을 여기에 업로드 해 줍니다.
- 양식 다운로드: 양식을 다운로드하여, 해당 양식에 학생 이름과 번호를 기입한 뒤, 업로드하여 등록할 수 있습니다.
- 추가될 학생 수: 파일을 업로드하면, 자동으로 추가될 학생의 명 수가 표시됩니다.

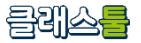

## 가-A-4. 클래스 생성하기 가-A-4-②. 나이스 학생 정보로 만들기

| 나의 클래스                   | ○ 클래                  | 스 상세                                       |         |           |             |           |  |  |  |
|--------------------------|-----------------------|--------------------------------------------|---------|-----------|-------------|-----------|--|--|--|
| 나의 클래스<br>클래스 활동 결과 관리하기 | <b>클래스가</b><br>김· 선생님 | 클래스가이드 작성 중<br>감· 선생님 1 2명 1 클레스기간 2024학년도 |         |           |             |           |  |  |  |
|                          | 프로필                   | 번호                                         | 이름      | 성별        | 학생별 비밀번호 변경 | 개인QR코드    |  |  |  |
|                          | 1                     | 1                                          | 도레미     | 선택 안 함    | 0000        | ◎ QR코드 보기 |  |  |  |
|                          | 2                     | 2                                          | 레미파     | 선택 안 함    | 0000        | ◎ QR코드 보기 |  |  |  |
|                          |                       |                                            | 클래스 관리하 | 기 학생 관리하기 | 목록으로        |           |  |  |  |

STEP 1.

나이스 학생 정보를 활용하여 나의 클래스가 만들어진 것을 확인할 수 있습니다.

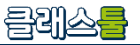

## 가-B. 클래스 공유 가-B-1. 클래스 공유하기

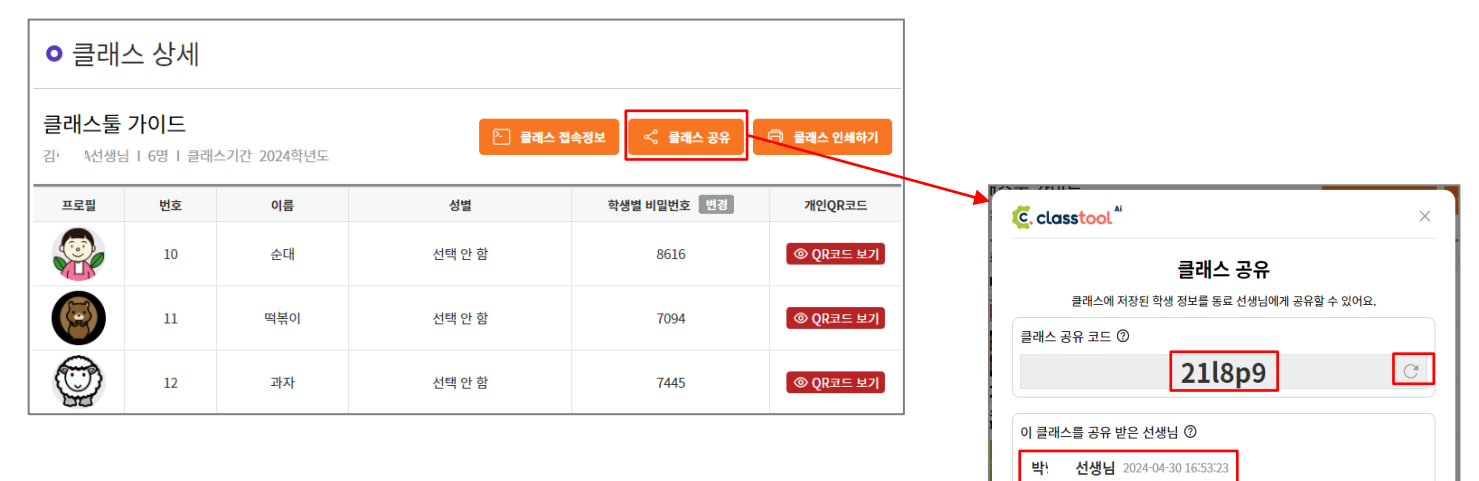

#### STEP 1.

- 클래스 상세에서 [클래스 공유]를 클릭하면, 내 클래스에 등록된 학생 정보를 공유할 수 있는 공유코드를 확인할 수 있습니다.
- 🖸 를 클릭하면, 클래스 공유 코드를 바꿀 수가 있습니다.
- '이 클래스를 공유 받은 선생님'의 명단에서 이 클래스를 공유 받은 선생님과 공유 받은 일자를 확인할 수가 있습니다.

#### STEP 2.

• 클래스 공유코드와 클래스코드는 다릅니다. 클래스 공유코드는 학생정보를 공 유할 때만 사용이 가능합니다.

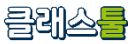

#### 가-B. 클래스 공유 가-B-2. 클래스 공유 받기

| 나의 클래스                   | • 나의 클래스                                                                                                    | 공유 받은 클래스                                                                                                    |
|--------------------------|----------------------------------------------------------------------------------------------------|----------------------------------------------------------------------------------------------------|
| 나의 클레스<br>클래스 활동 결과 관리하기 | ※ 등록된 클래스는 클래스틆 외에도 아이스크림의 다양한 서비스에서 사용할 수 있습니다.<br>(클래스 활용 서비스 - 아이스크림S, AI 매일수학, 틀킷, 미니북)                                                                                                    | ≪ 공유해준 선생님: 이: 선생님 ≪ 공유해준 선생님: 박 선생님 ↔ 공유해준 선생님: 감 선생님 ○ 싸이 스어 (초) □ 싸이 스어 (초) □ 바 싸이 스어 (초) □ To your boart (초)                                                                                                    |
|                          | 운영 중인 클래스                                                                                                    | 이 '혐의 누입 '행'         의 '혐의 수입 '행'         이 '현의 수입 '행'         이 '현의 'ộ'           김: 선생님         김: 선생님         김: 선생님         김: 선생님         1.18   2024학년도                                                                                                    |
|                          | ★ 대표 물레스         클래스툴 가이드       ●         같       선생님 1 30         같       선생님 1 30         값       선생님 1 30         값       선생님 1 30         값       수업하기         용 플레스카이드       ●         값       수업하기         값       사이니데이         값       수업하기         응       사이니데이 | (द, 수업하기       (२)       (२)       (२)       (२)       (२)       (२)       (२)       (२)       (२)       (२)       (२)       (२)       (२)       (२)       (२)       (२)       (२)       (२)       (२)       (२)       (२)       (२)       (२)       (२)       (२)       (२)       (२)       (२)       (२)       (२)       (२)       (२)       (२)       (२)       (२)       (२)       (२)       (२)       (२)       (२)       (२)       (२)       (२)       (२)       (२)       (२)       (२)       (२)       (२)       (२)       (२)       (२)       (२)       (२)       (२)       (२)       (२)       (२)       (२)       (२)       (२)       (२)       (२)       (२)       (२)       (२)       (२)       (२)       (२)       (२)       (२)       (२)       (२)       (२)       (२)       (२)       (२)       (२)       (२)       (२)       (२)       (२)       (२)       (२)       (२)       (२)       (२)       (२)       (२)       (२)       (२)       (२)       (२)       (२)       (२)       (२)       (२)       (२)       (२)       (२)       (२)       (२)       (२)       (२)       (२) |
|                          | 공유 받은 플래스                                                                                                    | 클래스 공유 받기                                                                                                    |
|                          | < 공유해준 선생님: 이 선생님 < 공유해준 선생님: 비 선생님 < 공유해준 선생님: 비 선생님 < 공유해준 선생님: 비 선생님 < 공유해준 선생님: 집 선생님 Ol 쌤의 수업 ☺ < 가 변의 수업 ☺ To your heart ☺                                                                                                    |                                                                                                    |
|                          | 김 선생님 김 선생님 1 전 2024 역년도                                                                                                    | 나의 클래스 <b>○</b> 클래스 공유 받기                                                                                                    |
|                          |                                                                                                    | 내적 문제스         - 플레스 경유 반기 다른 선생님이 만든 프레스트 공유 받을 수 있어요.           클레스 활동 결과 관리하기         공유 포드 입력 (정문 운동자·숫자만 입력 가능)                                                                                                    |
|                          |                                                                                                    | 공유백기 지수                                                                                                    |

#### STEP 1.

- 나의 클래스 > 공유 받은 클래스에서 내가 다른 사람들에게 공유 받은 클래스 를 확인이 가능합니다.
- 공유해준 선생님의 이름, 공유 받은 클래스 이름, 공유 받은 클래스의 학생 정 보가 확인이 가능합니다.

- [클래스 공유 받기]를 클릭하면, 네모 입력란에 공유 받고 싶은 클래스의 공유 코드를 입력해주세요.
- 클래스 공유 코드는 '나의 클래스 > 클래스 상세 > 클래스 공유' 에서 확인이 가능합니다.
- [공유 받기]를 클릭하면, 공유 받고 싶은 클래스가 나의 클래스 목록에 추가됩니다.

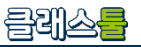

## 나-A. 내 수업 자료

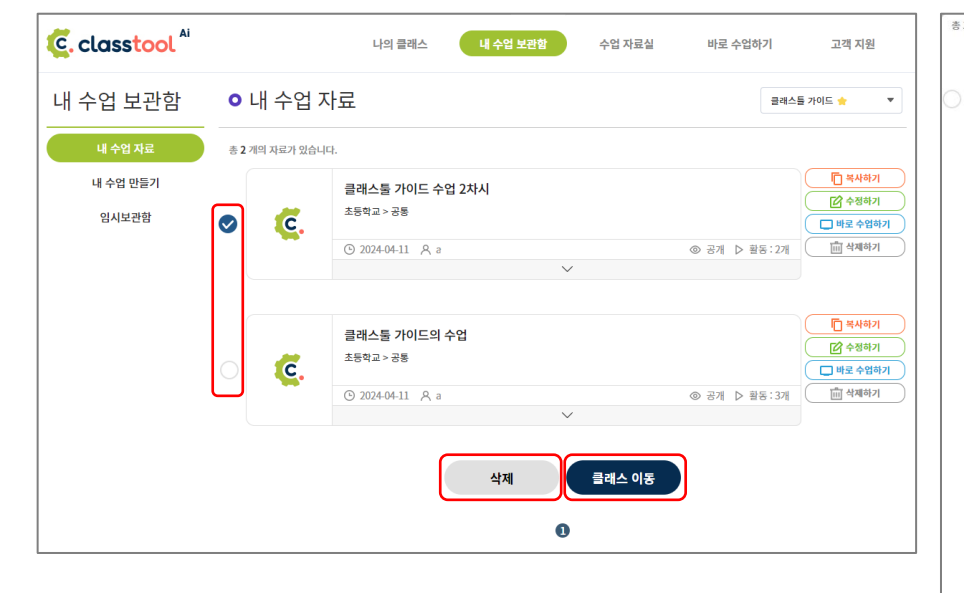

#### STEP 1.

- 내 수업 보관함 > 내 수업 자료에서 직접 만든 수업 자료를 확인할 수 있습니다.
- 삭제: 체크박스에 체크한 수업자료를 일괄로 삭제할 수 있습니다.
- 클래스 이동: 체크박스에 체크한 수업자료를 원하는 클래스로 이동할 수 있습니다.

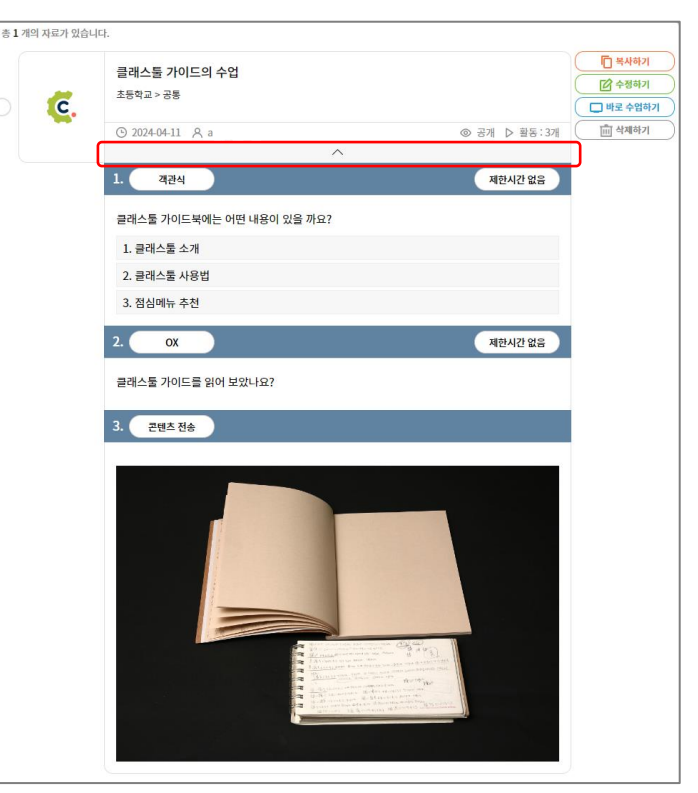

#### STEP 2.

• ∧ 버튼을 클릭하면, 추가한 수업 콘텐츠와 설계한 문제를 확인할 수 있습니 다.

![](_page_23_Picture_1.jpeg)

## 나-B. 내 수업 만들기

| C. classtool      |                                                                                                    |                  | 나          | 의 클래스          | 내 수업 보관함             | 수업 자료실 바                                | 로 수업하기 고객 지원                                          | 내 수업 보관함          | ○내          | 수업 민                                                                | <u>-</u> 들기                                |                          |                                           |                             |                                           |
|-------------------|----------------------------------------------------------------------------------------------------|------------------|------------|----------------|----------------------|-----------------------------------------|-------------------------------------------------------|-------------------|-------------|---------------------------------------------------------------------|--------------------------------------------|--------------------------|-------------------------------------------|-----------------------------|-------------------------------------------|
| 내 수업 보관함          | • 내 수업 만들기                                                                                                  |                  |            |                |                      |                                         |                                                       | 내 수업 자료           | ※ 수업 /      | ※ 수업 시간의 활동을 미리 저장하여 보관할 수 있습니다.                                    |                                            |                          |                                           |                             |                                           |
| 내 수업 자료           | ※ 수업 시간의 활동을 미리 저장하여 보관할 수 있습니다.                                                                            |                  |            |                |                      |                                         |                                                       | 내 수업 만들기<br>임시보관함 | 제목          | 제목 A의 수업                                                            |                                            |                          |                                           |                             |                                           |
| 내 수업 만들기<br>임시보관함 | 제목                                                                                                    | 제목               | 국을 입력해주    | 세요. 미 입력 시, 자  | 동으로 등록됩니다.           |                                         |                                                       |                   | 공개 범위       | 공개 범위 공개 📀 비공개 ※ 공개를 선택하면 내가 만든 자료가 '수업 자료실'로 이동하여 다른 선생님들에게 공유됩니다. |                                            |                          |                                           | 티다른 선생님들에게 공유됩니다.           |                                           |
|                   | 공개 범위                                                                                                    | С                | 공개         | 🕑 ॥ङ           | 배 ※ 공개를 선택           | 하면 내가 만든 자료가 '수업 자료실'로                  | 이동하여 다른 선생님들에게 공유됩니다.                                 |                   | 비밀번호 설      | ষ                                                                   | 사용 안험                                      | t 🕑 사용                   | 비밀번호pass1234@@                            |                             |                                           |
|                   | 비밀번호 설정 💿 사용 📀 사용                                                                                           |                  |            |                |                      |                                         |                                                       |                   | 수업 활동 7     | 행보 초등                                                               | 등학교 > 4학                                   | 년 > 1학기 > 국어 >           | 국어 4-1 @/국어활동 4-1 @ > 7. 사                | 전은 내 친구 > [3차시]사전에서 :       | 뜻을 찾아 낱말 사이의 관계 알기(국                      |
|                   | 수업 활동 정보 초등학교 > 5학년 > 2학기 > 국어 > 국어 5·2 · · · › > 4. 겪은 입을 싸요 > [1-2차시]호응 관계를 생각하며 겪은 일이 드러난 글 읽기(국124-13)] |                  |            |                |                      |                                         | 초등학교<br>중학교                                           | 1학년<br>2학년        | 1학기<br>2학기  | 국어<br>도덕                                                            | 국어 4-1 ⑦/국어활동 4-1 ⑦<br>국어 4-1 ②/국어활동 4-1 ① | 6. 회의를 해요<br>7. 사전은 내 친구 | [1-2차시]낱말의 뜻 짐작하기(국<br>[3차시]사전에서 뜻을 찾아 낱말 |                             |                                           |
|                   | 초등학교<br>중학교                                                                                                 | 1학년<br>2학년       | 1학기<br>2학기 | 국어<br>도덕       | 국어 5-2 🕫<br>국어 5-2 🚯 | 독서 단원: 책을 읽고 생각을 넓혀요<br>1. 마음을 나누며 대화해요 | [1-2차시]호응 관계들 생각하며 겪은 일이<br>[3-4차시]문장 성분의 호응 관계 알기(국1 |                   | 고등학교        | 3학년<br>4학년                                                          |                                            | 사회<br>수학                 |                                           | 8. 이런 제안 어때요<br>9. 자랑스러운 한글 | [4-5차시]여러 가지 사전에서 낱<br>[6-7차시]낱말의 뜻을 사전에서 |
|                   | 고등학교                                                                                                    | 3학년<br>4학년       |            | 사회<br>수학       |                      | 2. 지식이나 경험을 활용해요     3. 의견을 조정하며 토의해요   | [5-6차시]겪은 일이 드러나게 글 쓰기(국1<br>[7-8차시]매체를 활용해 겪은 일이 드러나 |                   |             | 5학년<br>6학년                                                          |                                            | 과학<br>체육                 |                                           | 10. 인물의 마음을 알아봐요            | [8-9차시]나만의 낱말 사전 만들                       |
|                   |                                                                                                    | 5억년<br>6학년<br>고토 |            | 과역<br>실과<br>체우 |                      | 4. 유는 일을 써보                             | [9-10까지]우리 안 을 모릅칩 만들기(국14                            |                   |             | 공통                                                                  |                                            | 음악                       |                                           |                             |                                           |
|                   |                                                                                                    | 00               |            | 시작<br>음악<br>미술 |                      |                                         |                                                       |                   | $\subseteq$ |                                                                     |                                            | 영어                       |                                           |                             |                                           |
|                   |                                                                                                    |                  |            | -12            | ][                   |                                         |                                                       |                   | 클래스 설정      |                                                                     | 클래스툴 가이                                    | <b>x</b>                 |                                           | 내                           | 클래스 선택 💛                                  |
|                   | 클래스 설정                                                                                                    | 저장               | 한 수업을 보닐   | 별 클래스를 선택해주    | 41 B.                |                                         | 내 클래스 선택                                              |                   |             |                                                                     |                                            |                          |                                           |                             |                                           |

#### STEP 1.

- 내 수업 보관함 > 내 수업 만들기에서, 나만의 수업을 만들어 저장할 수 있습니 다.
- 수업 자료의 제목을 작성해주세요. 제목을 작성 안 할 시, "000의 수업"으로 자동 저장됩니다. 제목은 수업 자료 등록 이후에도 수정이 가능합니다.

- 수업자료의 공개 범위를 설정해주세요. 공개를 선택하면 내가 만든 자료가 '수 업자료실'에 등록되어, 다른 선생님들께 공유가 됩니다.
- 공개된 수업자료는 비밀번호를 사용할 수 없으며, 비공개된 수업 자료는 비밀 번호 설정 여부를 선택할 수 있습니다.
- 수업자료의 학제, 학년, 학기, 교과목, 차시 등을 선택해주세요. 수업 활동 정보에서 확인이 가능합니다.

![](_page_24_Picture_1.jpeg)

## 나-B. 내 수업 만들기

| 초등학교                                                      | 국어                                                                                        | + 확동 유형 선택 웬 링크 코테츠 저속 OX 객과실 주과실 하이트 부드 |
|-----------------------------------------------------------|-------------------------------------------------------------------------------------------|------------------------------------------|
| 중학교                                                       | 사회                                                                                        |                                          |
| 고등학교                                                      | 역사                                                                                        | % ox                                     |
|                                                           | 도덕                                                                                        |                                          |
|                                                           | 수학                                                                                        | 💭 OX퀴즈 또는 찬성/반대 투표를 진행합니다.               |
|                                                           | 과학                                                                                        |                                          |
|                                                           | 기술·가정                                                                                     |                                          |
|                                                           | 정보                                                                                        | • 글군 입국에가 최대 1000yte                     |
|                                                           | 체육                                                                                        | 질문 생략 가능                                 |
|                                                           |                                                                                           |                                          |
| 클래스설정 클래스톨 가이드 X To your heart X + 활동 유형 선택 웹 링크 콘텐츠 전송 C | 오르트구름 운하 × 오르트구름 운하<br>내 클래스 선택<br>클래스톨 가이드<br>To your heart<br>방음달리다-YOASOBI<br>오르트구름 운하 | ⑦ 제한시간<br>5초 10초 20초 30초 60초 90초 120초 없음 |
| 임시 저장                                                     | 경기시공초등학교 3학년 4반<br>클레스 가이드(나이스)<br>쌤의 수업<br>쌤의 수업<br>To your heart                        | 임시 저장         수업 저장                      |
| 임시 저장                                                     | 수업 저장       플레스 가이드(나이스)         챔의 수업       행의 수업         To your heart                  | 임시 저장 수업 저장                              |

#### STEP 3.

- '내 클래스' 중에서 현재 만든 수업자료를 보낼 클래스를 선택해주세요. 선택한 클래스에서 내가 만든 수업 자료로 수업을 진행할 수 있습니다.
- 수업자료를 보낼 나의 클래스는 중복으로 선택이 가능하며, 'x'를 클릭하면 해 당 클래스의 이름이 삭제되며, 수업 자료가 보내지지 않습니다.

#### STEP 4.

- 원하는 활동 유형을 선택하고, 수업에 쓸 내용을 채워주세요.
- '+'를 누르면, 추가로 진행할 활동 유형을 선택 및 작성할 수 있습니다.
- 수업활동 및 자료를 다 작성 후, [수업 저장] 버튼을 눌러주세요. '내 수업 보관 함 > 내 수업 자료 ' 로 이동된, 작성 완료된 수업 자료가 확인이 가능합니다.
- [임시 저장]버튼을 누르면, 지금까지 작성된 수업자료가 임시 저장되고, '내 수 업 보관함 > 임시보관함'에서 확인이 가능합니다.

![](_page_25_Picture_1.jpeg)

## 나-B. 내 수업 만들기

| C. classtool Ai |                 | 나의 클래스           | 내 수업 보관함 | 수업 자료실 | 바로 수업하기       | 고객 지원                                 |
|-----------------|-----------------|------------------|----------|--------|---------------|---------------------------------------|
| 내 수업 보관함        | ● 내 수업 ㅈ        | ŀ료               |          |        | 클래스톨          | 출 가이드 🌟 🔻 🔻                           |
| 내 수업 자료         | 총 1 개의 자료가 있습니다 | 4.               |          |        |               |                                       |
| 내 수업 만들기        |                 | 클래스툴 매뉴얼         |          |        |               | 복사하기                                  |
| 임시보관함           | o <b>c</b> .    | 중학교 > 국어         |          |        |               | ····································  |
|                 |                 | ⊙ 2024-04-09 A a | ~        |        | ◎ 비공개 ▷ 활동:3개 | · · · · · · · · · · · · · · · · · · · |
|                 |                 |                  |          |        |               |                                       |
|                 |                 |                  | 삭제       | 클래스 이동 |               |                                       |
|                 |                 |                  |          |        |               |                                       |

#### STEP 5.

• [수업 저장]을 누르고 난 뒤, '내 수업 자료'에서 완성된 수업을 확인할 수 있습니다.

27

## 나. 내 수업 보관함

## 나-C. 임시보관함

![](_page_26_Figure_3.jpeg)

#### STEP 1.

• [임시 저장]을 클릭하면, 임시보관함 이동을 안내하는 안내창을 확인할 수 있 습니다. [확인]을 누르면 작성 중이던 자료가 임시보관함으로 이동합니다.

- '내 수업 보관함 > 임시보관함'에서 임시 저장 중인 수업자료를 확인할 수 있습니다.
- 수정하기 : 임시 보관 중인 수업자료를 마저 작성하여 완성이 가능합니다.
- 보관함 이동: 임시 보관 중인 수업자료를 '내 수업 자료'로 옮길 수 있습니다.
- 삭제하기: 현재 임시 저장된 수업자료를 삭제할 수 있습니다.

![](_page_26_Picture_11.jpeg)

## 다. 수업 자료실

![](_page_27_Picture_1.jpeg)

## 다-A. 전체 / 내가 찜한 수업

| C. classtool                       |                 | 나의 클래스                                               | 내 수업 보관함                                      | 수업 자료실                         | 바로 수업하기         | 고객 지원                                                            | 수업 자료실         | _              |                                          |              |                                                                     |
|------------------------------------|-----------------|------------------------------------------------------|-----------------------------------------------|--------------------------------|-----------------|------------------------------------------------------------------|----------------|----------------|------------------------------------------|--------------|---------------------------------------------------------------------|
| 수업 자료실                             | * 1644 개이 지근기 이 | A. I.F.                                              |                                               |                                |                 |                                                                  | 내가 찜한 수업<br>전체 | 총 2 개의 자료가 있습니 | 다.<br>음악 직업인 인명사전 만들기                    |              | ★ 보관함으로 이동 ▶로 수업하기                                                  |
| 전체<br>검색 조건 설정                     |                 | 강주연의 수업<br>초등학교 > 6학년 > 1학기 > /<br>[16차시]공부한 내용을 확인하 | 사회 > 아이스크림미디어 ><br>해요 / 생각의 폭을 넘혀요(A          | 1. 우리나라의 정치 발전 > /<br>/51-53p) | 2. 일상생활과 민주주의 > | <ul> <li>★ 보관함으로 이동</li> <li>▶ 바로 수업하기</li> <li>★ 찜하기</li> </ul> |                | C (C.          | 초등학교>5학년>1학기>음악<br>ⓒ 2024-04-11 옷 u<br>오 | ③ 공개 ▷ 활동:1개 | ★ 찜 해제하기                                                            |
| 전체<br>초등학교 중학교 고등학교<br>단원, 차시 더 보기 |                 | ⊙ 2024-04-11                                         | ~                                             | ,                              | ◎ 공개 ▷ 활동:1개    | 8:17                                                             |                | <b>.</b>       | 2024 디지털 기반 수업 여행<br>중학교 > 기타            |              | <ul> <li>▶ 보관함으로 이동</li> <li>▶ 바로 수업하기</li> <li>★ 찜 해제하기</li> </ul> |
|                                    | ୍ର 🥵            | 근로권 2차시 수업<br>중학교 > 사회<br>ⓒ 2024-04-11 옷 jr          | 실 2차시 수업<br>> 사회<br>4404-11 옷 jr ⓒ 공개 ▷ 활동:1개 |                                |                 |                                                                  |                |                | © 2024-01-17                             | ◎ 공개 ▷ 활동:7개 |                                                                     |
|                                    |                 | 내수                                                   | 업 보관함으로 이동                                    | 바로 수업히                         | 7               |                                                                  |                |                | 내 수업 보관함으로 이동 바로 수업하기<br>1               |              |                                                                     |
|                                    |                 | 2 3                                                  | 4 5 6                                         | 789                            | 10 > >>         |                                                                  |                |                |                                          |              |                                                                     |

#### STEP 1.

- 수업 자료실에서 다른 사람들이 만든 수업을 확인할 수가 있습니다.
- 내 수업 보관함으로 이동: 체크박스에 체크한 수업자료를 내 수업 보관함으로 이동할 수 있습니다.
- 바로 수업하기: 체크박스에 선택한 1개의 수업자료로 바로 수업을 시작할 수 있습니다.
- 찜하기: 수업자료를 찜할 수 있으며, 내가 찜한 수업에서 확인이 가능합니다.

- 수업 자료실 > 내가 찜한 수업에서, 내가 찜한 수업자료만 확인이 가능합니다.
- 내가 찜한 수업자료들 중에, 체크박스에서 선택하여 내 수업 보관함으로 이동 하거나, 바로 수업을 시작할 수 있습니다.

## 다. 수업 자료실

![](_page_28_Picture_1.jpeg)

## 다-B. 검색 조건 설정

| 수업 자료실                                    |                                                        | 수업 자                                                                                                    | 료실 👩                           | classtool                                          |        | ×             |                                                 |
|-------------------------------------------|--------------------------------------------------------|----------------------------------------------------------------------------------------------------|--------------------------------|----------------------------------------------------|--------|---------------|-------------------------------------------------|
| 내가 찜한 수업 총 76 개의 자료가 있습                   | ЧФ.                                                    | 내가 정                                                                                                    | 집한 수업 검                        | 검색 조건 설정                                           |        |               |                                                 |
| <u>8</u> 4                                | 2024 2학년 2단원<br>중학교 > 수학                               | ★ 보간함으로 이동 바로 수업하기                                                                                      | 인체<br>전체                       | 전체 국어 수학                                           | Ĭ      | $\overline{}$ | <ul> <li>★ 보관함으로 이동</li> <li>바로 수업하기</li> </ul> |
| 검색 조건 설정<br>진체<br>* 도단 2 조산 2 고도한 2       | © 2024-04-11 옷 v ◎ 경개 ▷ 활동:25개 ∨                       | 검색 조건 설정                                                                                                | 전체 중                           | 초등학교 수학 수학<br>중학교 영어 <mark>수학</mark><br>고등학교 사회 미적 |        |               | ★ 웹하기       5:4개                                |
| 조망학부 33부 사망학부<br>국어 사회 역사<br>도덕 수학 계락 CC. | 식의 계산<br>중학교 > 수학                                      | ★ 보관함으로 이동 바로 수입하기 ★ 점하기 도입                                                                             | 학교 고등학:<br>사회 역사<br>수학 과학      | 과학 학률<br>기술-가정 기하<br>음악<br>미술                      |        |               | ★ 보관함으로 이동 ■ 바로 수업하기 ★ 썼하기                      |
| 기술-가정 정보 채육<br>음악 미술 영어<br>한문 환경 생활 외국어   | ⓒ 2024-04-01 A tr                                      | 기술-개정 전 음악 미                                                                                            | 정보 체육 미술 영어 고                  | 체육<br>제2외국어<br>고등학교 > 수학 > 수학                      |        |               | ş: 57 <del>1</del>                              |
| 보건 전코와 적업 기타<br>단원, 차시 더 보기 (C.           | 지수법칙<br>중학교 > 수학<br>(^) 2024.03.27 원 tr () 20 문화 : 10개 | ☆ 보관함으로 이동         법값         *           □ 바로 수업하기         보건         전로           ★ 평하기         단원, 차 | 전형 정철 외국<br>와 직업 기타<br>나시 더 보기 |                                                    | 지우기 적용 |               | ★ 보관함으로 이동 □ 바로 수업하기 ★ 찜하기                      |
|                                           | V 2024-0-21 ∧ C                                        |                                                                                                    |                                |                                                    | ~      |               | § : 778                                         |

STEP 1.

- 검색 조건 설정에서 학제, 과목, 학년, 차시 등의 검색 조건을 설정할 수 있습니 [단원, 차시 더 보기]를 클릭하면, 새 창에서 검색 조건 설정이 가능합니다. 다.
- 검색 조건을 클릭할 때마다, 조건에 맞는 수업 자료가 검색 됩니다.

![](_page_29_Picture_0.jpeg)

2-2. 선생님

2-2-2. (수업 중) 활동

- 클래스툴 메인 화면 하단에 있는 [대표클래스로 수업 시작하기]를 클릭하면, 대표클래스로 수업을 진행할 수 있습니다.
- 클래스툴 메인 화면 상단 메뉴 [대표클래스 수업하기]를 클릭하면, 대표클래스로 바로 수업을 진행할 수 있습니다.

![](_page_30_Picture_2.jpeg)

가. 수업 시작하기

## 가. 수업 시작하기

![](_page_31_Picture_1.jpeg)

## 가-B. (대표클래스가 아닌 클래스로) 수업 시작하기

![](_page_31_Figure_3.jpeg)

• 원하는 클래스의 수업 진행을 원하실 경우, 수업 진행을 원하는 클래스의 '수업하기' 혹은 클래스 코드 버튼을 클릭해주세요. 해당 클래스로 수업을 진행할 수 있습니다.

STEP 1.

• 수업을 진행하다가 [수업 종료하기]를 클릭하면, 수업을 종료할 수 있습니다.

클래스 코드 클래스가이드 ①

• 수업을 종료하면, 참가자(학생)와 클래스 간의 연결은 끊어지게 됩니다.

#### STEP 2.

수업 재시작 🕐

• 수업이 종료된 클래스에서 [수업 시작하기]를 클릭하면, 수업이 시작됩니다.

<sup>클래스 코드</sup> 클래스가이드 ①

• 수업을 시작하면 학생들이 수업 진행 중인 클래스에서 입장할 수 있습니다.

![](_page_32_Figure_7.jpeg)

00

참가 페이지

ctool.kr

## 가-C. 수업 시작/종료하기

가. 수업 시작하기

수업 재시작 🕐

![](_page_32_Picture_9.jpeg)

?

참가자 **0명** 

참가자

수업 불러오기

수업

Я

Ē

시작하기

참가 페이지

ctool.kr

야 합니다. ⓒ 클래스에 등록되지 않은 학생은 AI 문제풀이를 제외한 모 든 활동에 참여 가능합니다.

③ 활동 중에도 언제든지 참가자 목록 확인 가능합니다. (b) 클래스에 등록되지 않은 학생도, 수업에 입장 가능합니다. 다만, 기존 클래스에 등록된 학생과는 다른 번호를 이용하여

(2) 학생 화면 모니터링 : 수업에 참가한 학생의 화면 모니터링(3초 텀)

: 수업에 참가 중인 학생 목록을 확인 및 내보내기 가능

<교사 화면>

## 나. 참가자 확인

(1) 참가자 목록 •

![](_page_33_Picture_6.jpeg)

Tip.

![](_page_33_Picture_7.jpeg)

![](_page_33_Picture_8.jpeg)

34

![](_page_34_Picture_1.jpeg)

## 나. 참가자 확인 – 학생 화면 모니터링

![](_page_34_Figure_3.jpeg)

#### **다. 수업 불러오기** : 내 수업 보관함, 수업 자료실의 자료를 불러올 수 있습니다 ◆ (1) 내 수업 보관함 / 수업 자료실에서 불러오기● <교사 화면> : 내가 만든 수업자료, 혹은 수업자료실에 등록된 다른 선생님들의 자료로 수업을 진행할 수 있습니다. 🧿 classtool 🖌 🛛 수업 재시작 ⓒ 💼 🕂 🖨 💭 📷 🎫 👔 🕅 전 🔝 🕅 전 🖬 전 🖬 전 🖬 전 🖬 전 👘 전 👘 🕅 0 클래스툴 가이드 🧷 참가자 **0명** 📋 수업 불러오기 수업 🛷 II 나 수업 보관함 또는 수업 자료실에 있는 수업을 불러와서 진행할 수 있습니다. (2) 검색어 입력 / 검색조건 설정 🗣 용가자 내 수업 보관함에서 몰려오기 수업 자료실에서 불러오기 Q 검색어를 입력하세요 검색 검색조건 설정 : 검색어를 입력하거나, 검색조건을 설정해주세요. ④ AI 문제품이 <sup>EE</sup> 종 1819개의 자료가 있습니다. 문의 우리한 AL생음 영향 병의 기원부 배로 수업하기 원하는 수업자료를 찾아볼 수 있습니다. 초등학교 > 5학년 > 1학7 С [과 웹링크 귀대즈 전송 0 28 b #8:28 % OX š 객관식 바로 수업하기 ъ (=) 주관식 太后학교 > 6학년 > 1학7 (3) 바로 수업하기 🔶 Ģ 화이트 보드 c ④ 2024-05-10 A k(993090) ◎ 공개 ▷ 활동:2개 문 물릿 Tool Kit : 선택한 수업자료로 바로 수업을 진행할 수 있습니다. 12 선착순 Buzzer

다. 수업 불러오기

![](_page_35_Picture_1.jpeg)

클레스를
### 다. 수업 불러오기

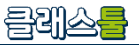

다. 수업 불러오기 : 내 수업 보관함, 수업 자료실의 자료를 불러올 수 있습니다

#### (1) 수업 활동 List 🔸

- : 내가 만든 수업자료, 혹은 수업자료실에 있던 자료로 수업을 진행할 경우, 좌측에 있는 수업 활동 List에서 원하는 활동을 클릭해주세요.
- 미리 저장해둔 수업자료로 활동을 진행할 수 있습니다.

|                              |                                                                  |                    |                    |                |               |                      | _                     | _                                              |
|------------------------------|------------------------------------------------------------------|--------------------|--------------------|----------------|---------------|----------------------|-----------------------|------------------------------------------------|
| 🤅 classtool 🌯 🏠              | 클리                                                               | 스툴 가이드 🧷           |                    | 수업 재시작 🕑       |               | 라지스 25<br>클래스가이드 (0) | 월가 페이지<br>ctool.kr    | 00                                             |
| 클레스톨 가이드의 X<br>수업<br>활동 List | * 활동 내비겨<br>객관식                                                  | 이선의 활동 유형을 클릭하여 수업 | 을 진행할 수도 있고, 오른쪽 8 | 1등 메뉴를 클릭해서 수업 | 을 진행할 수도 있습니다 | 제한시간 없음 🗙            | 참가지<br>수업<br>종료히      | 0명                                             |
| 0X         2평츠 전송            | 클레스톨 가이드북에는 어떤 내용이 있을<br>1. 클레스톨 소개<br>2. 클레스톨 사용법<br>3. 점심에는 추천 | <b>羽</b> 요?        |                    |                |               |                      | о<br>Ш                | 참가자<br>수업 불레오기                                 |
| •                            |                                                                  |                    | 전송하기               |                |               |                      |                       | AI 문제품이 <sup>ECTA</sup><br>우리 반 취 생활<br>왕이 기석도 |
|                              |                                                                  |                    |                    |                |               |                      | 5<br>2<br>2<br>2<br>2 | 웹 링크<br>콘텐츠 전송<br>OX                           |
|                              |                                                                  |                    |                    |                |               |                      | ::<br>::<br>:         | 객관식<br>주관식<br>화이트 보드                           |
|                              |                                                                  |                    |                    |                |               |                      | R                     | 플릿 Tool Kit                                    |

#### 38

#### 라. AI 문제풀이

(1) 출제하기 1단계 •

**라-A. 출제하기**: 학생이 푸는 문항의 난이도에 맞춰, AI가 맞춤형 난이도의 문제를 출제합니다

(2) 출제하기 2단계 🕈 : [수업용 문제풀이] - 수업 중에 문제를 풀 수 있으 며, 풀이 제한 시간을 설정할 수 있습니다. [과제용 문제풀이] - 수업이 끝난 후, 학생들이 접속 하여 문제를 풀 수 있습니다. 과제 제출 기간을 설정 할 수 있으며, 여러 과목의 문제풀이를 동시에 진행 할 수 있습니다.

: 학년, 학기, 최소 7문항에서 최대 25문항까지 문항 개

초등학교 국어, 수학, 과학, 사회 교과 중에서 선택 가능

하며, 아이스크림 문제은행 DB에서 자동 출제됩니다.

수를 선택하여 문제를 출제할 수 있습니다.

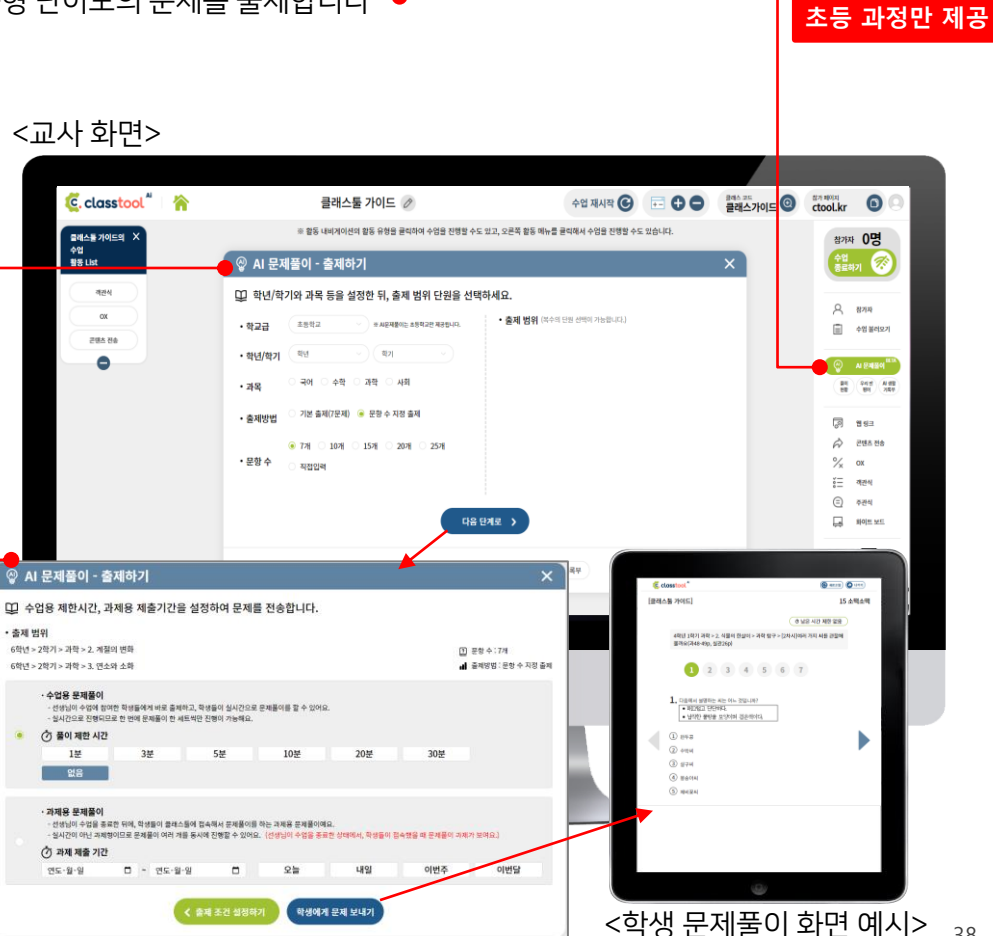

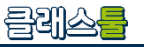

라-A. 출제하기 : 학생이 푸는 문항의 난이도에 맞춰, AI가 맞춤형 난이도의 문제를 출제합니다.

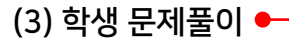

: 학생의 문항별 풀이 결과에 따라 문제 난이도를 자 동 조절하여, 학생별로 자신의 수준에 맞는 문제를 풀 수 있습니다.

#### Tip.

③ 풀이 현황의 원활한 분석을 위해, AI 문제풀이는
클래스에 등록된 학생만 참여 가능합니다. AI 문제풀
이 활동 진행을 원하실 경우, 나의 클래스>클래스 상
세>학생 관리하기에서 학생을 등록해주세요.

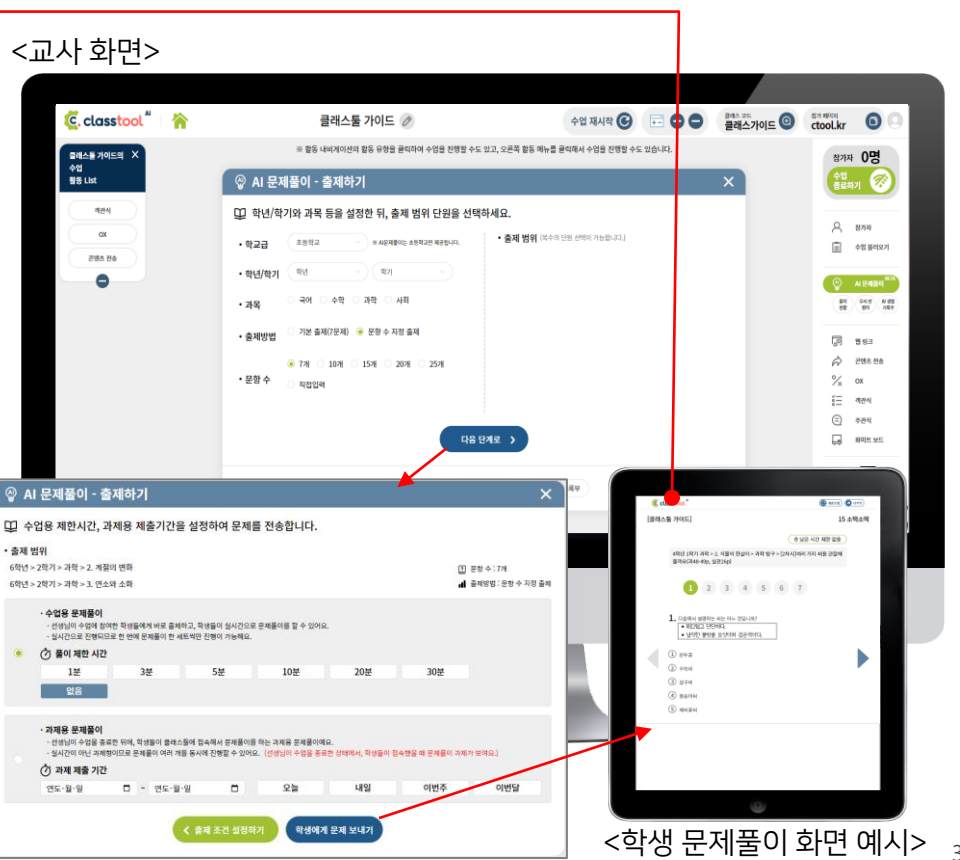

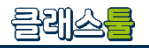

초등 과정만 제공

클레스를

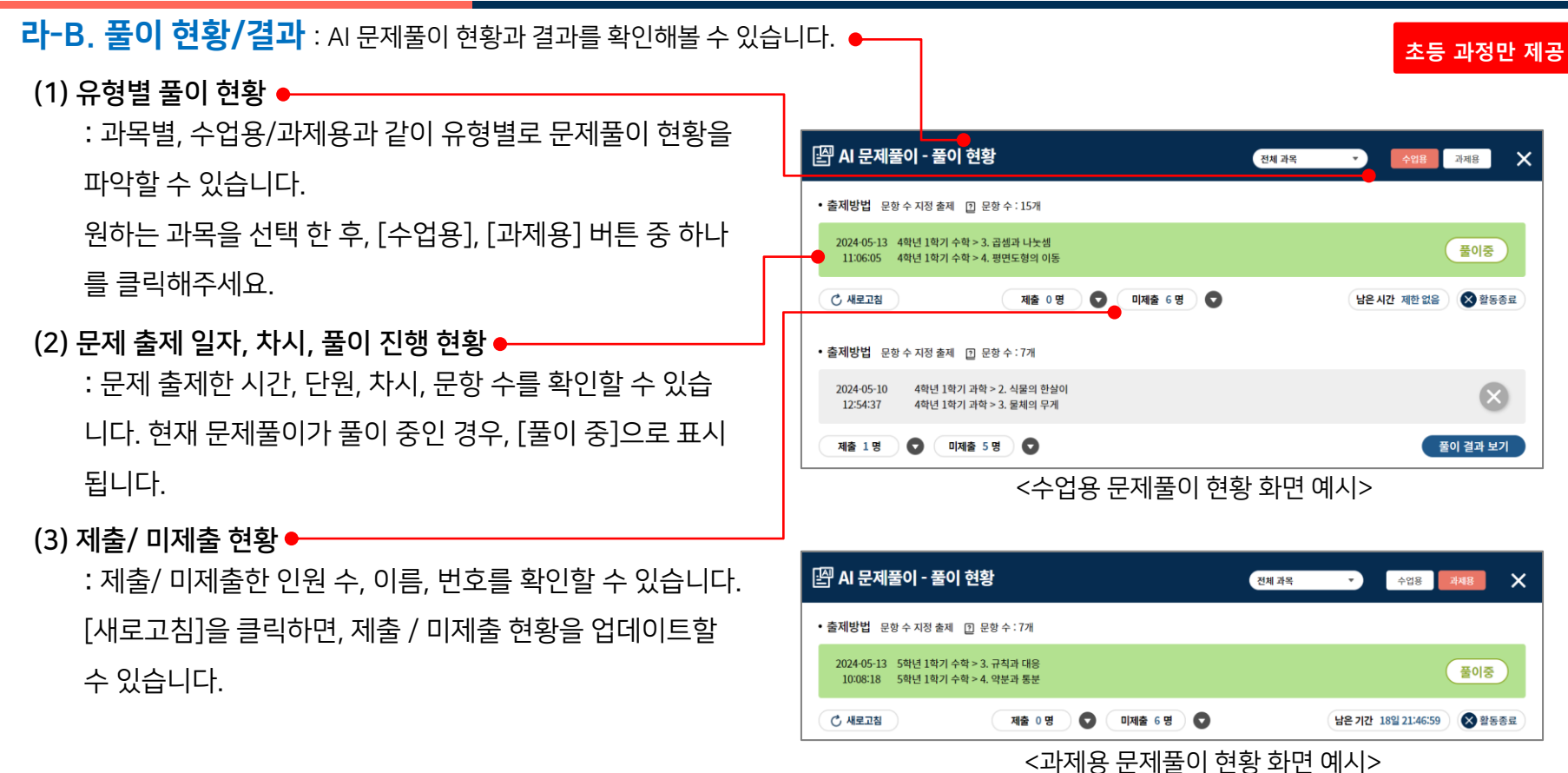

40

클레스를

#### 라-B. 풀이 현황/결과 : AI 문제풀이 현황과 결과를 확인해볼 수 있습니다. 초등 과정만 제공 (1) 남은 시간 / 활동종료 ● [싀] AI 문제풀이 - 풀이 현황 전체 과목 과제용 × : [남은 시간]에서 풀이 마감까지 남은 시간을 확인할 수 있 출제방법 문항 수 지정 출제 ① 문항 수:15개 습니다. 2024-05-13 4학년 1학기 수학 > 3. 곱셈과 나눗셈 풀이중 11:06:05 4학년 1학기 수학 > 4. 평면도형의 이동 [활동 종료]를 클릭하면, 현재 진행되는 문제풀이 활동이 (\*) 새로고침 제출 0명 0 남은 시간 제한 없음 🛛 🗙 활동종료 0 미제출 6명 종료됩니다. • 출제방법 문항수지정 출제 ① 문항수:7개 2024-05-10 X (2) 풀이 결과 보기 🗕 4학년 1학기 과학 > 2. 식물의 한살이 12:54:37 4학년 1학기 과학 > 3. 물체의 무게 :출제한 문제풀이의 풀이 결과를 확인할 수 있는 창으로 이 제출 1명 O 미제출 5명 0 풀이 결과 보기 동합니다. <수업용 문제풀이 현황 화면 예시> (3)풀이 결과창 🗕 🖳 AI 문제풀이 - 풀이 결과 × : 학생별로 정오답 현황을 한 눈에 파악할 수 있습니다. • 출제방법 문항수지정 출제 🖸 문항수: 7 개 2024-05-13 5학년 1학기 수학 > 3. 규칙과 대응 (3)풀이 결과 상세 보기 🔸 10:08:18 5학년 1학기 수학 > 4. 약분과 통분 : 학생별 결과 상세 보기 창으로 이동합니다. 🔜 정답 📰 오답 10 순대 풀이 결과 상세 보기 ※ 학생의 문제풀이 결과는 교사에게만 제공되며, 학년이 끝나는 매년 2월에 일괄 삭제됩니다. 11) 떡볶이 풀이 결과 상세 보기 15) 소떡소떡 풀이 결과 상세 보기

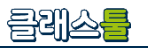

초등 과정만 제공

라-C. 풀이 결과 상세보기 : 특정 학생의 AI 문제풀이 결과 상세 내용을 확인할 수 있습니다.

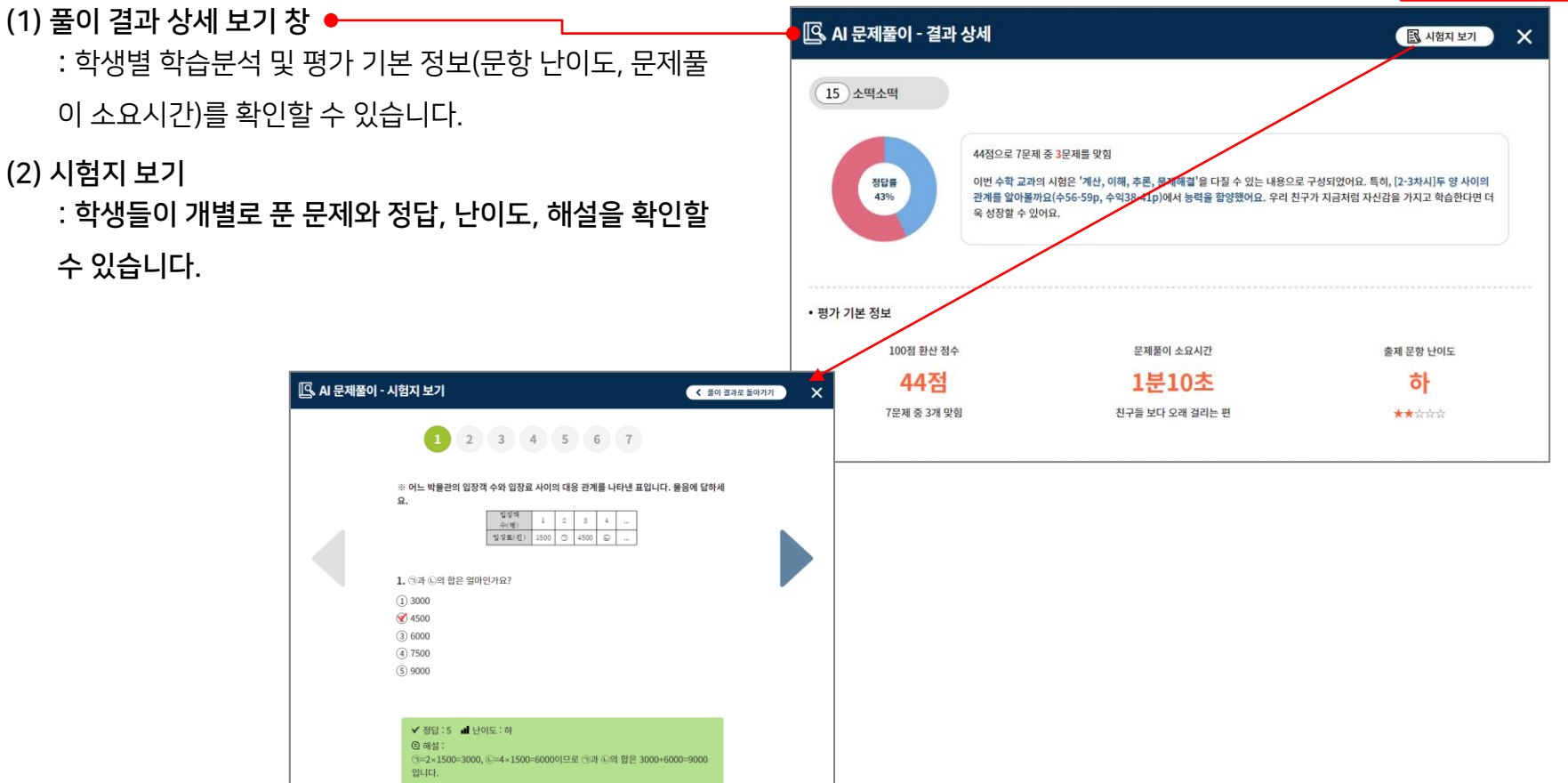

클레스를

라-E. AI 생활기록부 : 우리 반 학생 전체에 대한 학습 분석으로 생활기록부를 제공합니다.

#### (1) AI 종합 분석 ←

: 학생별 문제풀이를 분석한 AI의 종합 분석을 확인할 수 있 어요. 학생들이 얼마나 과제를 제출했는지, 이번 학기 우리 반 수업 이해도는 어떤 지 확인해보세요.

(2) 지금까지 가장 많이 틀린 문제 •

: 학생들이 어떤 문제를 가장 어려워했는지, 예측 정답률, 체감 난이도, 풀이 유형, 문제를 순위별로 확인할 수 있습니 다.

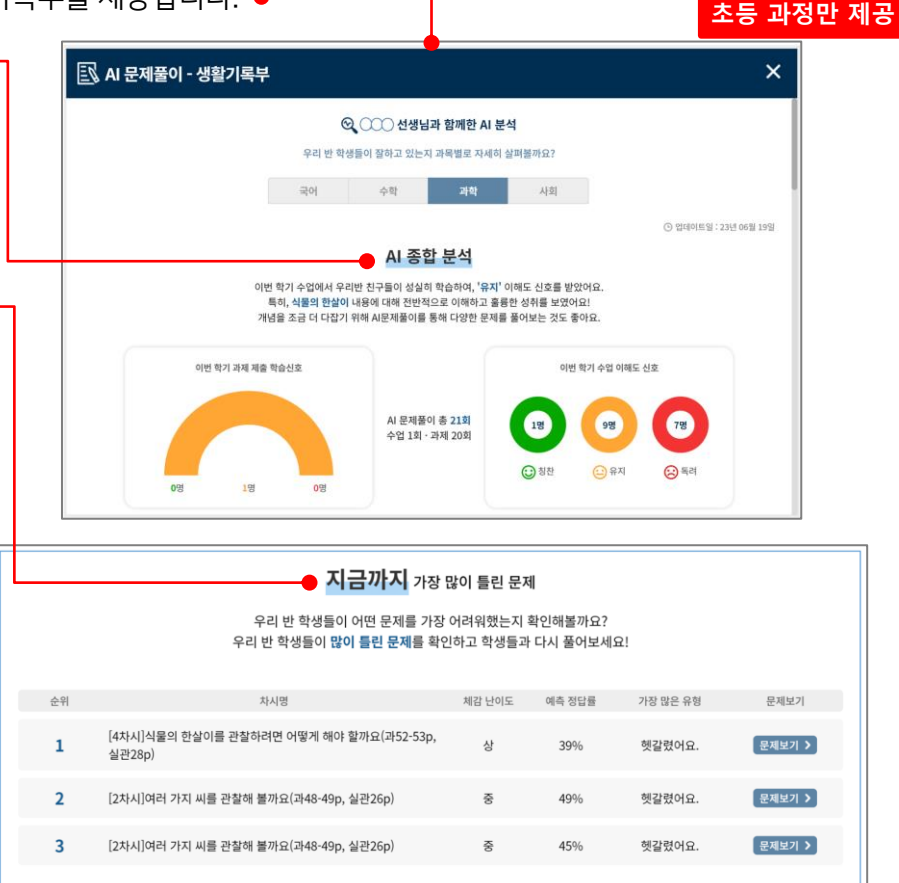

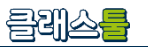

#### 라-E. AI 생활기록부 : 우리 반 학생 전체에 대한 학습 분석으로 생활기록부를 제공합니다.

#### 초등 과정만 제공

(3) 단원별로 가장 많이 틀린 문제 •---

: 단원별/차시별로 학생들이 가장 많이 틀린 문제를 확인하

고, 몇 명이 틀렸는지 확인할 수 있습니다.

[문제보기 > ] 를 클릭하면, 문항을 확인할 수 있습니다.

| 다의  |                | 기자 마이 트리 모델                                                                                                    |
|-----|----------------|----------------------------------------------------------------------------------------------------|
| 102 | 문질의 성질         | 기장 내의 물건 전체                                                                                                    |
| 2단원 | 동물의 한살이        |                                                                                                    |
| 3단원 | 자석의 이용         |                                                                                                    |
| 4단원 | 지구의 모습         |                                                                                                    |
| 1단원 | 지출과 화석         | 1     [24시]여러 가지 지종을 관찰해 불까요(가22-<br>23p, 실관10-11p)     109/10     로 제보기       2     [24시]여러 가지 지종을 관찰해 불까요(가22-<br>23p, 실관10-11p)     109/10     로 제보기       3     [24시]여러 가지 지종을 관찰해 불까요(가22-<br>23p, 실관10-11p)     109/10     로 제보기 |
| 2단원 | <u>식물의 한살이</u> | [4차시]식물의 한실이를 관찰하려면 어떻게 해야<br>할까요(과52-53p, 실권28p)         5명/6명         문제보기           2         [2차시]여러 가지 씨를 관찰해 불까요(과48-49p,<br>4375ch         3명/4명         문제보기                                                                   |

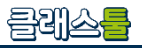

**마-A. 웹링크**: 학생들에게 학습활동에 필요한 사이트를 전송합니다.●

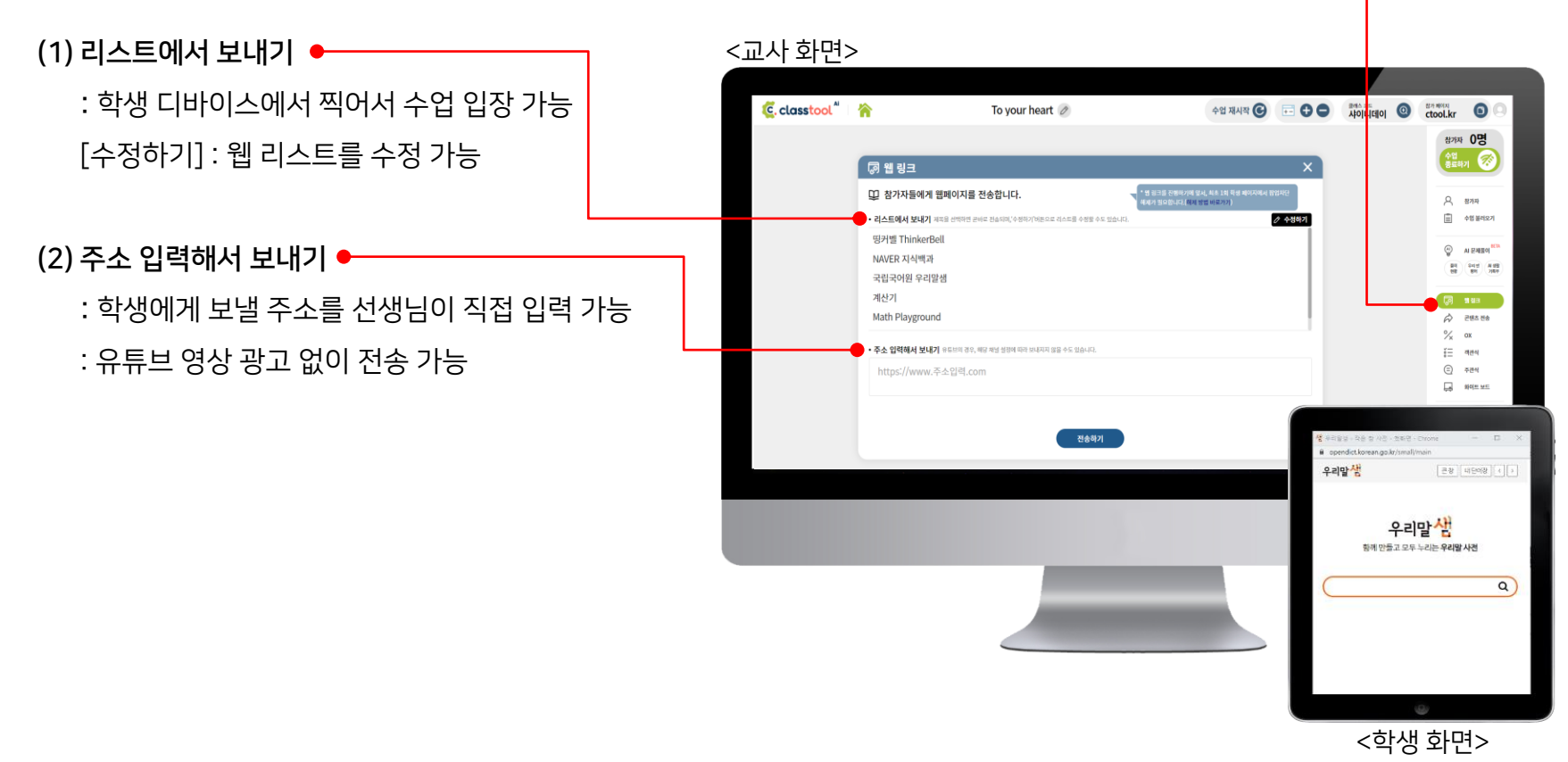

클레스를

마-B. 콘텐츠 전송 : 학생들에게 학습활동에 알맞은 콘텐츠(이미지, 동영상, PDF)을 전송합니다. ●

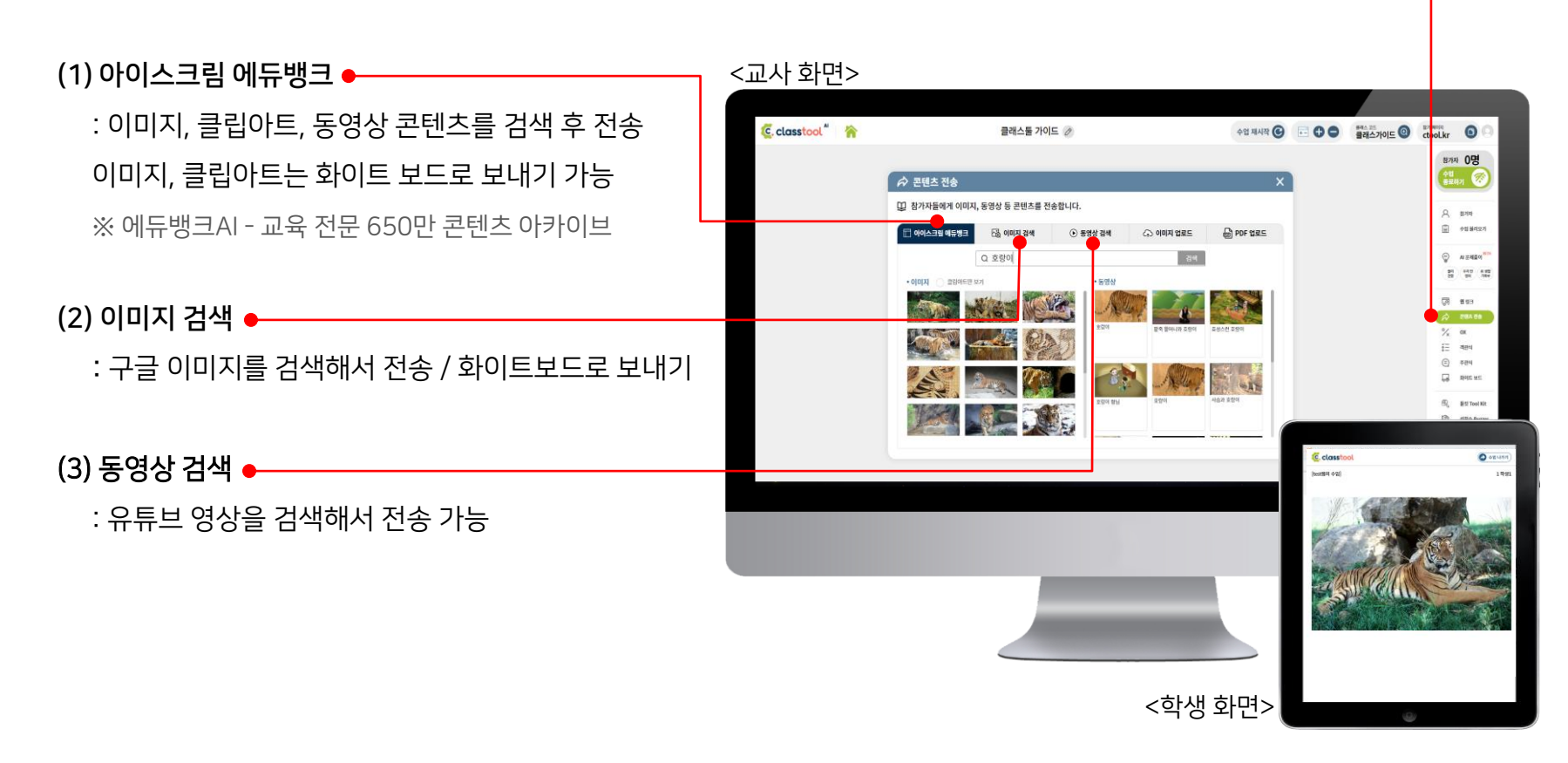

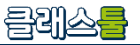

마-B. 콘텐츠 전송 : 학생들에게 학습활동에 알맞은 콘텐츠(이미지, 동영상, PDF)을 전송합니다.

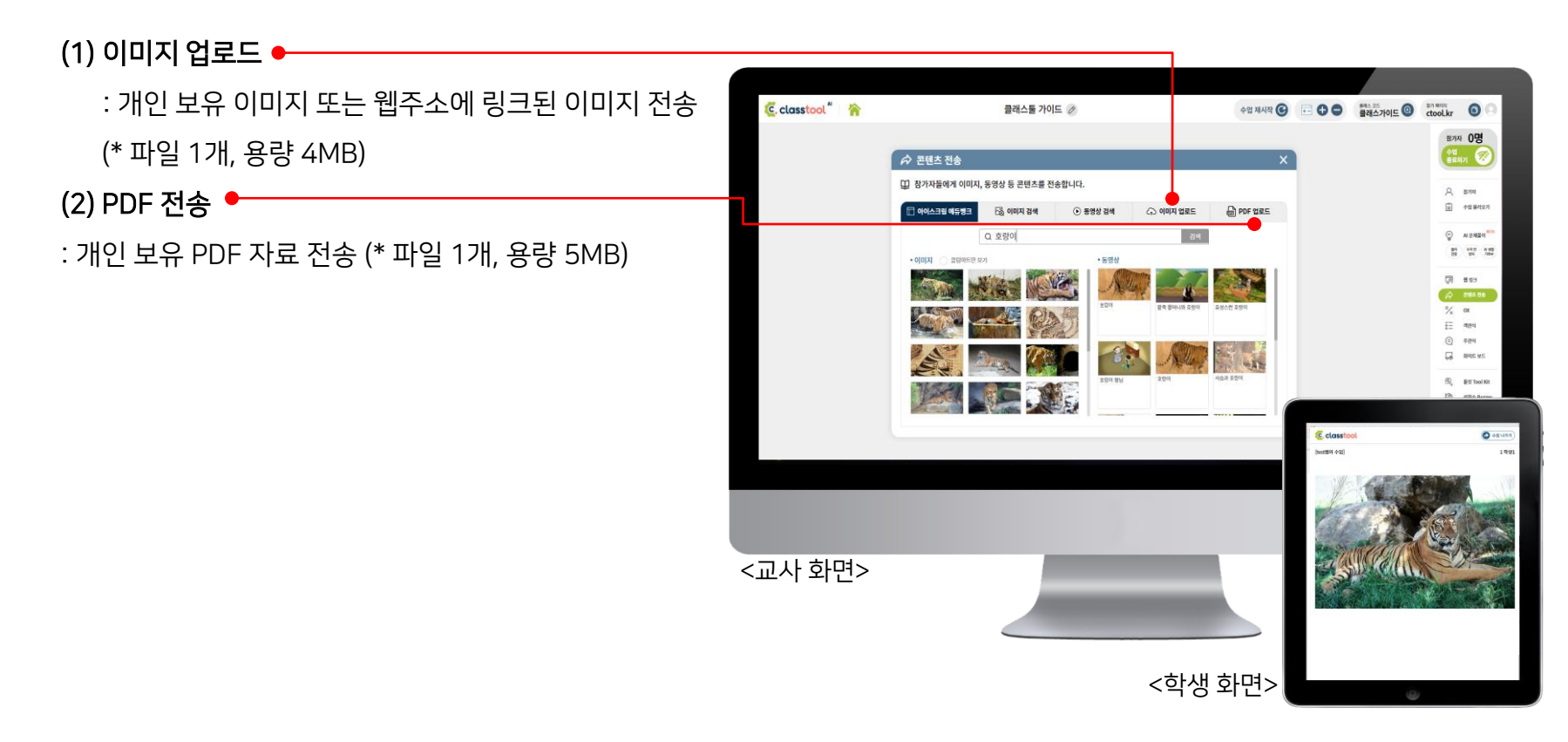

클레스를

마-C. O/X 퀴즈: 학생들에게 OX 퀴즈나 찬/반 투표 활동을 수행하도록 합니다. ●

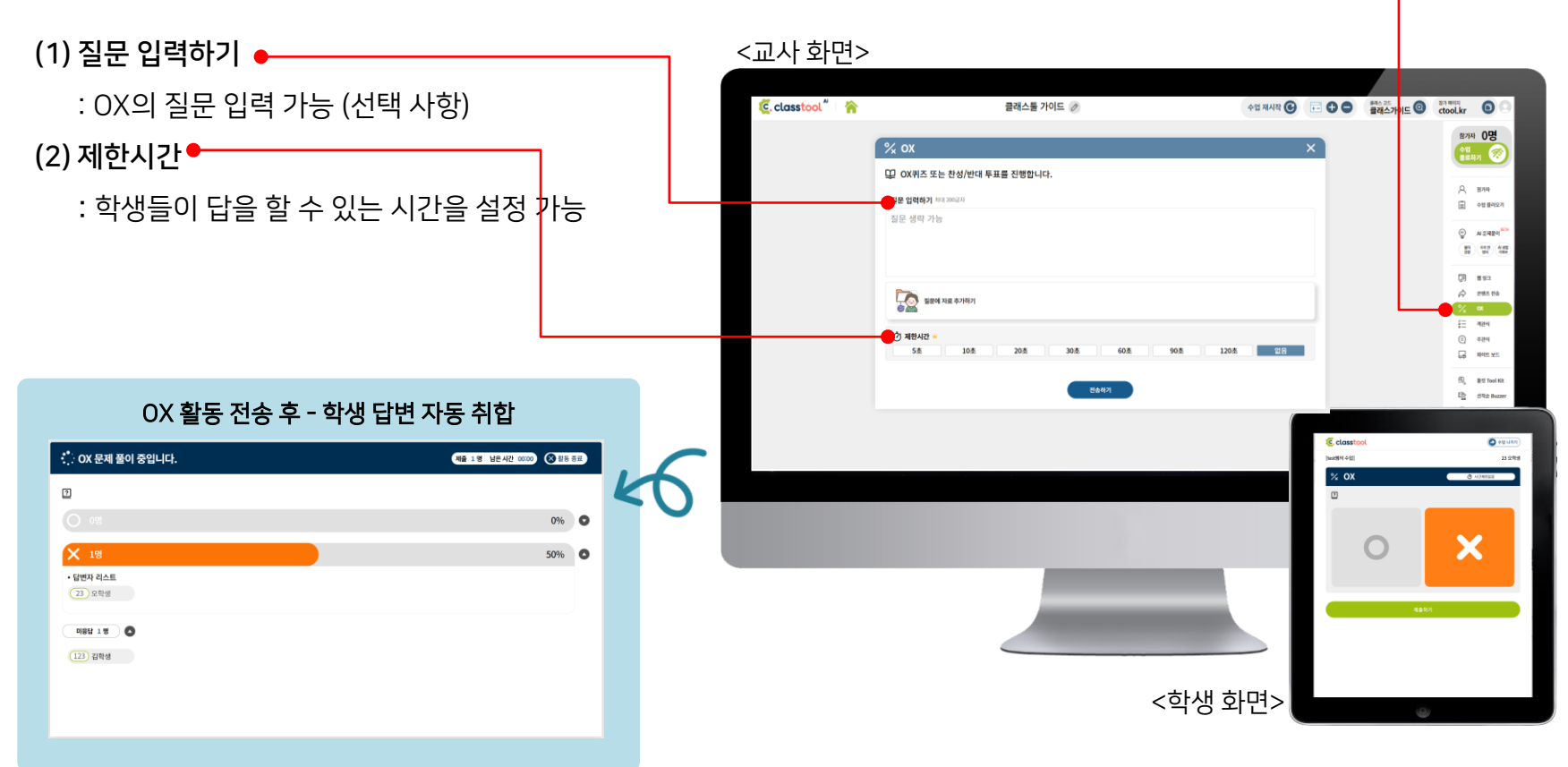

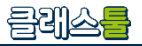

**마-D. 객관식** : 학생들에게 객관식 유형의 풀이 활동을 수행하도록 합니다. ●

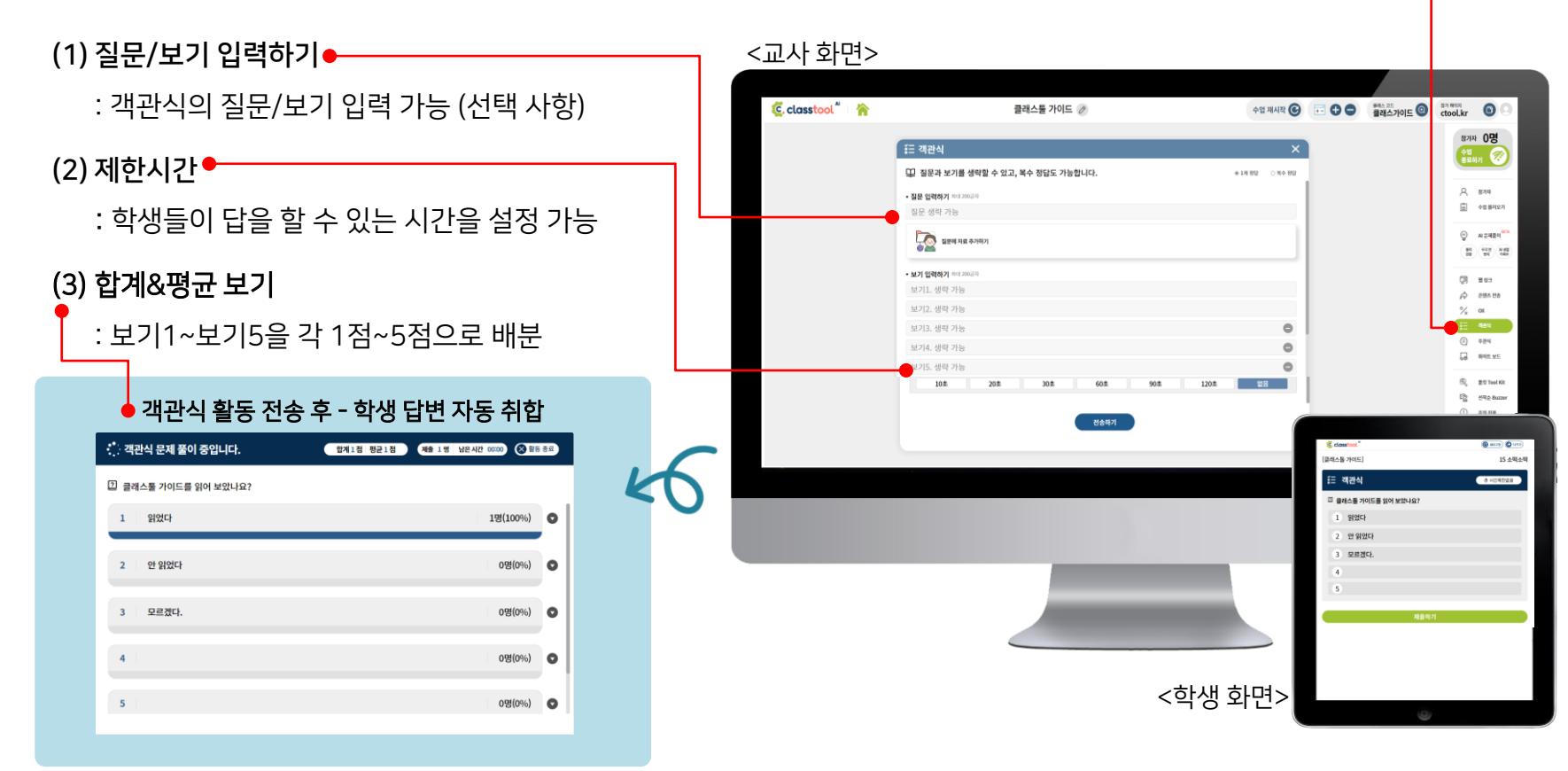

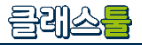

**마-E. 주관식**: 학생들에게 주관식 유형의 풀이 활동을 수행하도록 합니다. •

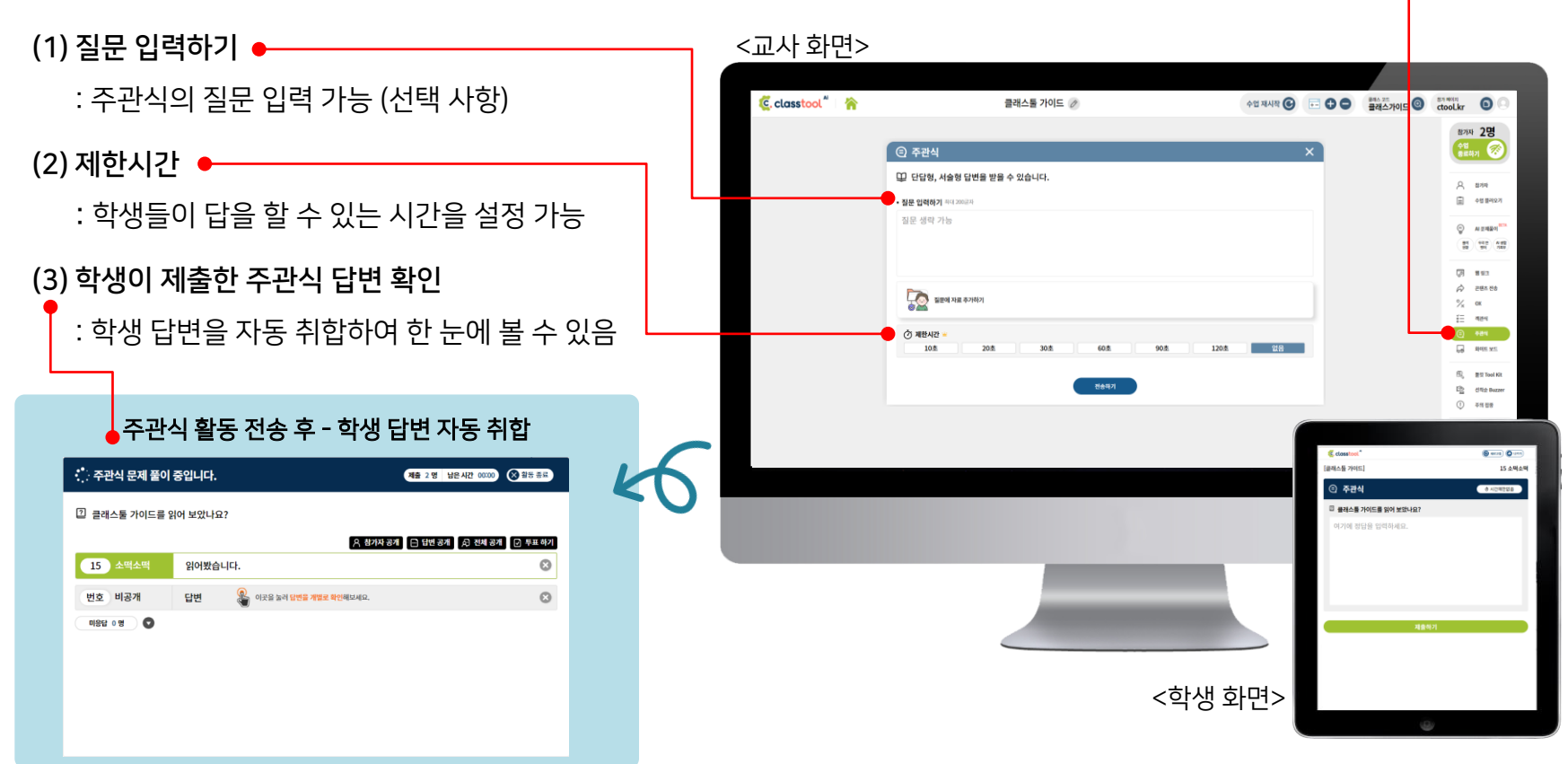

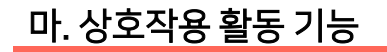

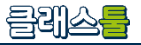

**마-E. 주관식 - 투표하기**: 학생들이 제출한 주관식 답변을 투표에 붙일 수 있습니다. ●

(1) 주관식 답변 투표하기 •

: 자동 취합된 주관식 문항의 답변을 모아, 객관식으로 재투표 가 가능합니다.

: 학생이 답변한 주관식 답안을 10개 미만일 때, 투표하기가

가능합니다. (X 버튼을 눌러 학생 답변을 하나씩 삭제 가능)

| 15 소떡소떡     | 읽어봤습니다.  |                                      | /              |
|-------------|----------|--------------------------------------|----------------|
| 번호 비공개      | 답변       | 이곳을 눌러 <mark>답변을 개별로 확인해</mark> 보세요. |                |
|             |          |                                      |                |
|             | 중입니다.    | 🥖 🖬 함계&평균 보기                         | ▲ 2명 남은시간 0000 |
| 길 클래스툴 가이드를 | ¦어 보았나요? |                                      |                |
| 1 읽어봤습니다.   |          |                                      | 1명(50%)        |
| 2 아직 읽어보지   | 않았습니다.   |                                      | 1명(50%)        |
|             |          |                                      |                |

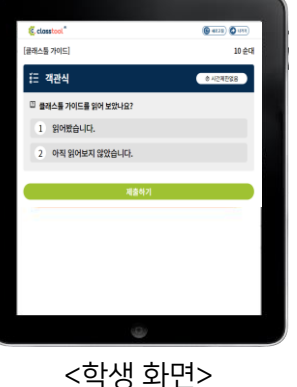

클레스를

**마-F. 화이트 보드**: 학생들과 그림 형식으로 질문하고 그려서 답변하는 활동을 할 수 있습니다. ◆

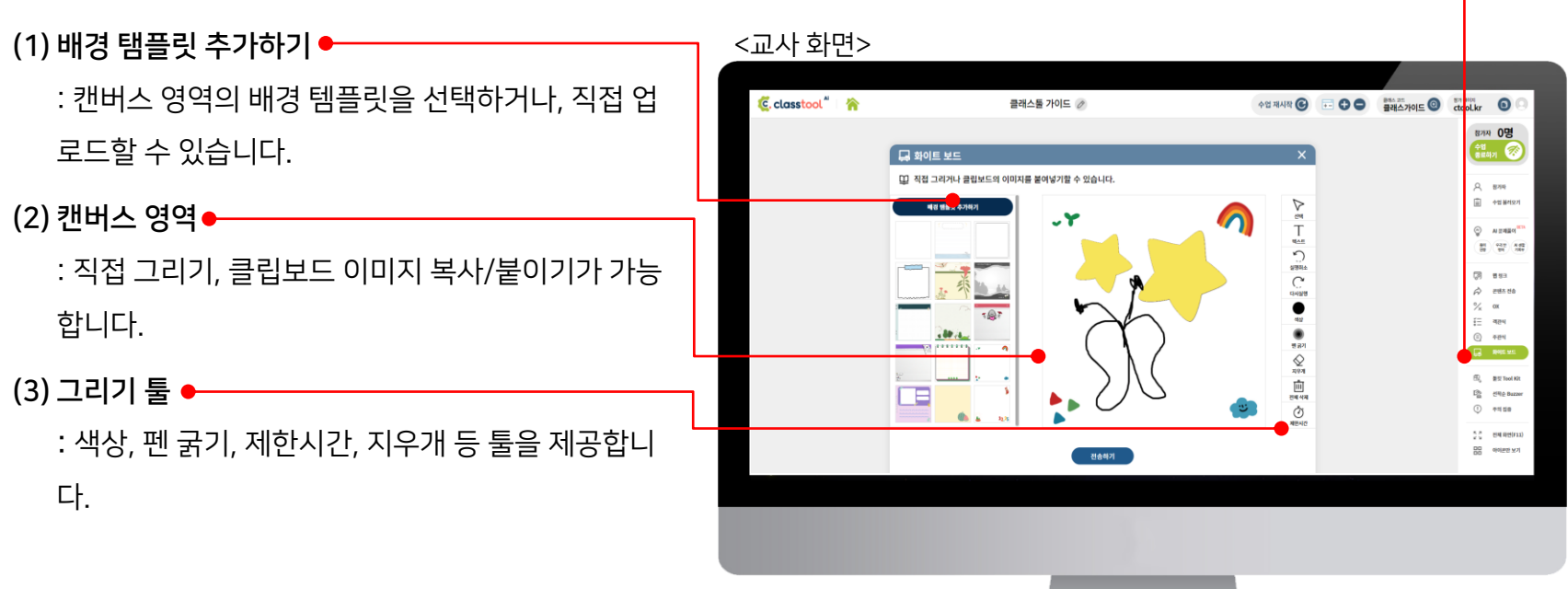

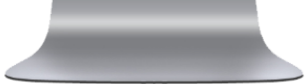

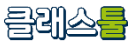

#### **마-F. 화이트 보드**: 학생들과 그림 형식으로 질문하고 그려서 답변하는 활동을 할 수 있습니다.

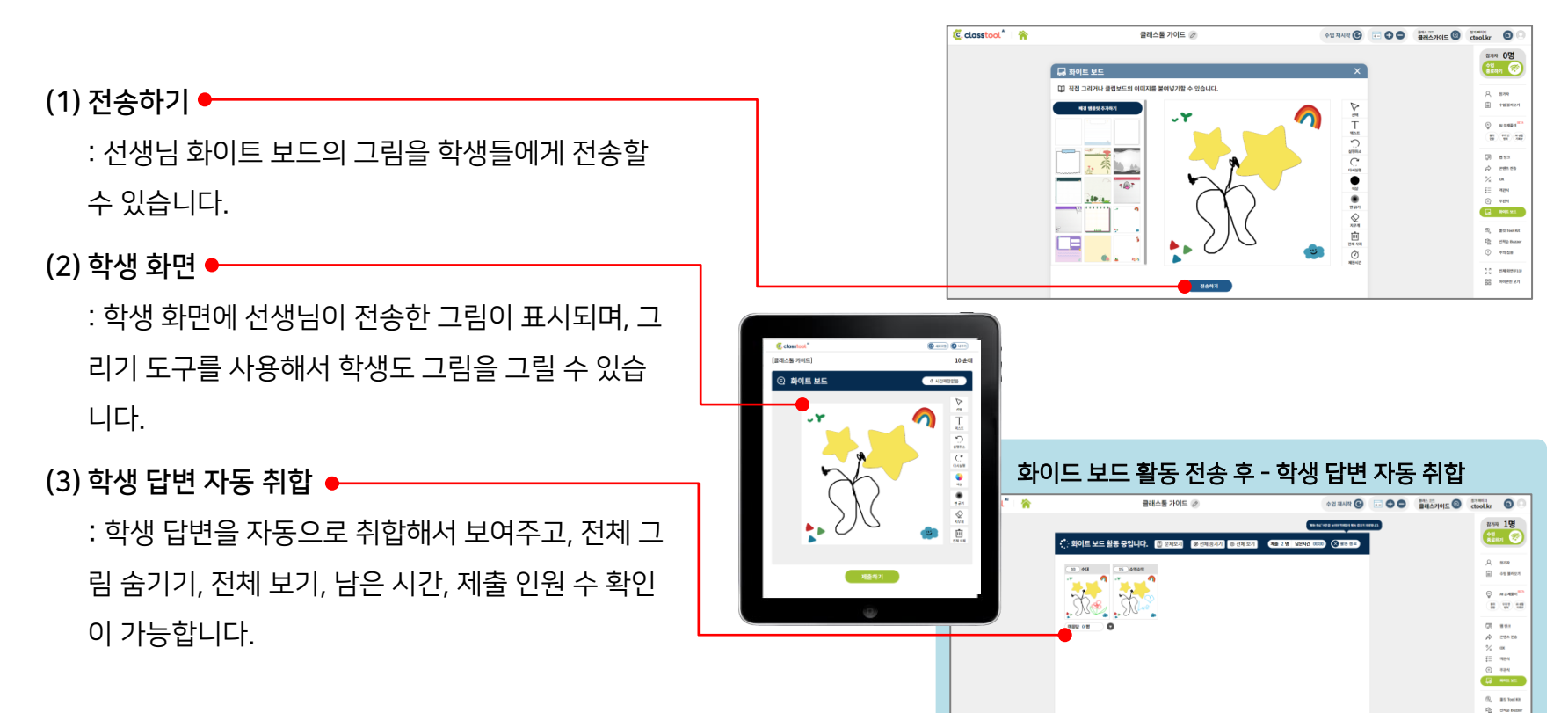

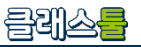

**마-F. 화이트 보드**: 학생들과 그림 형식으로 질문하고 그려서 답변하는 활동을 할 수 있습니다.

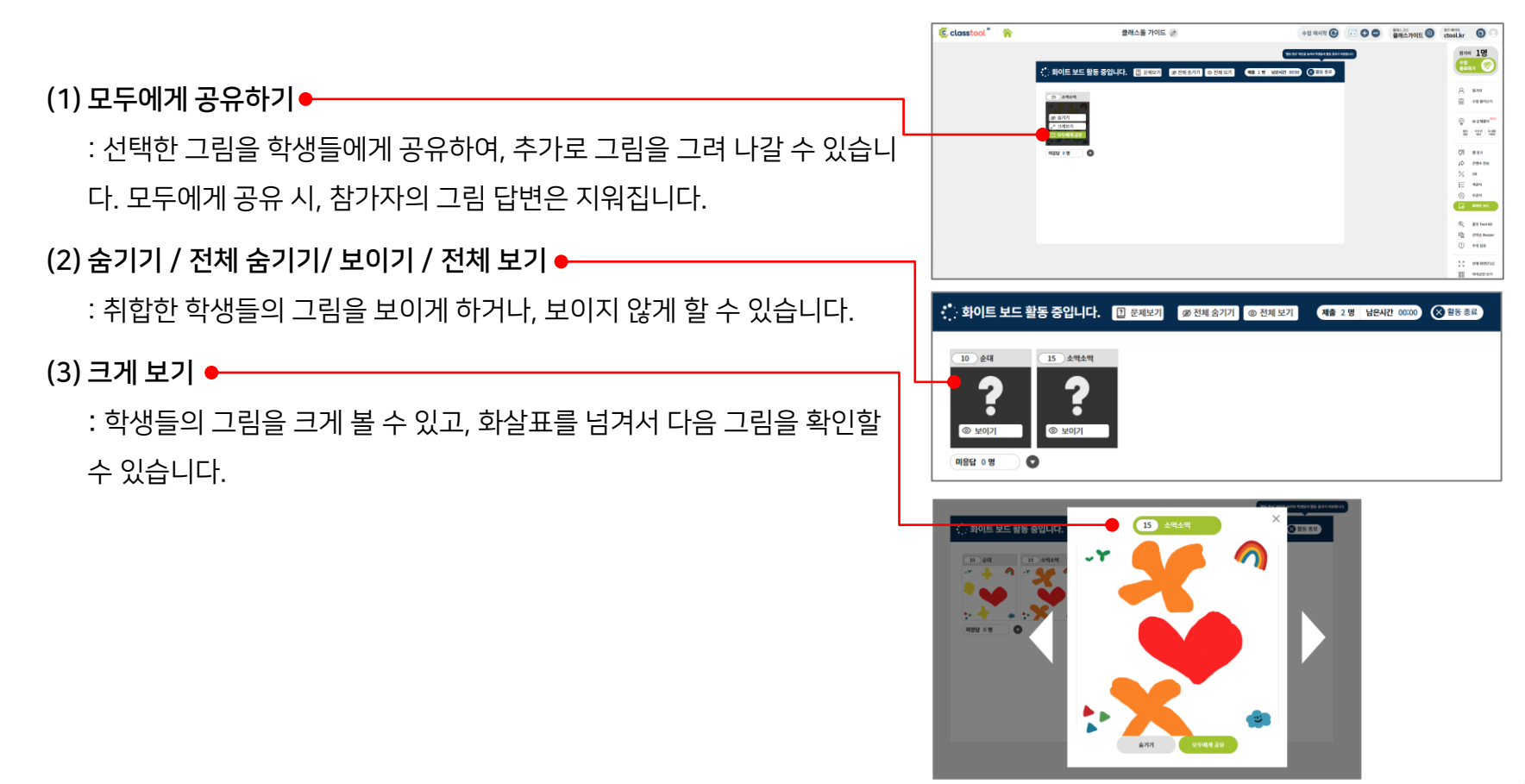

클레스를

**마-F. 화이트 보드**: 학생들과 그림 형식으로 질문하고 그려서 답변하는 활동을 할 수 있습니다.●

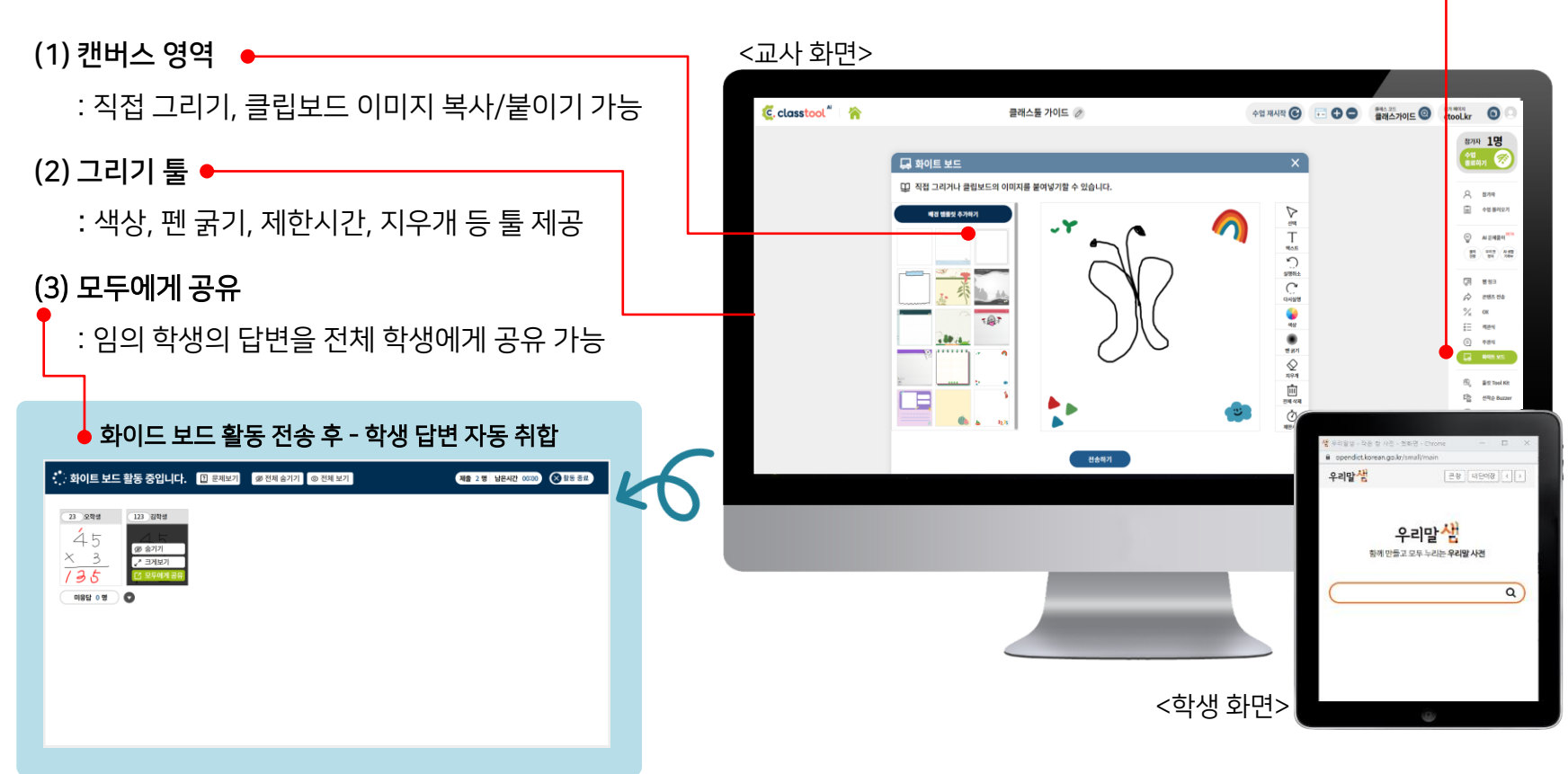

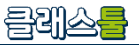

마-G. (선생님) 화면 공유 : 선생님 PC에서 선생님이 공유하고 싶은 창을 학생들에게 공유하여 수업을 할 수 있습니다.

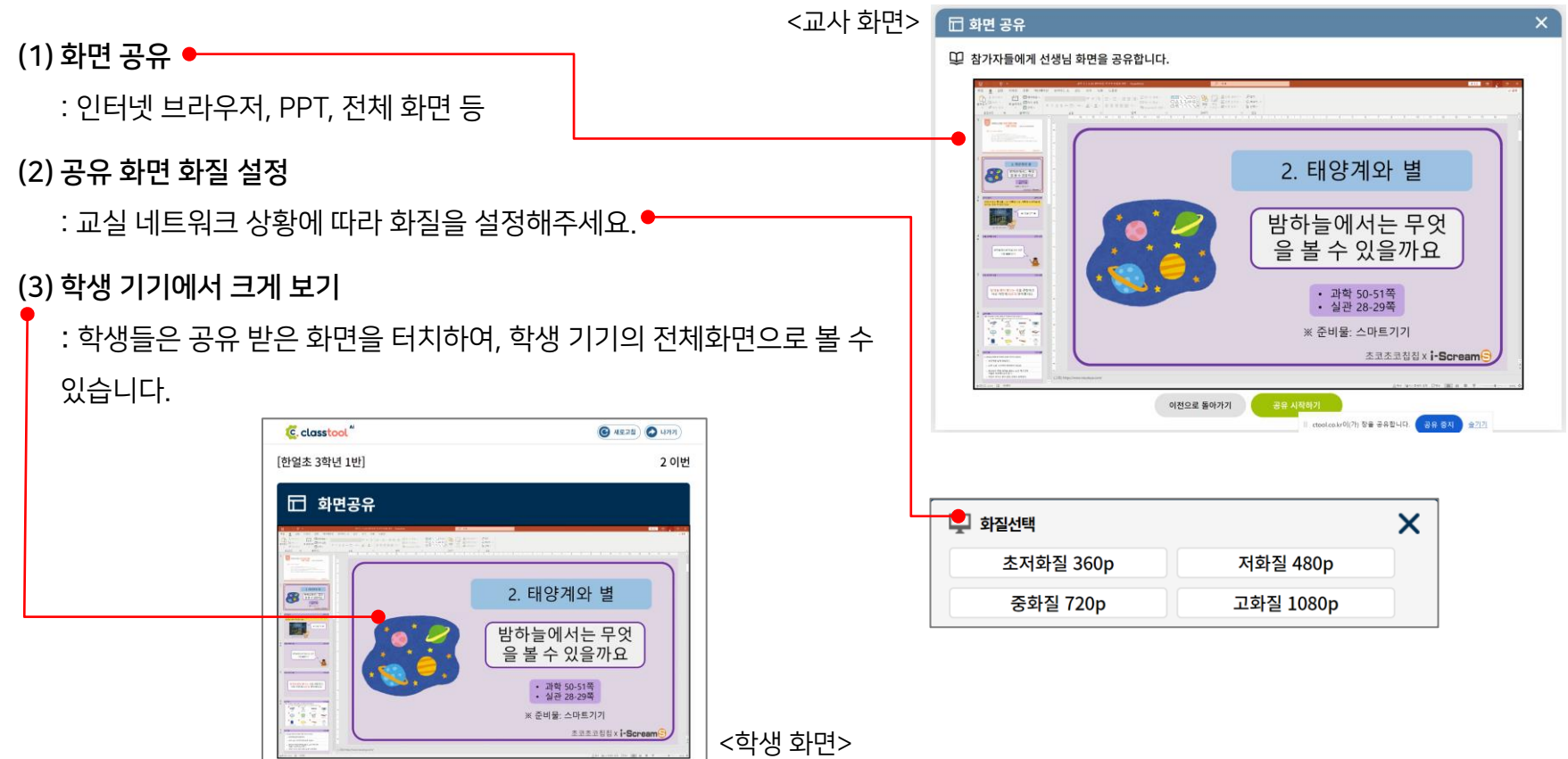

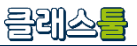

## 마-H. 기타 기능

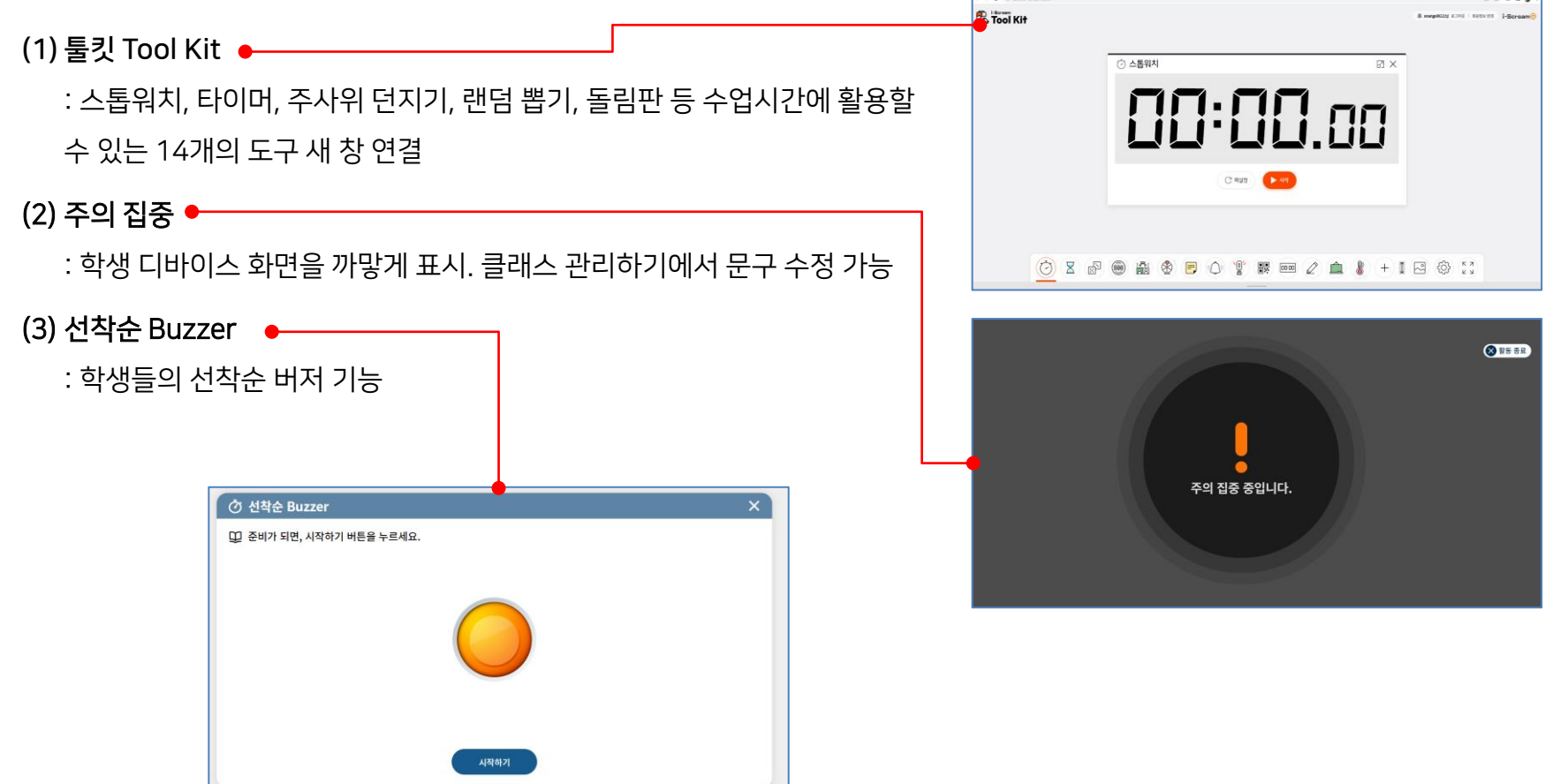

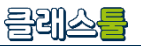

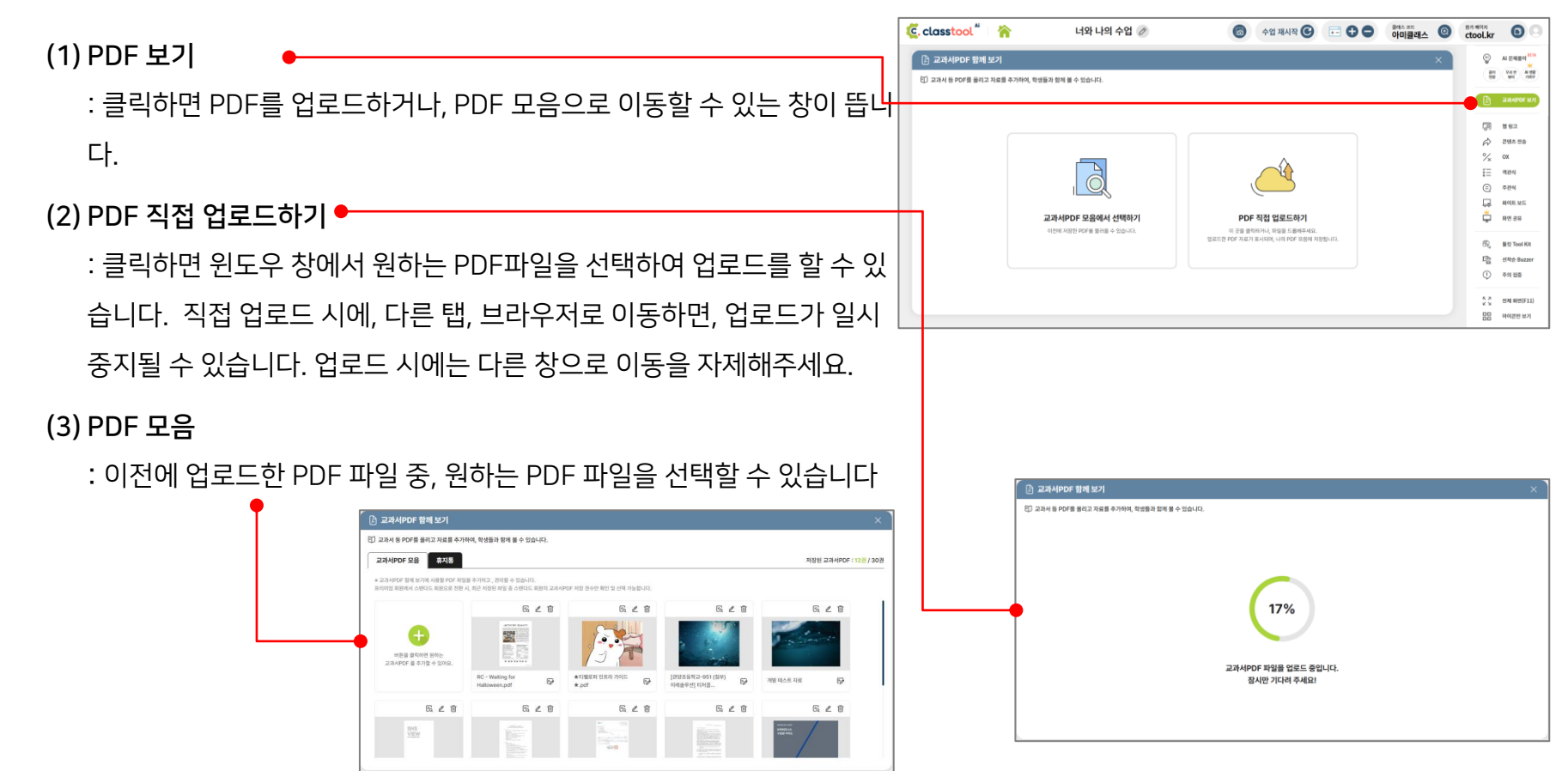

# **마. 상호작용 활동 기능 마-I. PDF 보기** : 수업 때 교과서로 사용할 PDF를 업로드하고, 편집을 하여 학생들과 함께 수업을 할 수 있습니다.

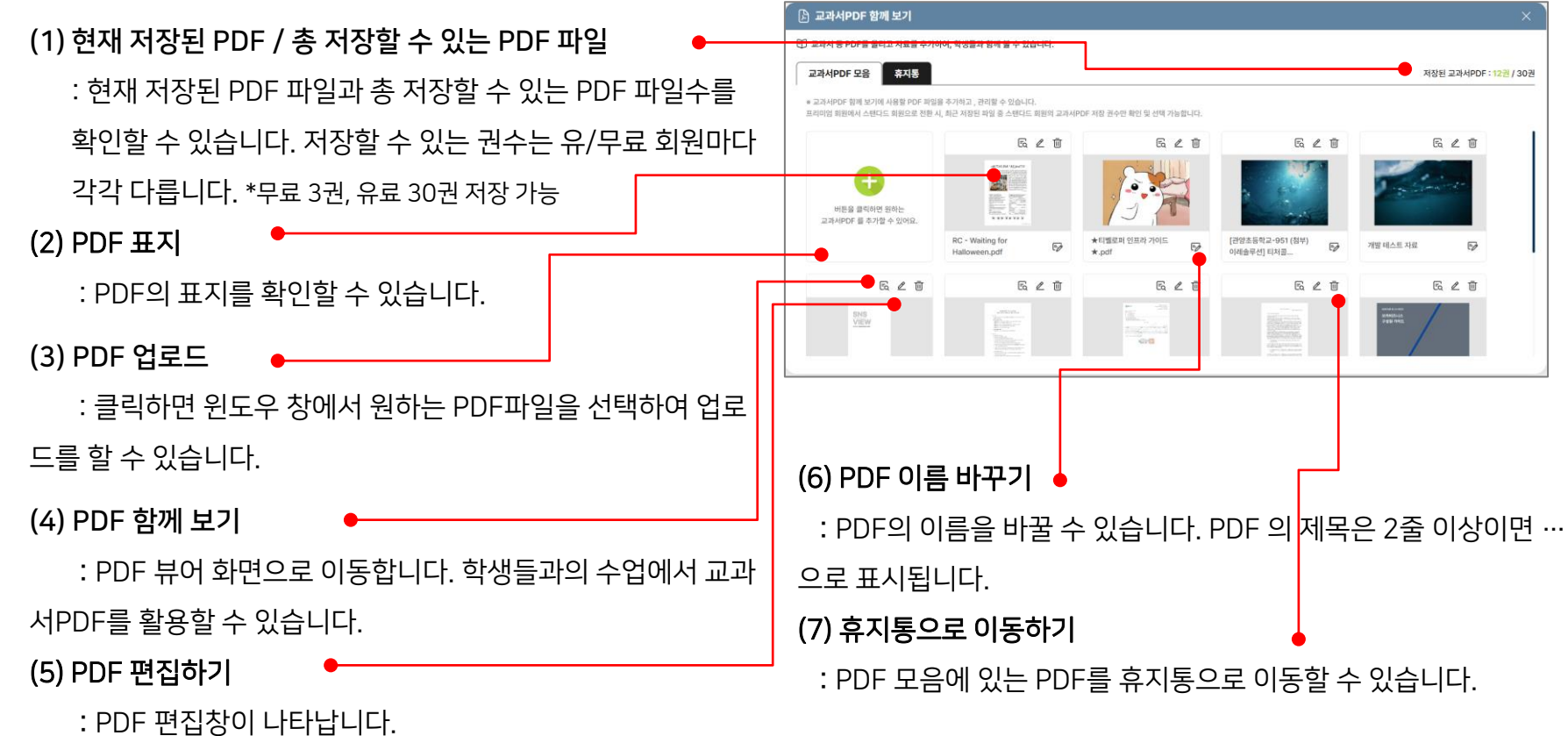

클레스들

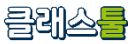

마-I. PDF 보기 : 수업 때 교과서로 사용할 PDF를 업로드하고, 편집을 하여 학생들과 함께 수업을 할 수 있습니다.

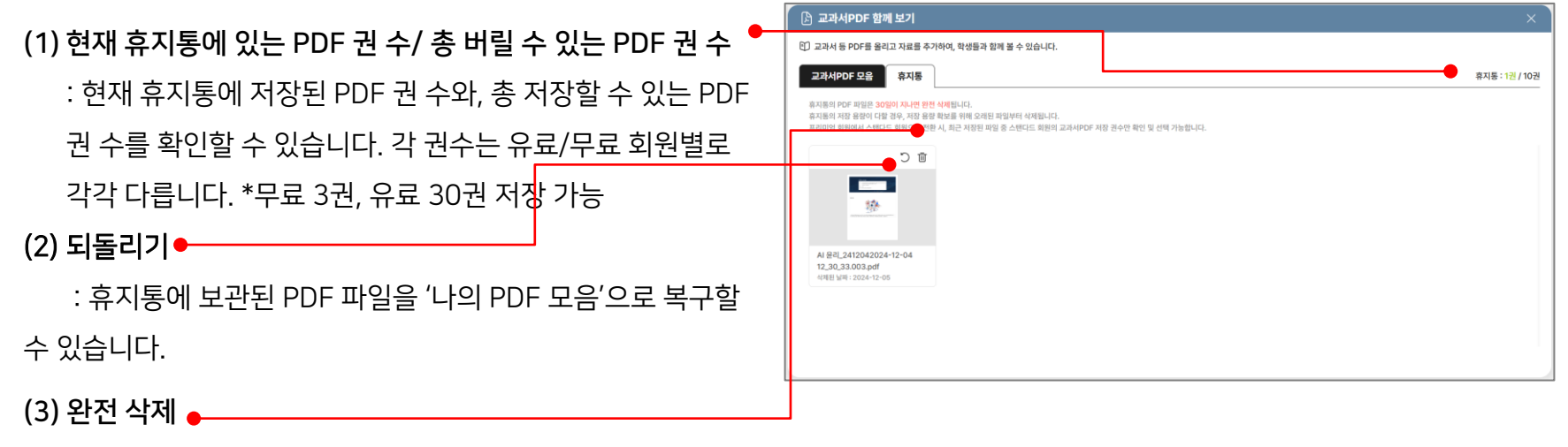

: 휴지통에 보관된 PDF 파일을 완전 삭제할 수 있습니다.

**마-I. PDF 보기** : 수업 때 교과서로 사용할 PDF를 업로드하고, 편집을 하여 학생들과 함께 수업을 할 수 있습니다.

<u> 마. 상호작용 활동 기능</u>

(1) PDF 함께 보기 전송하기 이전 화면
: PDF 보기 > 나의 PDF 모음 > 원하는 PDF 선택 > PDF 보 기 순서대로 클릭 시, 현재 화면으로 진입할 수 있습니다.
(2) 전송하기 버튼

: 학생들에게 현재 PDF 파일을 전송할 수 있습니다.

\*전송하기 이전 화면에서는 수업 중에만 활용되는 기능인 참가자와 함께 보기, 손가락 포인터, 선생님 필기 학생에게 보여주기 기능을 사용할 수 없습니다. \*등록되지 않은 학생에게도 교과서PDF 전송이 가능합니다. 다만, 등록이 되 지 않은 학생의 경우, 북마크, 그리기 설정은 불가합니다.

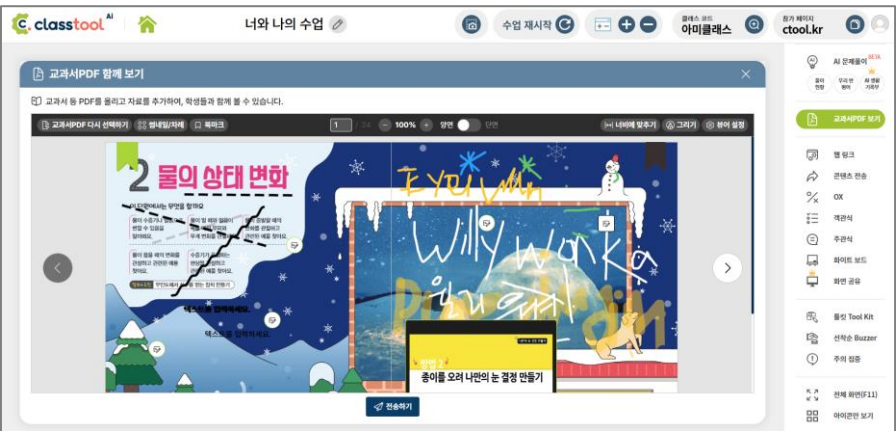

(1) PDF 함께 보기 전송 이후 화면

(2) 페이지 이동 버튼 🔶

(3) 페이지 쪽수 표시칸 🔸

할 수 있습니다.

: 학생들에게 전송된 이후의 PDF 함께 보기 활동 화면입니다.

: 현재 페이지의 쪽수가 표시되는 칸입니다. 양면보기일 경우,

왼쪽 페이지(홀수 페이지 번호)가 표시됩니다. 쪽수 표시칸을 클

릭하여, 숫자를 입력하고 엔터키를 누르면, 입력한 페이지로 이동

: 클릭하면 이전, 다음 페이지로 이동할 수 있습니다.

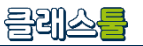

아미클래스 ()

[→ 활동종료

>

A 선생님 필기 학생에게 보여주기

|++| 너비에 맞추기 🕼 그리기 🛞 뷰어 실정

수업 재시작 🕝 🛛 🕂 🖨 🖨

6

종이를 오려 나만의 눈 결정 만들기

<학생 화면>

**마-I. PDF 보기**: 수업 때 교과서로 사용할 PDF를 업로드하고, 편집을 하여 학생들과 함께 수업을 할 수 있습니다.

C. classtool

C. classicol

🕅 교과서PDF 함께 보기 활동 중입니다

Bol BB MY

너와 나의 수업 🖉

① 교과서PDF 자료의 현재 페이지를 참가자와 함께 볼 수 있습니다

이 상태 변희

() et 11 () un

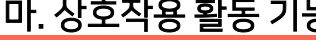

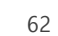

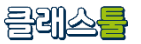

마-I. PDF 보기 : 수업 때 교과서로 사용할 PDF를 업로드하고, 편집을 하여 학생들과 함께 수업을 할 수 있습니다.

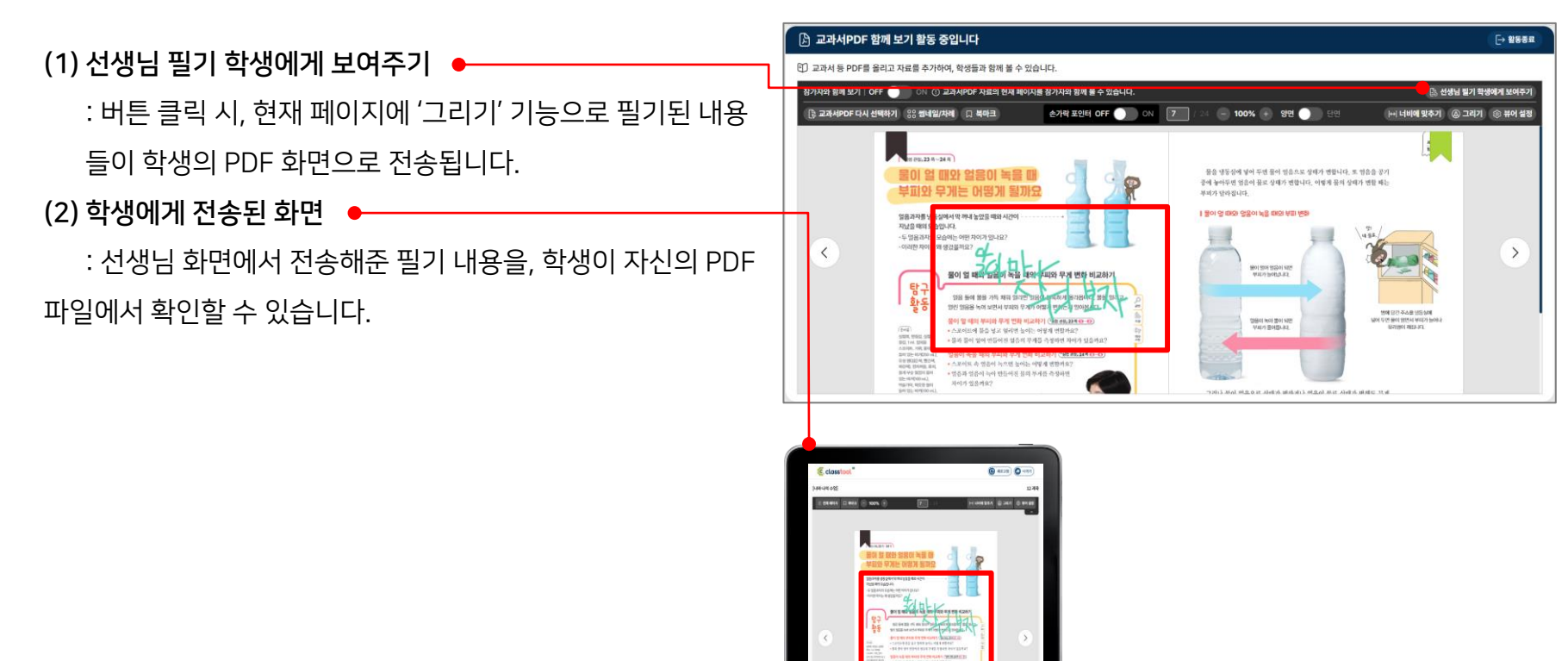

63

<학생 화면>

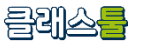

마-I. PDF 보기 : 수업 때 교과서로 사용할 PDF를 업로드하고, 편집을 하여 학생들과 함께 수업을 할 수 있습니다.

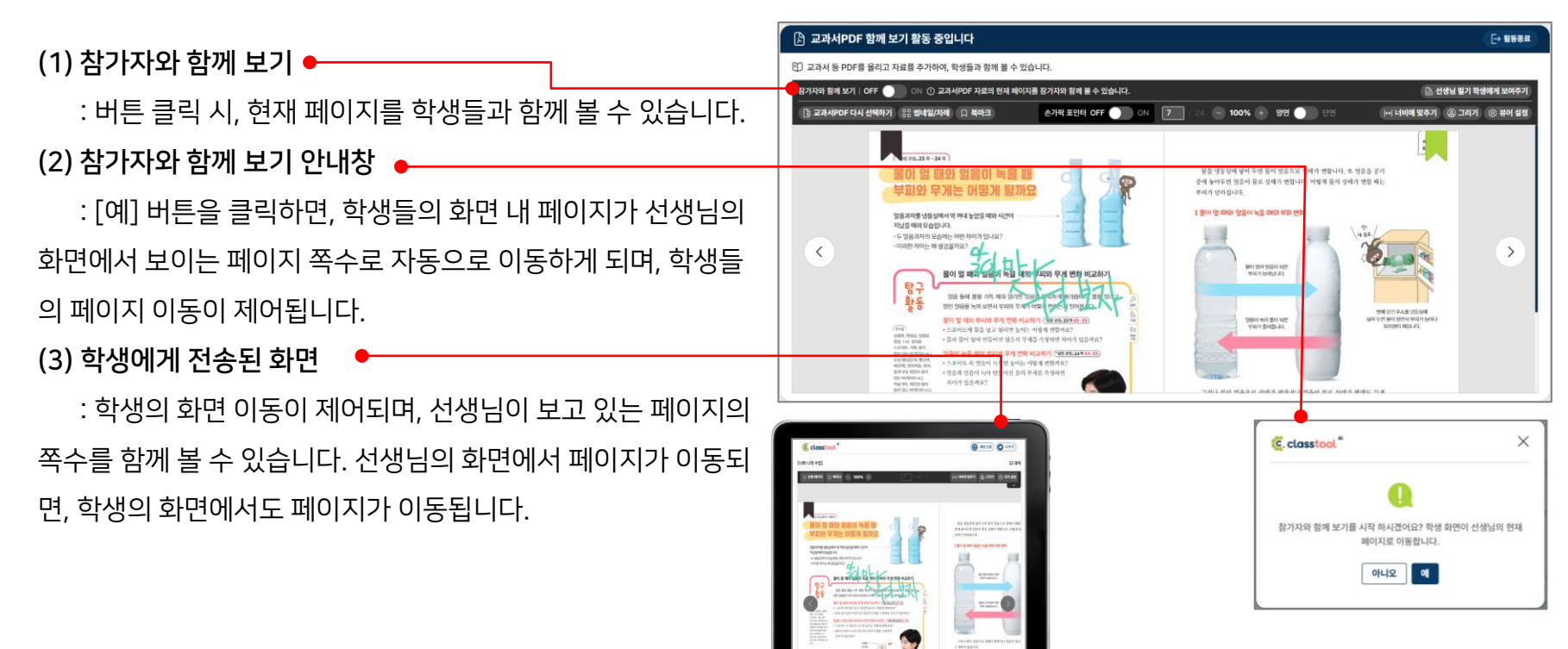

<학생 화면>

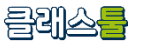

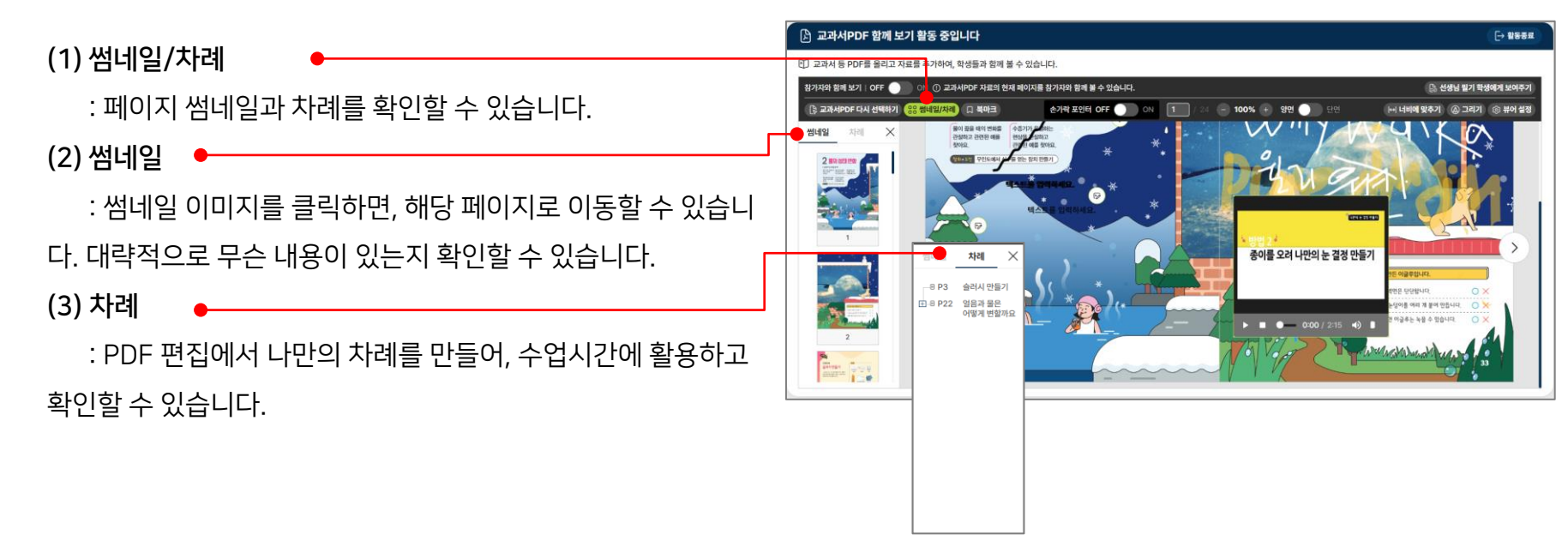

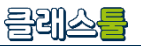

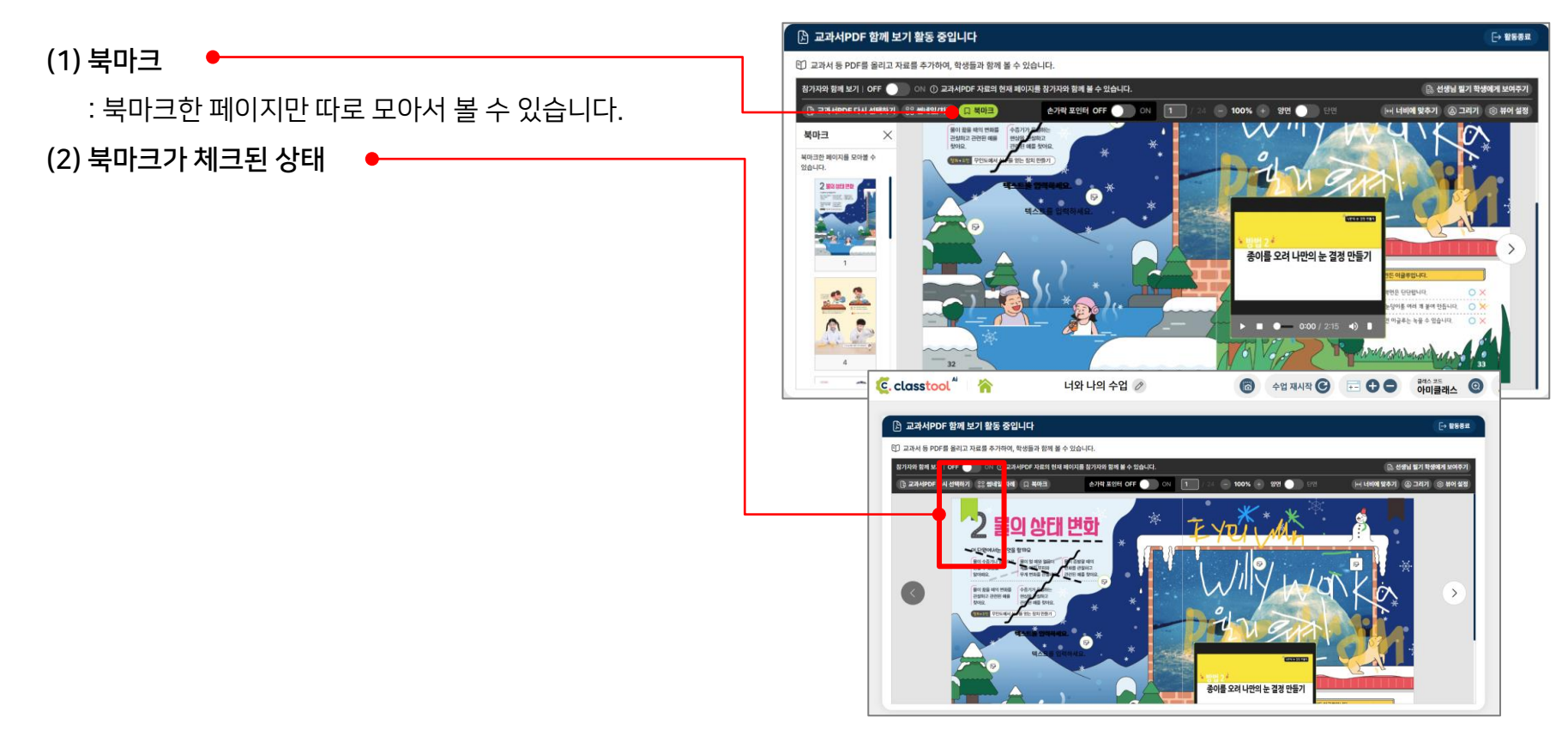

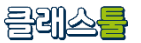

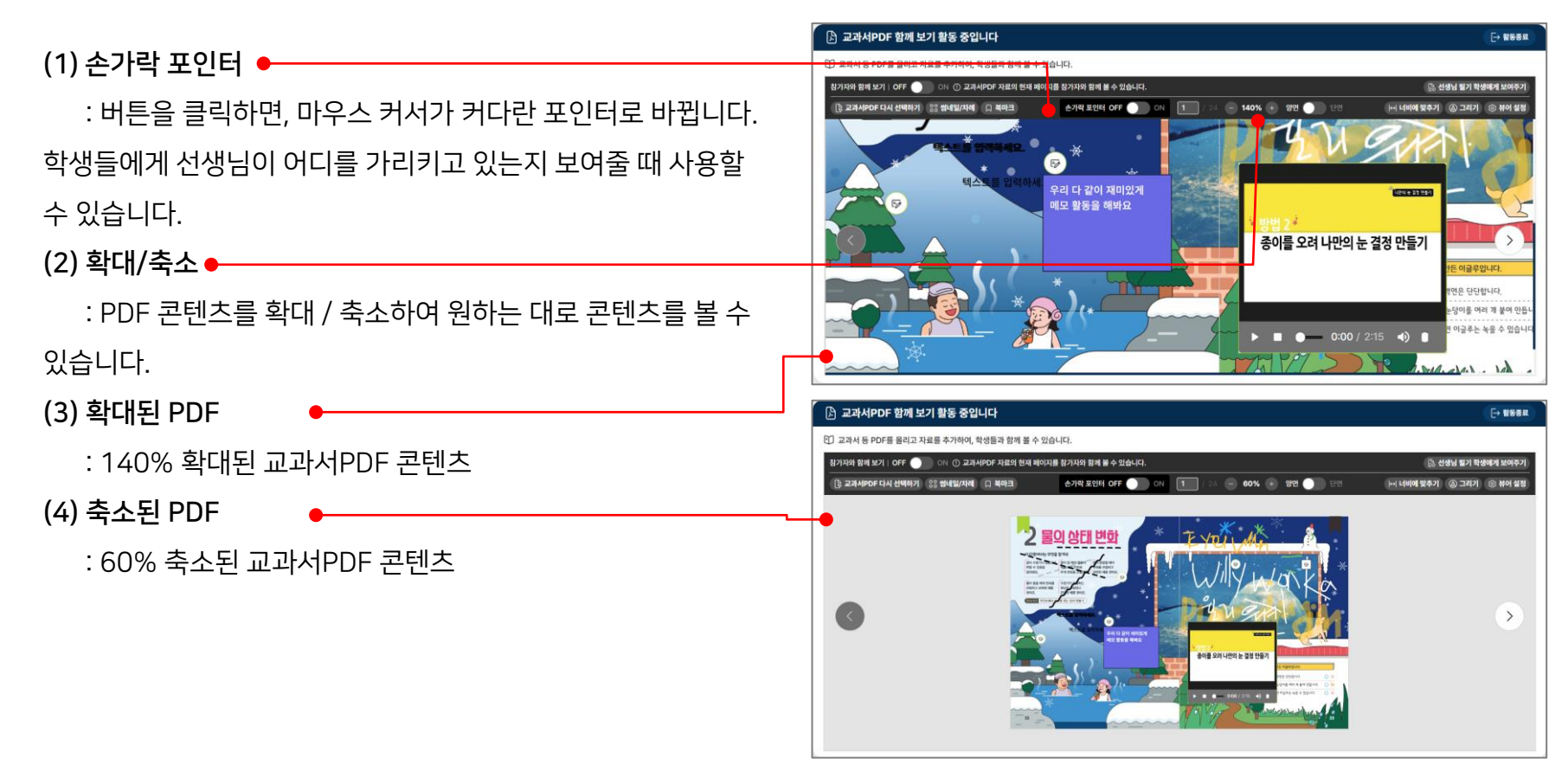

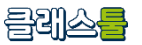

마-I. PDF 보기 : 수업 때 교과서로 사용할 PDF를 업로드하고, 편집을 하여 학생들과 함께 수업을 할 수 있습니다.

#### (1) 그리기

: 교과서PDF 콘텐츠 내에 그리기, 필기를 할 수 있습니다.

#### (2) 펜 유형

: 색연필, 형광펜, 지우개 중에 선택할 수 있습니다.

#### (3) 선 유형

: 펜 유형이 색연필일 때만 물결선, 점선 선택이 가능합니다.

#### (4) 선 두께 / 선 투명도

: 선 두께와 투명도를 설정할 수 있습니다.

#### (5) 색상

: 컬러코드, 직접 원하는 색을 골라 선택할 수 있습니다. 최근 에 사용한 색상, 표준 색상을 활용해 바로 색상을 변경할 수 있습

니다.

(6) 그리기 종료하기

: 그리기 모드를 종료할 수 있습니다.

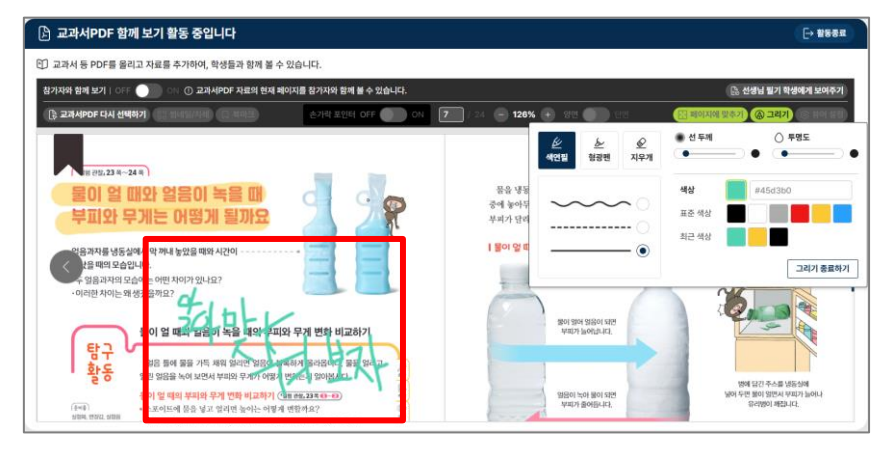

#### 마-I. PDF 보기 : 수업 때 교과서로 사용할 PDF를 업로드하고, 편집을 하여 학생들과 함께 수업을 할 수 있습니다.

#### (1) 뷰어 설정

: 뷰어 내에서 다양한 설정을 할 수 있습니다. 뷰어 설정을 한 번 설정하면, 다음 교과서PDF 함께 보기 활동 시에도 유지됩니다.

(2) 메뉴바 위치

: 메뉴바 위치를 상단, 하단 중에서 선택할 수 있습니다.

(3) 메뉴바 표시

: 자동 숨기기 / 항상 보이기 중에서 선택이 가능합니다.

#### (4) PDF 보기: 원본 / 편집본

: 편집, 그리기를 안 한 업로드 당시의 원본과 편집본을 선택

해서 볼 수 있습니다.

(5) 선생님 필기: 보기 / 숨기기

: 선생님이 작성한 필기를 화면에서 보이거나 숨기기 처리할 수 있습니다.

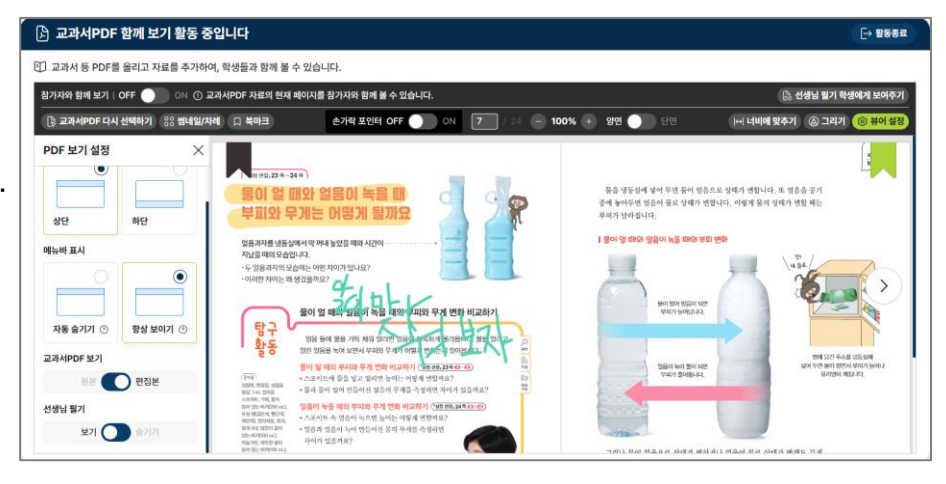

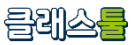

마-I. PDF 보기 \_편집 : 수업 때 교과서로 사용할 PDF를 업로드하고, 편집을 하여 학생들과 함께 수업을 할 수 있습니다.

(1) PDF 편집 하기

: PDF에 그림, 동영상, 글잘 등을 추가할 수 있는 편집창입니

다.

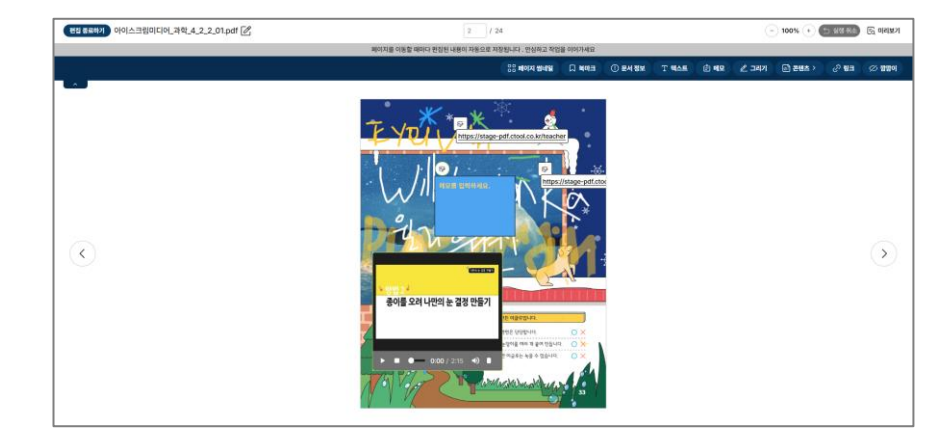

#### 클레스를

### 마. 상호작용 활동 기능

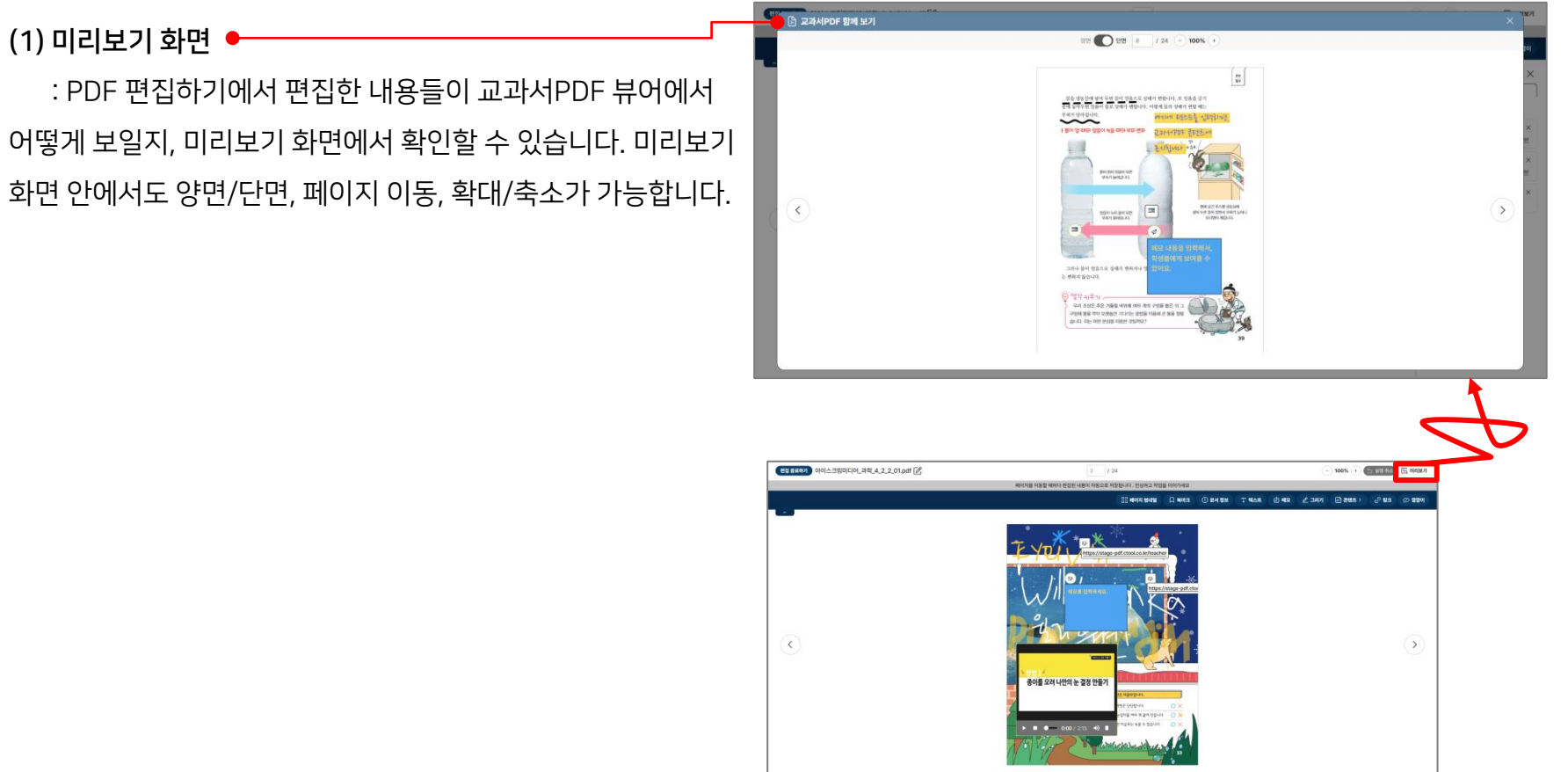

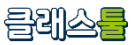

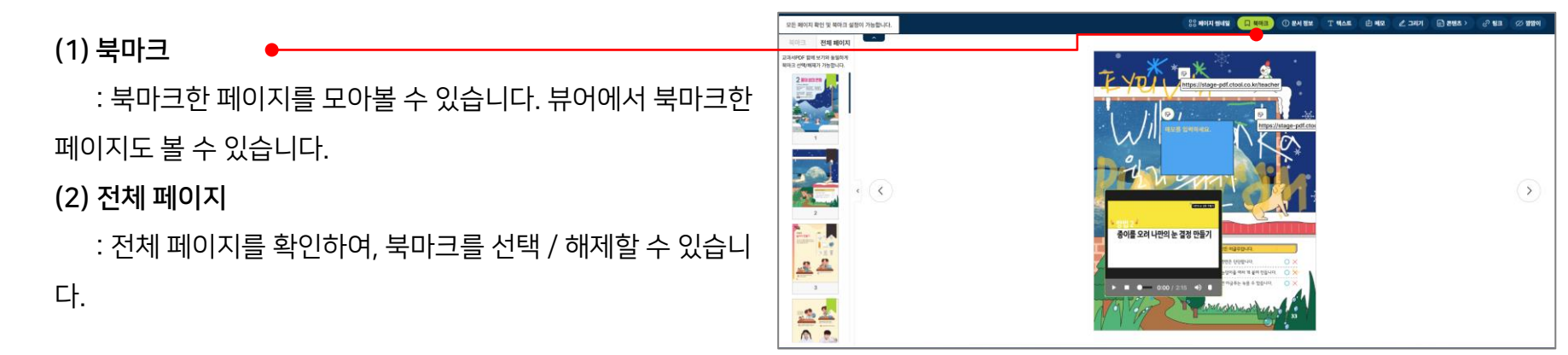
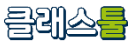

마-I. PDF 보기 \_편집 : 수업 때 교과서로 사용할 PDF를 업로드하고, 편집을 하여 학생들과 함께 수업을 할 수 있습니다.

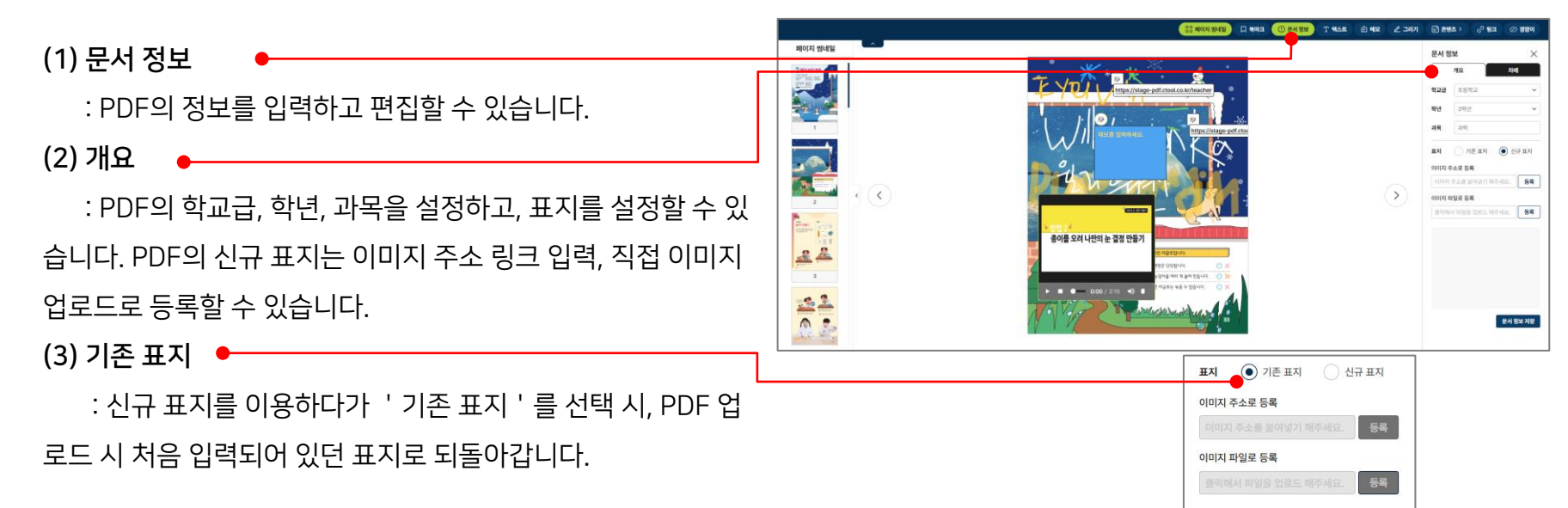

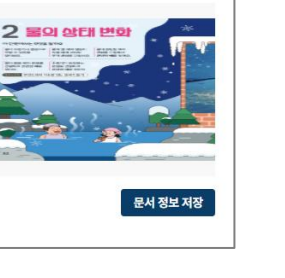

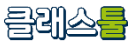

마-I. PDF 보기 \_편집 : 수업 때 교과서로 사용할 PDF를 업로드하고, 편집을 하여 학생들과 함께 수업을 할 수 있습니다.

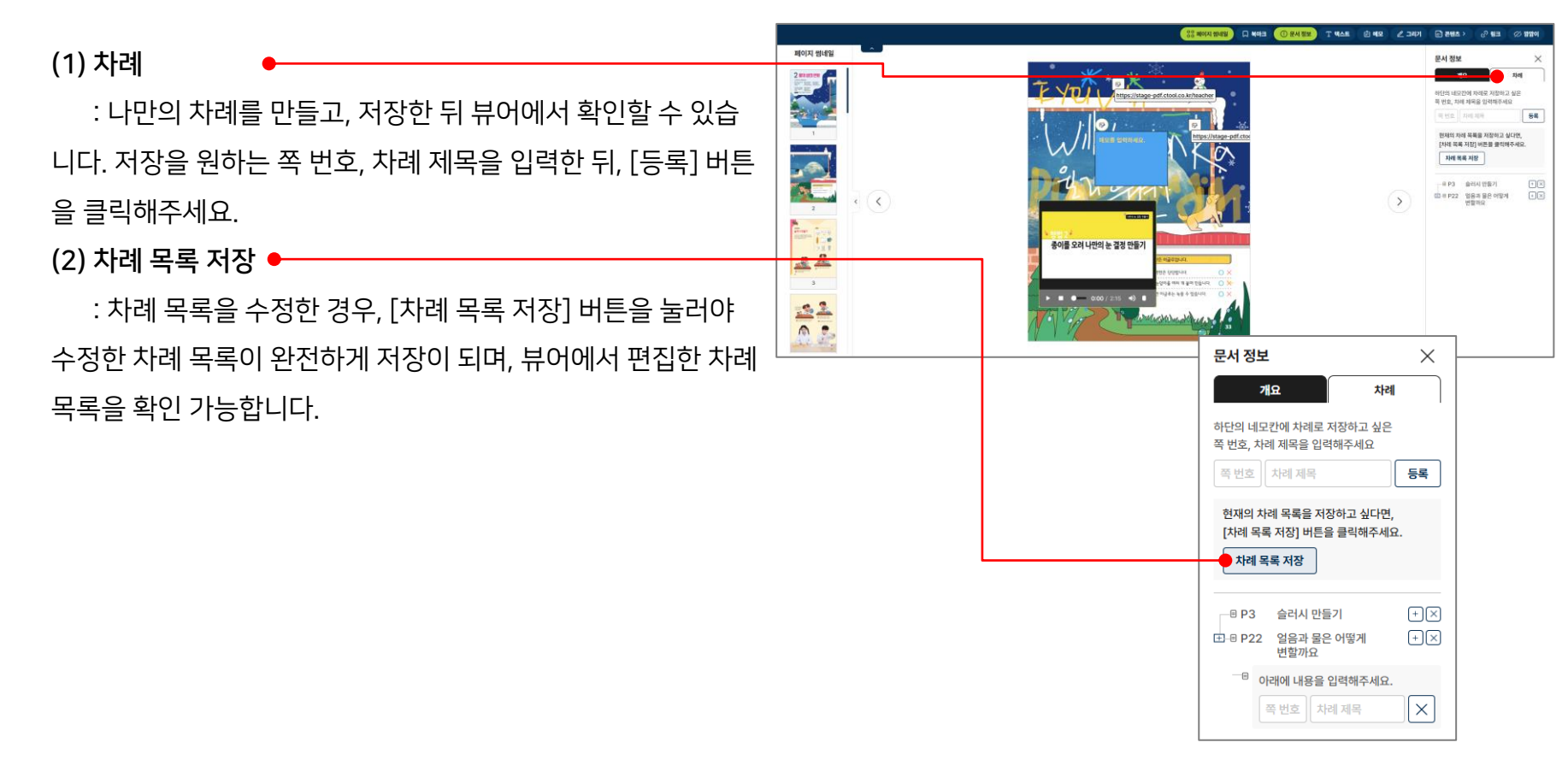

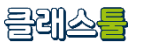

ΰX

135 2

✓ 28 ✓ <sup>↑</sup>

A 15 ~

AA

MO[2]

221 nr #2

마-I. PDF 보기 \_편집 : 수업 때 교과서로 사용할 PDF를 업로드하고, 편집을 하여 학생들과 함께 수업을 할 수 있습니다.

응응 베이지 영네임 [] 베이크 ① 문서 정보 는 MR \_ 그리기 - 프렌츠 > - 관 월급 // 영업이 (1) 텍스트 팬스트 NAE HA : PDF 내에 텍스트를 입력할 수 있습니다. 버튼 클릭 시, 신규 국내 동네우선 인용이 물로 상태가 영합니다. 선생계 등의 상태가 연합 제는 PRESS BARRIER 테스트 박스 위치 텍스트 박스가 생성이 됩니다. 包码 305.5 px 射导 테스트 믹스 크기 (2) 텍스트 표시 < 28 TRACT BOOM AND 8 I U : 현재 텍스트 박스가 교과서PDF 뷰어 화면에서 표시될지 안 E Z 3 H THE REPORT OF A DATA STATE OF A DATA STATE OF 1-96622040 우리 소심은 추운 거품할 비교에 여러 계리 구란을 많은 되는 될지를 선택할 수 있습니다. '숨기기 ' 를 선택한 경우, 미리보기 2014 203 214 20507 21315 2228 2054 21 208 228 2132 205 205 205 208 208 208 208 208 208 20 와 뷰어 화면에서는 텍스트 박스가 보이지 않습니다.

(3) 텍스트 내용

: 원하는 텍스트를 입력할 수 있습니다.

(4) 텍스트 박스 위치

: 텍스트 박스의 위치를 조정할 수 있습니다.

(5) 텍스트 박스 크기

: 텍스트 박스의 크기를 조정할 수 있습니다.

(6) 글꼴

: 폰트, 폰트 크기, 줄 간격, 굵게, 밑줄, 기울이기, 문단 정렬을 선 택할 수 있습니다.

(7) 색상

: 폰트 색상, 폰트 배경 색상을 지정하거나, 직접 선택할 수 있습니

됩니다.

(4) 메모 내용 : 메모지 안에 입력하고 싶은 메모 내용을 입력할 수 있습니다. (5) 메모지 틀 설정 고정하여 적용하기 • : 현재 설정한 메모지 색상, 폰트, 폰트 크기, 메모지 색상 등을 고정하여 사용할 수 있습니다. 이전에 등록한 메모에는 적용되지 않으며, 앞으로 등록될 메모지에는, 고정하여 적용된 메모가 적용 됩니다. 메모지 틀 설정은 다른 교과서PDF에서도 고정하여 사용

(3) 메모지 크기

: 메모지의 위치를 조정할 수 있습니다.

: 메모지의 크기를 조정할 수 있습니다.

(2) 메모지 위치

신규 텍스트 메모창이 생성이 됩니다.

: 교과서PDF 내에 메모를 입력할 수 있습니다. 버튼 클릭 시,

(1) 메모

마-I. PDF 보기 \_편집 : 수업 때 교과서로 사용할 PDF를 업로드하고, 편집을 하여 학생들과 함께 수업을 할 수 있습니다.

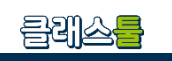

· 그리기 · 관련초 > · 관 명크 · // 영영이

080128

메모지를 📕

8 1 0

E X 3

đΧ

NUT

리에오지 스타일(용 )을 다음에도 적용하

18 V

A Q

A (1911 -

응응 베이지 혐네 왜 🔲 세미크 🕕 문서 정보

이 민준이 돈은 만큼가 위한니다. 이 만에 든데 만큼가 위한 해

12 49 789 HIM IN 31 708 82 1

HE MUSI AND AND STRAINS?

TWO COMMENT ATTACHT MENTIN COMMENT MAN

STOLES OF STOLES

우네 뉴어진데 있습니 문은 산물가 해왔니?? 사람에 문의 산물가 해준 해?

2003 NO 201 ST

THAN

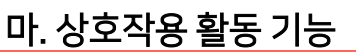

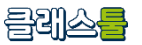

마-I. PDF 보기 \_편집 : 수업 때 교과서로 사용할 PDF를 업로드하고, 편집을 하여 학생들과 함께 수업을 할 수 있습니다.

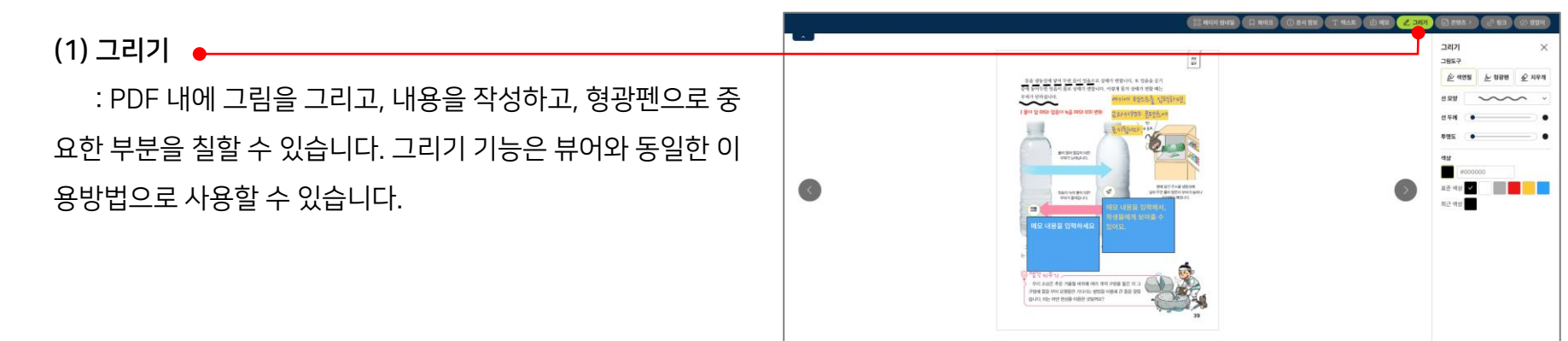

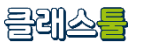

**마-I. PDF 보기**\_편집 : 수업 때 교과서로 사용할 PDF를 업로드하고, 편집을 하여 학생들과 함께 수업을 할 수 있습니다.

수 있습니다. 신규 아이콘은 최대 12개까지 등록 가능하며, 신

규 아이콘은 다른 교과서PDF 편집 시에도 이용이 가능합니다.

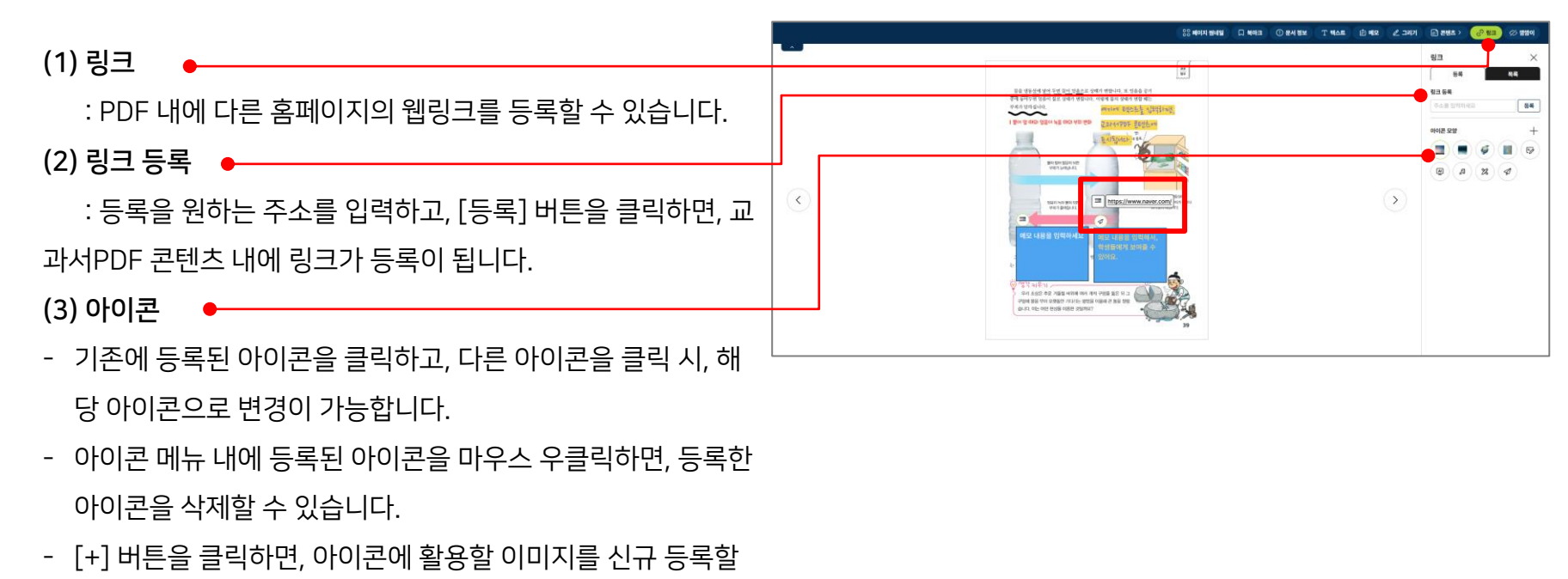

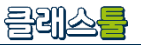

마-I. PDF 보기 : 수업 때 교과서로 사용할 PDF를 업로드하고, 편집을 하여 학생들과 함께 수업을 할 수 있습니다.

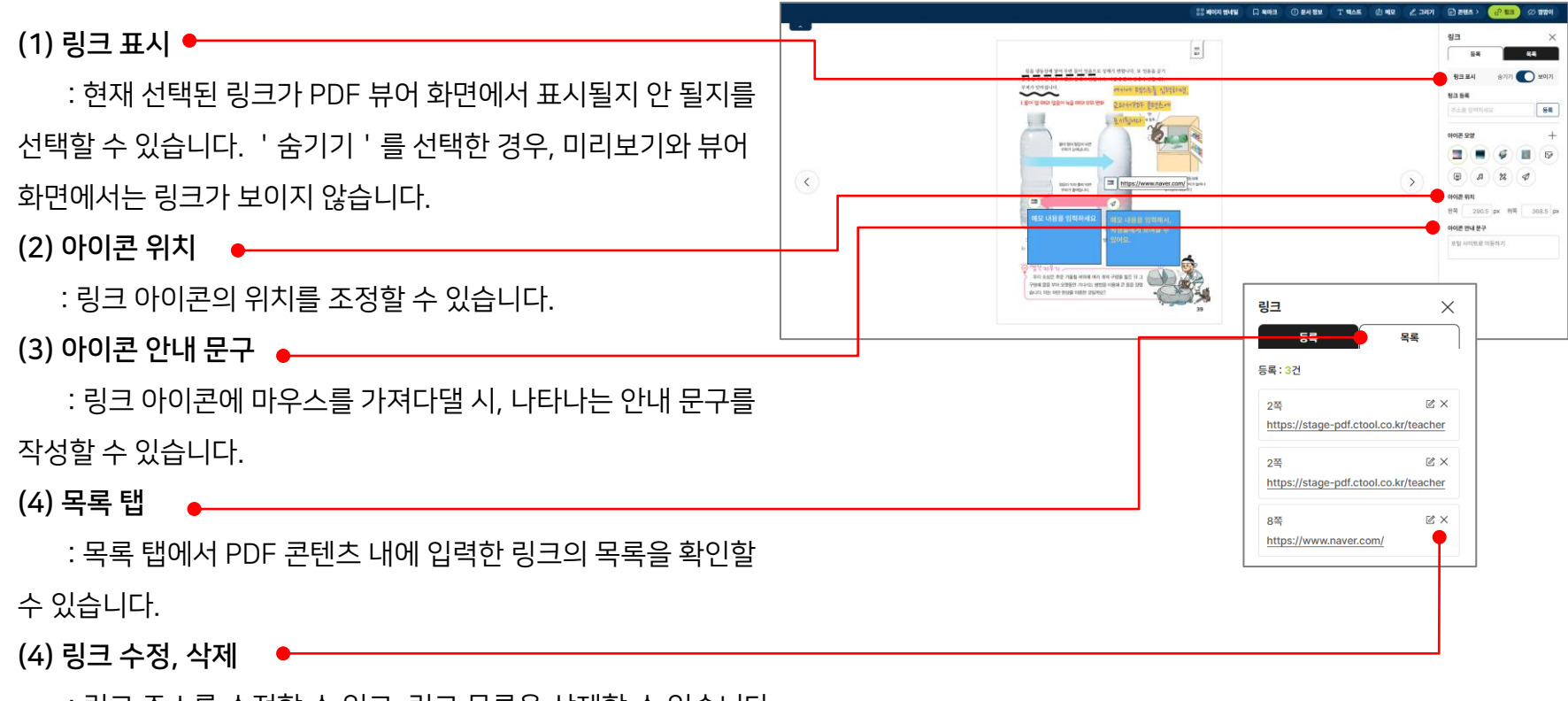

: 링크 주소를 수정할 수 있고, 링크 목록을 삭제할 수 있습니다.

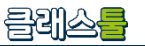

2 그리기 🗈 8명초 :

#### 마-I. PDF 보기 \_편집 : 수업 때 교과서로 사용할 PDF를 업로드하고, 편집을 하여 학생들과 함께 수업을 할 수 있습니다.

 (1) 깜깜이
 ▲

 : PDF 콘텐츠 내용을 가릴 수 있는 깜깜이를 추가할 수 있습
 ↓

 니다. [깜깜이] 클릭 시, 신규 깜깜이가 생성됩니다.
 ↓

 (2) 깜깜이 표시
 ▲

 : 현재 선택된 깜깜이가 PDF 뷰어 화면에서 표시될지 안 될지
 ▲

 를 선택할 수 있습니다. '숨기기 '를 선택한 경우, 미리보기와
 ▲

 뷰어 화면에서는 깜깜이가 보이지 않습니다.
 ▲

 (3) 깜깜이 위치, 크기
 ▲

: 깜깜이의 위치, 크기를 조정할 수 있습니다.

(4) 깜깜이 모양

: 각이 진 네모, 각이 둥근 네모, 원형 중에서 선택할 수 있습 니다.

(5) 깜깜이 색상

: 깜깜이의 색상을 자유롭게 선택할 수 있습니다.

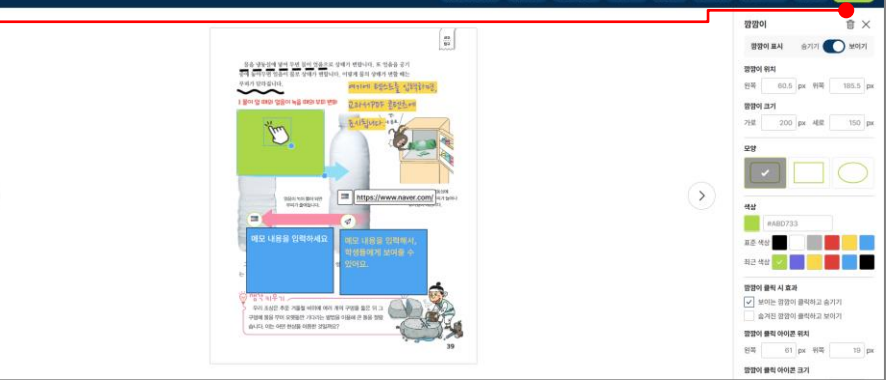

응음 베이지 밤네임 그 베아크 그 문서 정보 그 텍스트 (김 베모

#### (6) 깜깜이 클릭 시 효과

: 마우스로 클릭하면 깜깜이 숨기기, 숨겨진 깜깜이를 클릭하면 나타나게하기 등 깜깜이에 효과를 줄 수 있습니다. 체크박스 클릭 시, 깜깜이에 깜깜이 클릭 아이콘이 생성됩니다.

#### (7) 깜깜이 클릭 아이콘 위치, 크기

: 깜깜이 클릭 아이콘의 위치, 크기를 조정할 수 있습니다. 깜깜이 클릭 아이콘은 깜깜이 내에서만 이동이 가능합니다.

## **2-2. 선생님** 2-2-3. (수업 후) 결과 확인

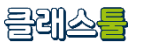

**가. 클래스 활동 결과 관리하기** : 수업 시간에 진행한 활동에 대해 학생들의 답변 등의 기록을 확인하고 관리할 수 있습니다.

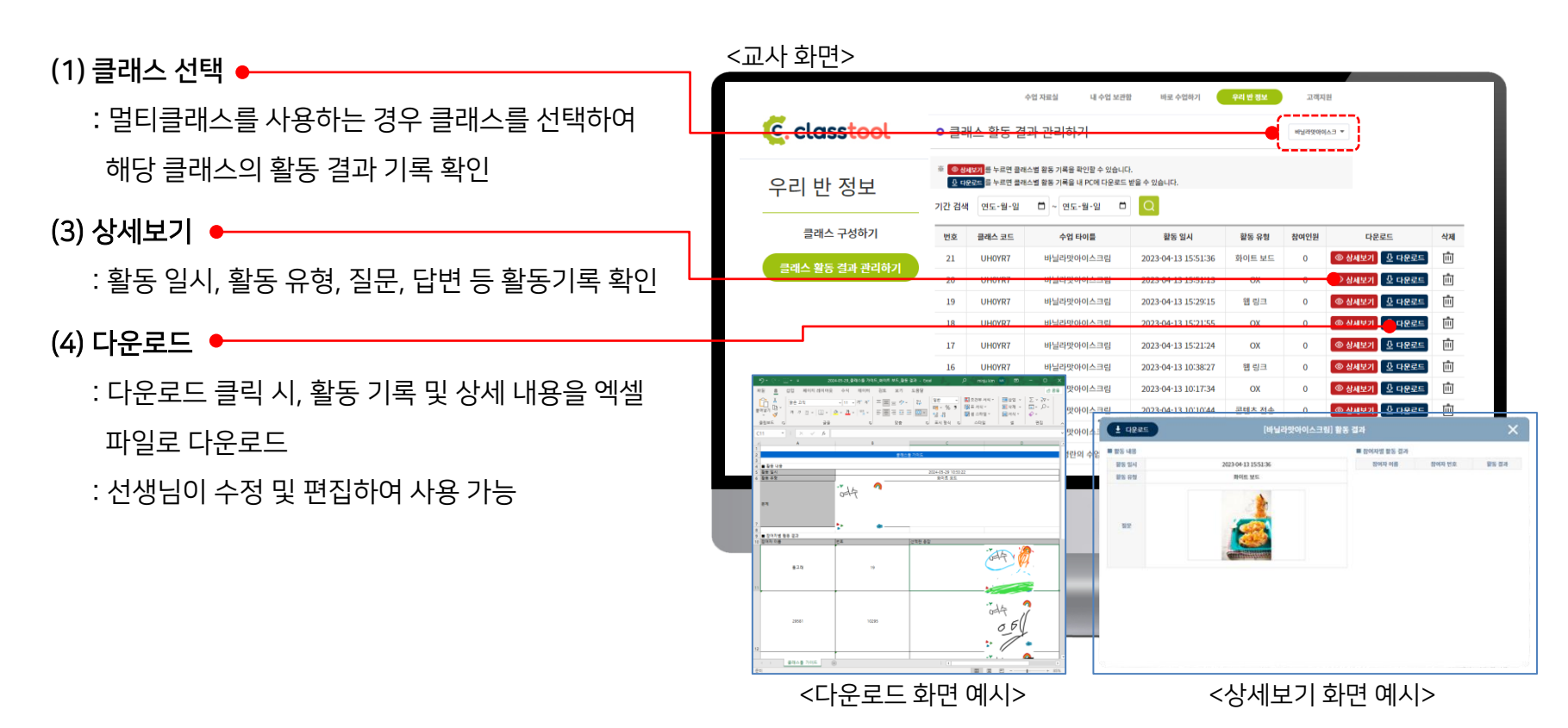

<상세보기 화면 예시>

(1) 클래스 화면 캡처하기 🔶

나. 클래스 수업 화면 캡처 : 수업 시간에 선생님이 필요로 할 때 클래스툴 화면을 캡처하고 확인하는 기능

: 수업 중에 원하는 장면에서 캡처할 수 있어요. C. classtool 6 클래스 코드 **방탄** 한얼초 3학년 1반 🧷 수업 재시작 🕑 Q (2) 수업 종료 후, 나의 클래스 > 에서 확인 ♥ 나의 클래스 • 클래스 수업 화면 캡처 나의 클래스 : 멀티클래스를 사용하는 경우 클래스를 선택하여 ※ 클래스를 선택하고 기간을 설정하여 검색해보세요 클래스 활동 결과 관리하기 ◎ 상세보기 는 캡쳐 화면을 확인, 🔮 다운로드 는 캡쳐 화면을 저장할 수 있습니다 해당 클래스의 활동 결과 기록 확인 금래스 서태 하업초 3하녀 1바 🔶 기간 검색 연도-월-일 🗖 ~ 연도-월-일 수업 일시 화면 캡쳐 수 다운로드 삭제 클래스 코드 수업 타이를 (3) 상세보기 前 ◎ 상세보기 및 다운로드 한염초 3학년 1년 2024-07-31 21:00:00 ◎ 상세보기 및 다운로드 ŵ ŵ ◎ 상세보기 및 다운로드 한열초 3학년 1반 2024-07-28 12:30:47 : 수업 일시, 수업 중 캡처 수 등 캡처 기록 확인 ŵ 13 사내님기 · 다운로드 Ŵ ④ 상세보기 & 다운로드 하영초 3학년 1년 2024-07-25 18:34:47 កោ ④ 상세보기 다운로드 한영초 3학년 1반 2024-07-25 18:34:26 (4) 다운로드 하업초 3합년 1번 2024-07-14 🛓 다운로드 하업초 3합년 1번 2024-07-12 ■ 수업 내용 : 다운로드 클릭 시, 활동 기록 및 상세 내용을 엑셀 캡처일시 2024-07-31 22:07:05 활동유형 파일로 다운로드 이트보드 활동 중입니다. 집 문제에게 (# 문제 : 선생님이 수정 및 편집하여 사용 가능 <교사 화면> 화면 목록 1

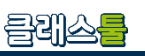

## 3. 클래스툴 소개 동영상

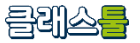

## 클래스툴 소개 동영상 (short ver.)

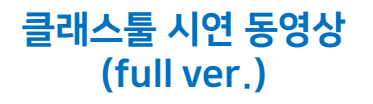

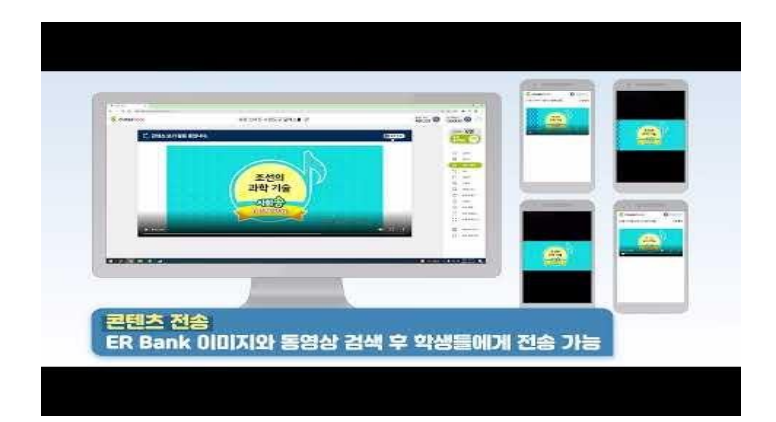

### https://youtu.be/QxAL76jY8YE

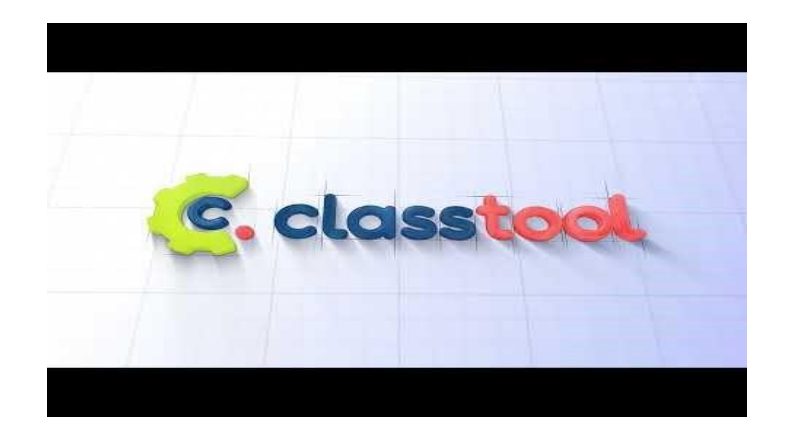

https://youtu.be/zOkoi\_Pboes

# 4. 클래스툴 시연

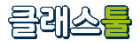

## 클래스툴 선생님용 https://ctool.co.kr

| 17 ala | A                                                                    | ·         |   | *101+ 2*                                 | el and 🛞 |                |                                       |             | 246 PS                                   |   | 能가 배여지    |                                                          |
|--------|----------------------------------------------------------------------|-----------|---|------------------------------------------|----------|----------------|---------------------------------------|-------------|------------------------------------------|---|-----------|----------------------------------------------------------|
| 🤤 cla  | ISSTOOL                                                              | 1         | r | 만일소 3막                                   | 219 0    |                | · 주업 제시작 <b>G</b>                     |             | 방탄                                       | 0 | ctool.kr  | 00                                                       |
|        |                                                                      |           |   |                                          |          |                |                                       |             |                                          |   | 참가지       | 0명                                                       |
|        | 〇 참가                                                                 | 자 목       | ŧ |                                          |          |                |                                       | e           | 48±7 X                                   |   | 수업<br>음료: | 191 🐼                                                    |
|        | 💷 참가자의 정보와 화면 상태를 확인할 수 있습니다. 칭가손 🂽 번호손 💿 환기자만 보기 🔮 하면 상태 보기 😑 5 명 🛨 |           |   |                                          |          |                |                                       |             |                                          |   | 0         |                                                          |
|        | 19                                                                   | 불번        |   | 2 이번                                     | 34       | 1번             | 4 사번                                  | 5 2         | 번                                        |   |           | 요기자<br>수업 플러오기                                           |
|        | 24                                                                   | an sara   |   | 10 10 10 10 10 10 10 10 10 10 10 10 10 1 | . geta   | 108 000-403.   | 845 SN 255-33                         | 194A 1      | 10 10 10 10 10 10 10 10 10 10 10 10 10 1 |   | ۵<br>۱۳   | AI 문제품이 MIN<br>(100 Al 100<br>(100 Al 100<br>(100 Al 100 |
|        | 6                                                                    | 옥번        |   | 7 칠번                                     |          | 111            | 9 구번                                  | <u>10</u> 십 | 번                                        |   | Ģ         | 2 6 x                                                    |
|        | 841                                                                  | a a serie |   | 유해는 업왕 전입니다                              | . and    | 9 9 8 10 4 10. | · · · · · · · · · · · · · · · · · · · |             | 실환 전물니다.                                 |   | %<br>₩    | 2월조 전용<br>0X<br>적관식                                      |
|        | 11                                                                   | 실일번       |   | 12 십이번                                   |          |                |                                       |             |                                          |   |           | 주관의<br>회이트 보드<br>좌면 공유                                   |
|        | 844                                                                  | 28 SEPIC  |   | · · · · · · · · · · · · · · · · · · ·    |          |                |                                       |             |                                          |   | R,        | 물릿 Tool Kit                                              |
|        |                                                                      |           |   |                                          |          |                |                                       |             |                                          |   | <b>隆</b>  | 선착순 Buzzer<br>주의 질문                                      |
|        |                                                                      |           |   |                                          |          |                |                                       |             |                                          |   |           |                                                          |
|        |                                                                      |           |   |                                          |          |                |                                       |             |                                          |   |           |                                                          |
|        |                                                                      |           |   |                                          |          |                |                                       |             |                                          |   |           |                                                          |
|        |                                                                      |           |   |                                          |          |                |                                       |             |                                          |   |           |                                                          |

## 클래스툴 학생용 <u>https://ctool.kr</u>

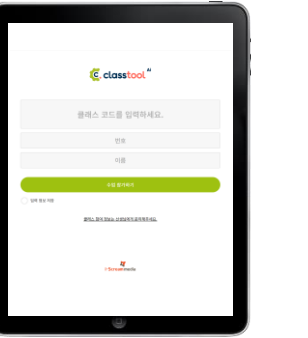

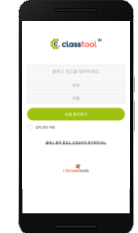

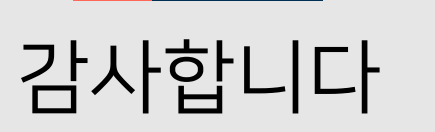